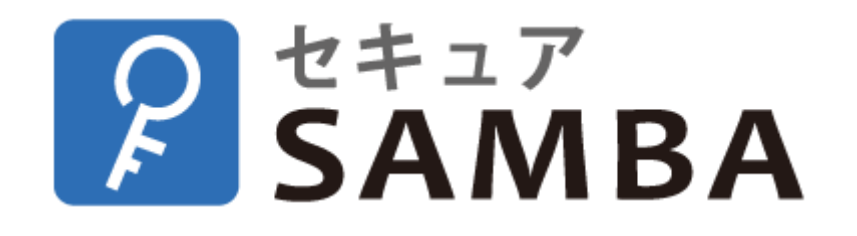

# 【ユーザー向け】Web ブラウザ 操作マニュアル

Ver.1.2.3

#### 目次

| 1. | ロク    | ブイン・ログアウト3-     |
|----|-------|-----------------|
|    | 1.1.  | ログイン3-          |
|    | 1.2.  | ログアウト9-         |
|    | 1.3.  | 2段階認証によるログイン10- |
| 2. | 基本    | ☆操作12‐          |
|    | 2.1.  | アップロード12-       |
|    | 2.2.  | 開く 15 -         |
|    | 2.3.  | ダウンロード16-       |
|    | 2.4.  | 名称変更 18 -       |
|    | 2.5.  | コピー20-          |
|    | 2.6.  | 移動 22 -         |
|    | 2.7.  | 削除 24 -         |
|    | 2.8.  | ダウンロードリンク26-    |
|    | 2.9.  | シェア34-          |
|    | 2.10. | お気に入り設定・解除38-   |
|    | 2.11. | タグ設定・削除 40 -    |
|    | 2.12. | バージョン43-        |
|    | 2.13. | ファイル情報 45 -     |
|    | 2.14. | フォルダ作成 46-      |
|    | 2.15. | フォルダ情報 48-      |
|    |       |                 |

#### Chatworkストレージテクノロジーズ株式会社 | セキュアSAMBA 操作ガイド

| 3. 画面操作 |      |               |  |  |
|---------|------|---------------|--|--|
| 3       | 5.1. | マイフォルダ 49 -   |  |  |
| 3       | 8.2. | パブリックフォルダ51 - |  |  |
| 3       | .3.  | ダウンロードリンク54 - |  |  |
| 3       | 8.4. | マイシェア60-      |  |  |
| 3       | 5.5. | お気に入り 64 -    |  |  |
| 3       | 6.6. | ゴミ箱 66 -      |  |  |
| 3       | 8.7. | メールアドレス帳      |  |  |

# 1. ログイン・ログアウト

- 1.1. ログイン
- ① セキュア SAMBA の URL にアクセスします。

https://xxxxx.securesamba.com/

※「xxxxx」部はご利用のサーバーによって異なります。

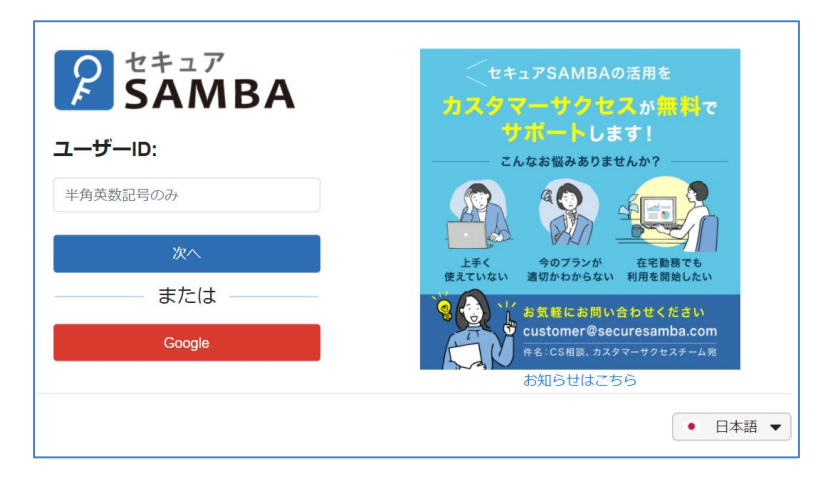

ユーザーIDを入力して、「次へ」ボタンをクリックします。

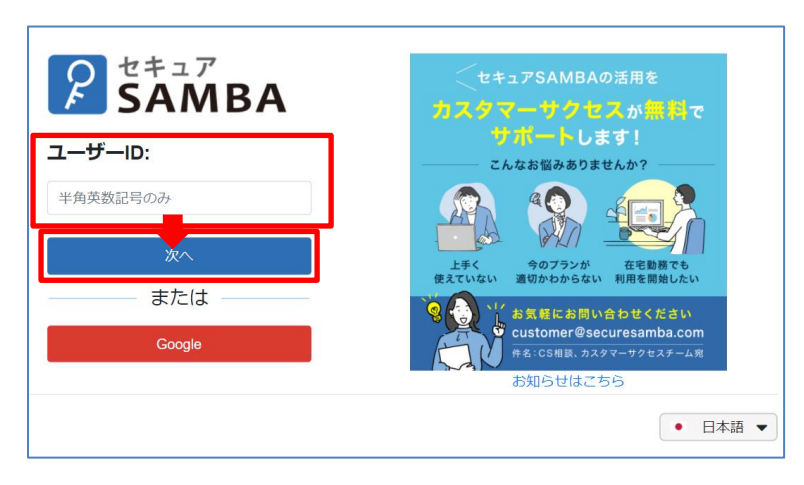

③ パスワードを入力し、reCAPCHA(私はロボットではありません)にチェックを入れ、「次へ」をクリックします。

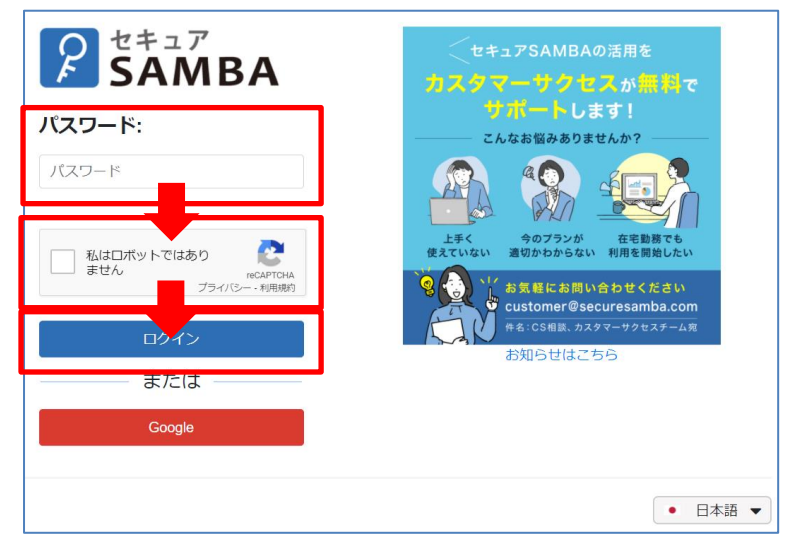

## ④ホーム画面を表示します。「次へ」ボタンをクリックすると、基本的な機能を紹介します。

※初回ログイン時のみ表示されます。

| SAMBA          |                 |                                                           | 📽 設定   スーパー管理者 🖌   💽                        |
|----------------|-----------------|-----------------------------------------------------------|---------------------------------------------|
| 常 マイフォルダ       | ← ⇒ C #         |                                                           | · Q                                         |
| 🔹 パブリックフォルダ    | +フォルダ作成 ▲アップロード |                                                           | (日本) (1) (1) (1) (1) (1) (1) (1) (1) (1) (1 |
| 🛓 ダウンロードリンク    |                 | ファイルはありません                                                |                                             |
| < マイシェア        |                 |                                                           |                                             |
| ★ お気に入り        |                 |                                                           |                                             |
| 雷 ゴミ箱          |                 | セキュアSAMBAのご利用ありがとうございます。<br>はじめに、セキュアSAMBAの基本的な機能をご紹介します。 |                                             |
|                |                 |                                                           |                                             |
|                |                 | x~                                                        |                                             |
|                |                 |                                                           |                                             |
|                |                 |                                                           |                                             |
|                |                 |                                                           |                                             |
|                |                 |                                                           |                                             |
|                |                 |                                                           |                                             |
|                |                 |                                                           |                                             |
| ©スターティアレイズ株式会社 |                 |                                                           | 契約約款など 🔸 日本語 💌                              |

#### ⑤ 基本的な機能の紹介が終わってから、セキュア SAMBA の利用が可能になります。

| SAMBA          |                         | 📽 設定   スーパー管理者 💙 | 📤   🛢      |
|----------------|-------------------------|------------------|------------|
| 🛉 マイフォルダ       |                         |                  | <b>-</b> Q |
| 🔹 パブリックフォルダ    | +フォルダ作成 ▲アップロード □ ファイル& | 要新日時             | サイズ        |
| 🛓 ダウンロードリンク    | ファイルはありません              |                  |            |
| < マイシェア        |                         |                  |            |
| 🚖 お気に入り        |                         |                  |            |
| ゴミ箱            |                         |                  |            |
|                |                         |                  |            |
|                |                         |                  |            |
|                |                         |                  |            |
|                |                         |                  |            |
|                |                         |                  |            |
|                |                         |                  |            |
|                |                         |                  |            |
|                |                         |                  |            |
|                |                         |                  |            |
|                |                         |                  |            |
| のフターティアレイブ井ず会社 |                         | あびないない時やナシュジ     |            |

#### ※画面解説

| SAMBA          |                | <b>《</b> 設定 | │ スーパー管理者 ✔ │       | ₽   €      |
|----------------|----------------|-------------|---------------------|------------|
| Y マイフォルダ       | ♦ → C #        | _ [         |                     | <b>-</b> Q |
| 😩 パブリックフォルダ    |                | 7           | 更新日時                | <b>■ #</b> |
| 🛓 ダウンロードリンク    | □ d ファイル①.docx |             | 2020-07-27 17:29:48 | 277.8KB    |
| < マイシェア        |                |             | 2020-07-27 17:29:17 |            |
| ★ お気に入り        | 5 6            |             | •                   |            |
| ゴミ箱            |                |             |                     |            |
| _              |                |             |                     |            |
|                |                |             |                     |            |
|                |                |             |                     |            |
|                |                |             |                     |            |
|                |                |             |                     |            |
|                |                |             |                     |            |
|                |                |             |                     |            |
| ©スターティアレイズ株式会社 |                |             | 契約約款など・             | 日本語 🔻      |

| No. | 説明                                        |
|-----|-------------------------------------------|
| 1   | メニューとフォルダリストを表示します。                       |
| 2   | マイフォルダのストレージ使用量が表示されます。                   |
| 3   | ファイルを検索します。「▼」から検索条件を変更できます。              |
|     | 検索条件:ファイル名検索、タグ検索、拡張子                     |
| 4   | ファイルの表示形式を切り替えます。                         |
|     | リスト一覧 / サムネイル                             |
| 5   | チェックボックスにチェックを入れ、操作対象のファイルを選択します。(複数選択可能) |
|     | ファイルやフォルダ、選択数によって表示される操作メニューは異なります。       |
|     | 各種操作方法については、「 <u>2.基本操作</u> 」を参照してください。   |
| 6   | ファイルのウイルスステータスを表示します。(オプション)              |
|     | 🛟 :ウイルスチェック中                              |
|     | ↓ :ウイルス検出                                 |
|     | 表示なし:ウイルス感染なし                             |
| 7   | ファイルに適用されている権限や機能を表示します。                  |
|     | ★ :お気に入り表示                                |
|     | < ☆ シェア表示                                 |
|     | 🗣 : タグ表示                                  |
|     | 🗭 🛛 : 読み取り専用表示 s                          |
|     | 表示なし:設定なし                                 |

【パスワードを忘れた場合】

パスワード入力画面で「パスワード入をお忘れの方はこちら」をクリックします。
 ※パスワードポリシーの設定により表示されない場合もあります。

| <b>SAMBA</b>                                      | カスタマーサクセスが無料で<br>サポートします!                           |
|---------------------------------------------------|-----------------------------------------------------|
| パスワード:                                            | こんなお悩みありませんか?                                       |
| パスワード                                             |                                                     |
| □ 私はロボットではあり 💦                                    | 上手く 今のブランが 在宅勤務でも<br>使えていない 適切かわからない 利用を開始したい       |
| L まぜん reCAPTCHA<br>プライバシー・利用規約<br>ペスワードをお忘れの方はこちら | Reference Secures amba.com<br>#名:CS相談、カスタマーサクセスチーム発 |
| ログイン                                              | お知らせはこちら                                            |
| または                                               |                                                     |
| Google                                            |                                                     |
|                                                   |                                                     |

② パスワードを再発行するアカウントのメールアドレスを入力して、「送信」ボタンをクリックします。

| SAM | BA CLIENT                                                                |
|-----|--------------------------------------------------------------------------|
|     | パスワード再発行                                                                 |
|     | メールアドレス                                                                  |
|     | 「送信」ボタンをクリックすると、宛先に認証メール<br>が送信されますので、本文に記載している手順に従って、パスワードの再発行を行っていざさい。 |
|     | 戻る 送信                                                                    |
|     |                                                                          |

|      | 入力したメールアドレスにパスワード再発行用のURLをお送り<br>しました。確認ボタンをクリックして、このページを閉じてくだ<br>さい。         |
|------|-------------------------------------------------------------------------------|
| SAMB | 確認                                                                            |
|      | パスワード再発行                                                                      |
|      | xxxxxx@test.com                                                               |
|      | 「送信」ボタンをクリックすると、宛先に認証メール<br>が送信されますので、本文に記載されている手順に従<br>って、パスワードの再発行を行ってください。 |
|      | 戻る送信                                                                          |

④ メールが送信されるので、メール本文の URL をクリックします。

|                                                                                                    | 【セキュアSAMBA】パスワード再発行のお知らせ Selburix        |  |                                                |
|----------------------------------------------------------------------------------------------------|------------------------------------------|--|------------------------------------------------|
|                                                                                                    | SecureSambaDevelopment<br>To 自分 ▼        |  |                                                |
|                                                                                                    | スーパー管理者 様                                |  |                                                |
|                                                                                                    | 下記リンクをクリックするとパスワードが再発行されます。              |  |                                                |
|                                                                                                    | +-+-+-+-+-+-+-+-+-+-+-+-+-+-+-+-+-+-+-+- |  |                                                |
| <u>https://manual.mysecuresamba.com/auth/resetPassword/authCode_fb9ef2ee-999a-380f-a8e9-</u><br>+-+-+-+-+-+-+-+-+-+-+-+-+-+-+-+-+-+-+ |                                          |  |                                                |
|                                                                                                    |                                          |  | ご不明な点などございましたら、ご連絡ください。<br>今後とも、よろしくお願い申し上げます。 |
|                                                                                                    | ※このメールは自動送信のため、返信できません。                  |  |                                                |

⑤ 新しいパスワードを入力して、「確認」ボタンをクリックします。

| SAMBA CLIENT |          |  |
|--------------|----------|--|
|              | パスワード再発行 |  |
|              | パスワード入力  |  |
|              | パスワード再入力 |  |
|              | 確認       |  |

⑥ ログイン画面に遷移するので、再発行されたパスワードでログインできます。

| 2 セキュア<br>SAMBA<br>ユーザーID: | セキュアSAMBAの活用を     カスタマーサクセスが無料で     サポートします!     こんたた燃みたりませんか2                                                                                                    |
|----------------------------|----------------------------------------------------------------------------------------------------|
| 半角英数記号のみ 次へ                | 上手く         今のブランが         在宅勤務でも                                                                                                    |
| または<br>Google              | 使えていない       適切かわからない       利用を開始したい         ・       ・       ・       ・         ・       ・       ・       ・       ・         ・       ・       ・       ・       ・         ・       ・       ・       ・       ・       ・         ・       ・       ・       ・       ・       ・       ・         ・       ・       ・       ・       ・       ・       ・       ・       ・       ・       ・       ・       ・       ・       ・       ・       ・       ・       ・       ・       ・       ・       ・       ・       ・       ・       ・       ・       ・       ・       ・       ・       ・       ・       ・       ・       ・       ・       ・       ・       ・       ・       ・       ・       ・       ・       ・       ・       ・       ・       ・       ・       ・       ・       ・       ・       ・       ・       ・       ・       ・       ・       ・       ・       ・       ・       ・       ・       ・       ・       ・       ・       ・       ・       ・       ・       ・       ・       ・       ・       ・ |
|                            | <ul> <li>● 日本語 ▼</li> </ul>                                                                                                    |

#### 1.2. ログアウト

#### ① 画面右上のユーザー名にマウスを移動させて、「ログアウト」ボタンをクリックします。

| SAMBA                                 |                                                                | ◎ 設定 スーパー          | 一管理者 🖌   | ♣   🛢      |
|---------------------------------------|----------------------------------------------------------------|--------------------|----------|------------|
| 🐈 マイフォルダ                              |                                                                | スーパー管理者<br>アカウント情報 |          | <b>▼</b> Q |
| 🖶 パブリックフォルダ                           | <ul> <li>+ フォルダ作品</li> <li>△アップロード</li> <li>□ ファイル名</li> </ul> | ログアウト              |          | ■ ■<br>サイズ |
| 🛓 ダウンロードリンク                           | □ <b>d</b> ファイル②.docx                                          | 2020-07-27         | 17:29:48 | 277.8KB    |
| < マイシェア                               |                                                                | 2020-07-27         | 17:29:17 |            |
| ★ お気に入り                               |                                                                |                    |          |            |
| ■ ゴミ箱                                 |                                                                |                    |          |            |
|                                       |                                                                |                    |          |            |
|                                       |                                                                |                    |          |            |
|                                       |                                                                |                    |          |            |
|                                       |                                                                |                    |          |            |
|                                       |                                                                |                    |          |            |
|                                       |                                                                |                    |          |            |
|                                       |                                                                |                    |          |            |
|                                       |                                                                |                    |          |            |
|                                       |                                                                |                    |          |            |
|                                       |                                                                |                    |          |            |
| ©スターティアレイズ株式会社<br>javascript void(0); |                                                                | 契約約                | 的款など 🌘   |            |

② ログイン画面に戻ります。

|            | 本用アプリでスマホから<br>直接画像をアップロード          |
|------------|-------------------------------------|
| 半角英数記号のみ   | よく使うファイルは<br><b>お気に入り</b> 追加で簡単アクセス |
| 次へ<br>また(+ | <b>ダウンロードリンクで</b><br>フーザーIVめへデータ転送  |
| Google     | 8                                   |
|            | お知らせはこちら                            |
|            | <ul> <li>● 日本語 ▼</li> </ul>         |

管理者によりログインの2段階認証が有効にされている場合、メールによる追加認証が必要になります。

- Participant 
   Participant
   Participant
   Participant
   Participant
   Participant
   Participant
   Participant
   Participant
   Participant
   Participant
   Participant
   Participant
   Participant
   Participant
   Participant
   Participant
   Participant
   Participant
   Participant
   Participant
   Participant
   Participant
   Participant
   Participant
   Participant
   Participant
   Participant
   Participant
   Participant
   Participant
   Participant
   Participant
   Participant
   Participant
   Participant
   Participant
   Participant
   Participant
   Participant
   Participant
   Participant
   Participant
   Participant
   Participant
   Participant
   Participant
   Participant
   Participant
   Participant
   Participant
   Participant
   Participant
   Participant
   Participant
   Participant
   Participant
   Participant
   Participant
   Participant
   Participant
   Participant
   Participant
   Participant
   Participant
   Participant
   Participant
   Participant
   Participant
   Participant
   Participant
   Participant
   Participant
   Participant
   Participant
   Participant
   Participant
   Participant
   Participant
   Participant
   Participant
   Participant
   Participant
   Participant
   Participant
   Participant
   Participant
   Participant
   Participant
   Participant
   Participant
   Participant
   Participant
   Participant
   Participant
   Participant
   Participant
   Participant
   Participant
   Participant
   Participant
   Participant
   Participant
   Participant
   Participant
   Participant
   Participant
   Participant
   Participant
   Participant
   Participant
   Participant
   Participant
   Participant
   Participant
   Participant
   Participant
   Participant
   Participant
   Participant
   Participant
   Participant
   Participant
   Particopat
   Particopat
   Participant
   Participant
   Parti
- ① 通常のログインと同様にユーザーIDを入力し、「次へ」をクリックします。

② パスワードを入力し、reCAPCHA(私はロボットではありません)にチェックを入れ、「次へ」をクリックします。

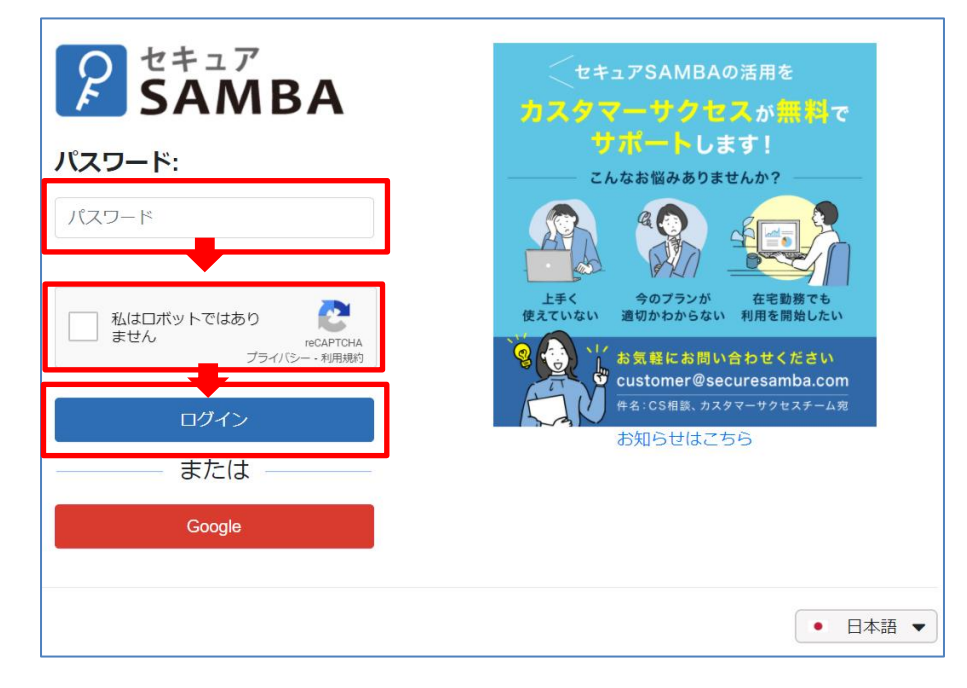

③ 認証コードがメールで送信されます。赤枠内の文字列が認証コードです。
 ※認証コードは6文字の半角英数字です。コピーする場合は前後に余計な文字が入らないようご注意ください。

【セキュアSAMBA】ログインの認証を行ってください SecureSamba <xxx@securesamba.com> To 自分 ★ 本メールはオンラインストレージ【セキュアSAMBA】からお送りしています。 株式会社 XXX ◦o 様 セキュアSAMBAのご利用いただきありがとうございます。 下記の認証コードを画面へ入力してください。 XXXXXX \*<CORGAELコードの有効期限は本メール送信から1時間です。 もし有効期限が切れてしまった場合は、再度認証を行ってください。 \*:このメールアドレスは送信専用のため、返信できません。

④ 認証コードを入力し、「認証」をクリックします。

※1時間の認証期限が切れたり、認証コードの再発行が必要な場合は「再送信」をクリックしてください。

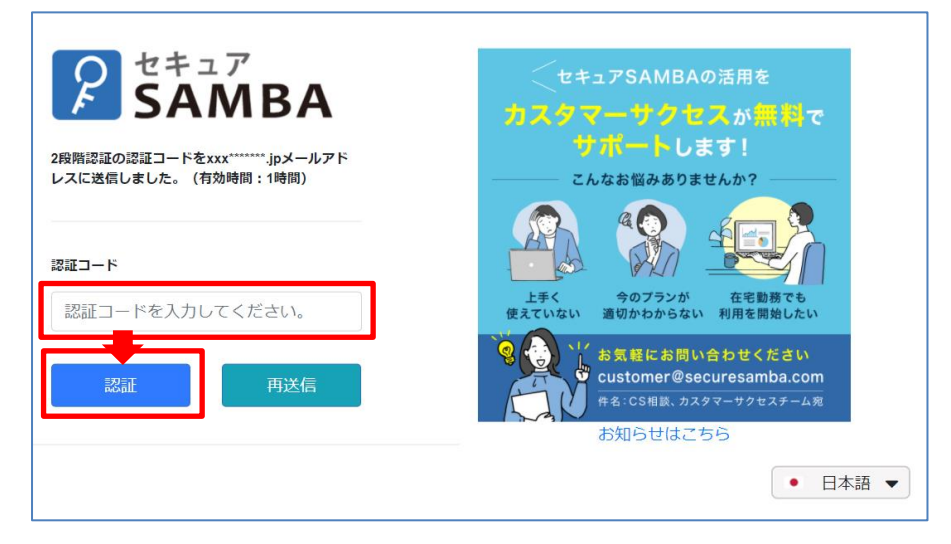

#### 2. 基本操作

#### 2.1. アップロード

① 「アップロード」ボタンをクリックします。

※ドラッグ&ドロップでのアップロードも可能です。(空のフォルダのアップロードはできません)

| SAMBA                                            |                                         | 📽 設定 📔 スーパー管理者 🗸    | 🕭   曼             |
|--------------------------------------------------|-----------------------------------------|---------------------|-------------------|
| ┆ マイフォルダ                                         |                                         |                     | - Q               |
| 🔹 パブリックフォルダ                                      |                                         | 更新日時                | ■ <b>■</b><br>サイズ |
| 🛓 ダウンロードリンク                                      | □ d ファイル③.docx                          | 2020-07-27 17:29:48 | 277.8KB           |
| <b>く</b> マイシェア                                   | □ <b><sup>2</sup></b> フォルダ <sup>®</sup> | 2020-07-27 17:29:17 |                   |
| ★ お気に入り                                          |                                         |                     |                   |
| ゴミ箱                                              |                                         |                     |                   |
| -                                                |                                         |                     |                   |
|                                                  |                                         |                     |                   |
|                                                  |                                         |                     |                   |
|                                                  |                                         |                     |                   |
|                                                  |                                         |                     |                   |
|                                                  |                                         |                     |                   |
|                                                  |                                         |                     |                   |
| ©スターティアレイズ株式会社                                   |                                         | 契約約款など・             | 日本語 🔻             |
| https://manual.mysecuresamba.com/webshare/myhome |                                         |                     |                   |

# ファイルの選択」または「フォルダの選択」ボタンをクリックします。 ※空のフォルダはアップロードできません。ご注意ください。

| P SAMBA                                  | アップロードリスト                                                  | w® ≡n.⇔<br>X | Manual 🗸 🛛                 | ❹          |
|------------------------------------------|------------------------------------------------------------|--------------|----------------------------|------------|
| <b>常</b> マイフォルダ                          | ファイルやフォルダをドラッグしてアップロードできます。                                |              |                            | <b>→</b> Q |
| 🐮 パブリックフォルダ                              | ファイルの選択 フォルダの選択 すべて削除 選択目標の削除<br>名前 サイズ 更新日時 削除選択 アップロード結果 |              |                            | ■ ■        |
| ダウンロードリンク                                |                                                            |              | 13 10:33:24<br>24 18:08:41 | 47.3KB     |
| <ul> <li>くイシェア</li> <li>か気に入り</li> </ul> | リストをアップロード                                                 |              |                            |            |
| <ul><li>ゴミ箱</li></ul>                    |                                                            |              |                            |            |
| <b>ご</b> バックアップ                          |                                                            |              |                            |            |
|                                          | 0%<br>アップロード キャ                                            | ンセル          |                            |            |

③ アップロードするファイル又はフォルダを選択し、「開く」ボタンをクリックします。

| ערייע<br>איז איז איז איז איז איז איז איז איז איז |        |  |       |            |
|--------------------------------------------------|--------|--|-------|------------|
| ファイル名(N): ファイル                                   | ②.docx |  | 開く(O) | ~<br>キャンセル |

④ 選択したファイルまたはフォルダがアップロードリストに追加されるので、「アップロード」ボタンをクリックします。
 ※ファイルをドラッグ&ドロップしてリストへ追加することもできます。

| P SAMBA                 | アップロードリン | スト            |                             |             |          | .##≣.#÷.; | Manual 🗸 🛛   | &   €             |
|-------------------------|----------|---------------|-----------------------------|-------------|----------|-----------|--------------|-------------------|
| <b>¥</b> マイフォルダ         | ファイルやフォ  | ルダをドラッグして     | アップロードできます。                 |             |          |           |              | <b>▼</b> Q        |
| 🔹 パブリックフォルダ             | ファイルの選択  | フォルダの選択       | すべて削除 選択目標の削除               | ¥1184-128+D | マップロ に住用 |           | -            | ■ <b>■</b><br>サイズ |
| 🛓 ダウンロードリンク             | 400      | 91Х<br>47.3КВ | 更新口时<br>2020-12-25 13:52:32 | 則味選抓        | アップロード結果 |           | -13 10:33:24 | 47.3KB            |
| く マイシェア   ◆ お気に入り       |          |               |                             |             |          |           | 24 10.00.41  |                   |
| <ul> <li>ゴミ箱</li> </ul> |          |               |                             |             |          |           |              |                   |
| ₿ パックアップ                |          |               |                             |             |          |           |              |                   |
|                         |          |               | U%                          |             | アッフ҄ロート  | ヤンセル      |              |                   |

⑤ ファイルまたはフォルダのアップロードが完了され、アップロードしたファイルを確認できます。

| SAMBA                                                              |                       | 🤹 設定 📔 スーパー管理者 🖌 📔  | ♣   🛢   |
|--------------------------------------------------------------------|-----------------------|---------------------|---------|
| 賞 マイフォルダ                                                           |                       |                     | • Q     |
| 🔹 バブリックフォルダ                                                        | +フォルメ特徴 ▲アップロード       | · 正於「Tat            |         |
| 🛓 ダウンロードリンク                                                        | □ dī ファイル②.docx       | 2020-07-28 11:32:49 | 16.9KB  |
| < マイシェア                                                            | □ <b>₫</b> ファイル①.docx | 2020-07-27 17:29:48 | 277.8KB |
| 🛨 お気に入り                                                            | □ = フォルダ①             | 2020-07-27 17:29:17 |         |
| 會 ゴミ箱                                                              |                       |                     |         |
| ©スターティアレイズ株式会社<br>https://manual.mysecuresamba.com/webshare/myhome |                       | 契約約款など・             | 本語 🔻    |

セキュア SAMBA 上のファイルをブラウザ上で開きます。編集することはできません。

対象は下記の拡張子のみです。

※対象のファイルを選択した際に「開く」が活性化し、対象外のファイルの場合は非活性となります。

| 対象ファイル   | 拡張子                       |
|----------|---------------------------|
| テキストファイル | .txt                      |
| 画像       | .jpg / .png / .bmp / .gif |
| ビデオ      | .avi / .mov / .wmv / .mp4 |
| PDF      | .pdf                      |

① 対象のファイルを右クリックして、「開く」をクリックします。

または、対象のファイルをダブルクリックします。

| SAMBA                                                                                                  |                                                                                                    |                                                                                                    | 📽 設定 📔 スーパー管理者 🖌 🍐                                                                               | ♣   🛢                             |
|----------------------------------------------------------------------------------------------------|----------------------------------------------------------------------------------------------------|----------------------------------------------------------------------------------------------------|--------------------------------------------------------------------------------------------------|-----------------------------------|
| 👔 マイフォルダ                                                                                               | ← → C #                                                                                                    |                                                                                                    |                                                                                                  | <b>▼</b> Q                        |
| <ul> <li>⇒ パブリックフォルダ</li> <li>▲ ダウンロードリンク</li> <li>&lt; マイシェア</li> <li>★ お気に入り</li> <li>ゴミ箱</li> </ul> | ・ファイル名     ファイル名       ファイル名     マーイル名・png       コアイル名・のの     マーイル名・docs       コアイル名・クラックロード     マーイル名・docs       コアイル名・のの     マーイル名・docs       コアイル名・のの     マーイル名・docs | <ul> <li>○開く ▲グウンロード / 名称変更 ②コピー 数 移動 倉 前除 v 5つと見る</li> <li>○ 覧く</li> <li>▲ グウンロード</li> <li>▲ 谷安夏</li> <li>④ クリンロードリンク</li> <li>&lt; シェア</li> <li>も お和に入り</li> <li>● タク</li> <li>○ パージョン</li> </ul> | 更新日時<br>2020-07-28 11:37:46<br>2020-07-28 11:32:49<br>2020-07-27 17:29:48<br>2020-07-27 17:29:17 | サイズ<br>6.8KB<br>16.9KB<br>277.8KB |
| ©スターティアレイズ株式会社                                                                                         |                                                                                                    | 0 ファイル環報                                                                                                    | 契約約款など・日                                                                                         | 本語 ▼                              |

② ブラウザ上でファイルを表示します。

| P SAMBA           |                                                             | ◎ 設定   スーパー管理書 >    | $C \times$ |
|-------------------|-------------------------------------------------------------|---------------------|------------|
| <b> <b> </b> </b> | €                                                           |                     |            |
| 🎂 パブリックフォルダ       | +フォルダ相接 ▲アップロード □ III く ▲ダウンロード ●名称変更 役コピー 」 水移動 倉田橋 ●もっと見る |                     |            |
| 🛓 ダウンロードリンク       | □ J741/2<br>2 ▲ 7741/3.png                                  |                     |            |
| < マイシェア           | Contraction of the second                                   | 2020 07.28 11 32:49 |            |
| 🌪 お気に入り           | ~ セキュア                                                      | 29:48               |            |
| <b>T T S M</b>    |                                                             | :29:17              |            |
|                   | SAMB                                                        | A                   |            |
| のスターティアレイズ株式会社    |                                                             | 契約約款など              | E#38 -     |

セキュア SAMBA 上のファイルを PC 端末にダウンロードします。

※複数ファイルのダウンロードも可能です。

複数選択できるファイルは 50 まで、総容量は 5GB までの制限があります。

① ダウンロードするファイルを右クリックして、「ダウンロード」をクリックします。

| SAMBA                                            |                                             |                                                                                                    | 📽 設定 📔 スーパー管理者 🗸            | ♣   🛢        |
|--------------------------------------------------|---------------------------------------------|----------------------------------------------------------------------------------------------------|-----------------------------|--------------|
| 掌 マイフォルダ                                         |                                             |                                                                                                    |                             | <b>-</b> Q   |
| <ul> <li>ボブリックフォルダ</li> <li>ダウンロードリンク</li> </ul> | + フォルダ作成 ▲ アップロード<br>□ ファイル名<br>□ ファイル3.png | ○開く ▲ダウンロード /名称変更 20コピー (実務物) 倉前除                                                                                                    | 更新日時<br>2020-07-28 11:37:46 | サイズ<br>6.8KB |
| <ul> <li>マイシェア</li> </ul>                        | ☑ ₫ ファイル②.docx                              |                                                                                                    | 2020-07-28 11:32:49         | 16.9KB       |
| ★ お気に入り                                          | □                                           | <ul> <li>▲ ダウンロード</li> <li>◆ 古鈴英史</li> <li>④ コピー</li> </ul>                                                                                     | 2020-07-27 17:29:48         | 277.8KB      |
| ■ コミ箱                                            |                                             | <ul> <li>※ 移動</li> <li>日 削除</li> <li>● ダウンロードリンク</li> <li>&lt; シェア</li> <li>◆ お気に入り</li> <li>◆ タグ</li> <li>つ パージョン</li> <li>● ファイル機範</li> </ul> |                             |              |
| ©スターティアレイズ株式会社                                   |                                             |                                                                                                    | 契約約款など・                     | 日本語 🔻        |

※ファイルを複数選択した場合は、zip ファイルに圧縮されます。

zip ファイル名の入力欄が表示されます。

| SAMBA                 |                              |                                   |                |        |
|-----------------------|------------------------------|-----------------------------------|----------------|--------|
| 賞 マイフォルダ              | € ÷ C #                      |                                   |                | - Q    |
| 😃 การประกราชเปล       | ◆フォルダ作版 ▲アップロード エダウンロード 約コピー | ★(約) 倉田県 単もっと見る                   |                |        |
| 🛓 ダウンロードリンク           | Dirig prig prig              |                                   |                |        |
| <b>&lt;</b> R1>1P     |                              |                                   |                |        |
| 🛨 ಪ್ರಸ್ತೆನ್ನೂ         | D peg jpeg                   | ファイルのダウンロード ×                     |                |        |
| <b>1</b> 38 <b>6</b>  |                              | セキュアSAMBAダウンロード_20211202130358387 |                |        |
| ▶ メールアドレス第            | Dimp bimp                    | キャンセル ダウンロード                      |                |        |
|                       |                              |                                   |                |        |
|                       |                              |                                   |                |        |
|                       |                              |                                   |                |        |
|                       |                              |                                   |                |        |
|                       |                              |                                   |                |        |
|                       |                              |                                   |                |        |
|                       |                              |                                   |                |        |
|                       |                              |                                   |                |        |
| in Charwongt トレージテクノロ |                              |                                   | 60006000 / • E | 11 ··· |

## ② 保存場所を指定して、「保存」ボタンをクリックします。

| SecureSambaExplorer        |                        |           |           |     | ×     |       |   |
|----------------------------|------------------------|-----------|-----------|-----|-------|-------|---|
| ← → ~ ↑ <mark> </mark> → P | √ Ū                    | testの検索   |           | P   |       |       |   |
| 整理 ▼ 新しいフォルダ               |                        |           |           | 0   |       |       |   |
| > 者 クイック アクセス              | 名前                     | 更新日時      | 種類        | サイズ |       |       |   |
| > OneDrive                 |                        | 検索条件に一致する | 項目はありません。 |     |       |       |   |
| > 💻 PC                     |                        |           |           |     |       |       |   |
| > 🏓 ネットワーク                 |                        |           |           |     |       |       |   |
| ファイル名(N): ファイ              | ファイル名(N): ファイル②.docx ~ |           |           |     |       |       | ~ |
| ファイルの種類(T):                |                        |           |           |     |       |       | ~ |
| ヘ フォルダーの非表示                |                        |           |           |     | 保存(S) | キャンセル |   |

# ③ ダウンロードが完了すると、指定した場所にファイルが保存されます。

| 📑   💆 📑 🖛   test                                                              |    |                            |              |     |         | - | - × |
|-------------------------------------------------------------------------------|----|----------------------------|--------------|-----|---------|---|-----|
| ファイル ホーム 共有 表示                                                                |    |                            |              |     |         |   | ~ 🕐 |
| ↑ ↑ ↑ ↑ ↑ ↑ ↑ ↑ ↑ ↑ ↑ ↑ ↑ ↑ ↑ ↑ ↑ ↑ ↑                                         |    | ■ 新しいアイテム・<br>新しい<br>フォルダー | ブロパティ □ 開く → |     | à       |   |     |
| クリップボード                                                                       | 難理 | 新規                         | 開く           | 選択  |         |   |     |
| $\leftarrow \rightarrow$ $\checkmark$ $\uparrow$ $\blacksquare$ > test        |    |                            |              | ~ Ū | testの検索 |   | Q   |
| <ul> <li>★ クイック アクセス</li> <li>OneDrive</li> <li>PC</li> <li>オットワーク</li> </ul> |    |                            |              |     |         |   |     |
| 1 個の項目                                                                        |    |                            |              |     |         |   |     |

ファイル・フォルダ名を変更します。 ※拡張子の変更はできません。

① 名称変更するファイル・フォルダをクリック又は右クリックして、「名称変更」をクリックします。

| SAMBA                                                                                        |                                                                                                    | 📽 設定 📔 スーパー管理者 🗸 🍐 🔒                                                                                                    |         |
|----------------------------------------------------------------------------------------------|----------------------------------------------------------------------------------------------------|----------------------------------------------------------------------------------------------------|---------|
| 掌 マイフォルダ                                                                                     |                                                                                                    |                                                                                                    | Q       |
| <ul> <li>・ パブリックフォルダ</li> <li>▲ ダワンロードリンク</li> <li>くイシェア     ★ お気に入り     ゴミ箱     </li> </ul> | ・ファイル名         ・          ・          ・          ・          ・          ・          ・          ・          ・          ・          ・          ・          ・          ・          ・          ・          ・          ・          ・          ・          ・          ・          ・          ・          ・          ・          ・          ・          ・          ・          ・          ・          ・          ・          ・          ・          ・          ・          ・          ・          ・          ・          ・          ・          ・          ・          ・          ・          ・          ・          ・          ・          ・          ・          ・          ・          ・            ・          ・          ・          ・          ・          ・          ・          ・          ・          ・          ・          ・          ・          ・          ・          ・          ・          ・          ・ | 更新日時 サイズ<br>2020-07-28 11:37:46 6.8KB<br>2020-07-28 11:32:49 16.9KE<br>2020-07-27 17:29:48 277.8K<br>2020-07-27 17:29:17 | 3<br>(B |
| ©スターティアレイズ株式会社                                                                               | U TO TO MAK                                                                                                    | 契約約款など 🔹 日本语 💌                                                                                                    |         |

② 名称を変更して、「エンターキー」を押すか「チェック」ボタンをクリックします。

| P SAMBA                     |                                                               | 📽 設定 📔 スーパー管理者 🖌 🗌  | ♣   🛢      |
|-----------------------------|---------------------------------------------------------------|---------------------|------------|
| 賞 マイフォルダ                    |                                                               |                     | <b>▼</b> Q |
| 🔹 パブリックフォルダ                 | +フォルダ作品 △アップロード □類く ▲ダウンロード ▲名称変更 ④コピー ★移動 倉前除 ×もっと見る ○ ファイルタ | 軍新日時                | <b>■ ■</b> |
| 🛓 ダウンロードリンク                 | □ <b>★</b> ↓ファイル③.png                                         | 2020-07-28 11:37:46 | 6.8KB      |
| < マイシェア                     | ☑ @ 名称変更テスト docx ✔ ¥                                          | 2020-07-28 11:32:49 | 16.9KB     |
| <ul> <li>◆ お気に入り</li> </ul> | d ファイル①.docx                                                  | 2020-07-27 17:29:48 | 277.8KB    |
|                             | □ ■ フォルダ①                                                     | 2020-07-27 17:29:17 |            |
| → < 41                      |                                                               |                     |            |
|                             |                                                               |                     |            |
|                             |                                                               |                     |            |
|                             |                                                               |                     |            |
|                             |                                                               |                     |            |
|                             |                                                               |                     |            |
|                             |                                                               |                     |            |
|                             |                                                               |                     |            |
| ©スターティアレイズ株式会社              |                                                               | 契約約款など・             | 日本語 🔻      |

③ 「保存しました。」とメッセージが表示されて、名称が変更されます。

| SAMBA          |              |                      |                                         | 📽 設定 📔 スーパー管理者 🗸    | ❹   曼             |
|----------------|--------------|----------------------|-----------------------------------------|---------------------|-------------------|
| 賞 マイフォルダ       | ← → C        | Â                    | ✔ 保存しました。 ×                             |                     | ▼ Q               |
| 🔹 パブリックフォルダ    | + フォルダ作成     | <b>♪</b> アップロード<br>名 | □開く ▲ダウンロード ▲名称変更 ④コピー 鉄 移動 會制除 × もっと見る | 5 更新日時              | ■ <b>=</b><br>サイズ |
| 🛓 ダウンロードリンク    | AN AN        | ファイル③.png            | 77(1/4 prg                              | 2020-07-28 11:37:46 | 6.8KB             |
| <b>く</b> マイシェア | <b>2</b> a a | 名称変更テスト.doc:         | κ.                                      | 2020-07-28 11:54:02 | 16.9KB            |
| ◆ お気に入り        | 0 🧃 :        | ファイル①.docx           |                                         | 2020-07-27 17:29:48 | 277.8KB           |
|                |              | フォルダ①                |                                         | 2020-07-27 17:29:17 |                   |
|                |              |                      |                                         |                     |                   |
| ©スターティアレイズ株式会社 |              |                      |                                         | 契約約款など・             | 日本語 🔻             |

ファイル・フォルダをコピーします。

※マイフォルダからパブリックフォルダへのコピー、パブリックフォルダからマイフォルダへのコピーはできません。

① 対象ファイル・フォルダをクリック又は右クリックして、「コピー」をクリックします。

| SAMBA                                                              |                                                                                                    | 📽 設定 📔 スーパー管理者 🖌 📔  | ♣   ड             |
|--------------------------------------------------------------------|----------------------------------------------------------------------------------------------------|---------------------|-------------------|
| 貸 マイフォルダ                                                           |                                                                                                    |                     | <b>▼</b> Q        |
| 🌞 バブリックフォルダ                                                        | ◆フォルダ作成         ▲ アップロード         ● 開く         ▲ グワンロード         ✔ 名称変更         ④ コピー         象 移動         會 前除         ♥ もっと見る           □         ファイル名                                                                                                    | 更新日時                | ■ <b>=</b><br>サイズ |
| 🛓 ダウンロードリンク                                                        | □ d 名称変更テスト.docx                                                                                                    | 2020-07-28 11:54:02 | 16.9KB            |
| < マイシェア                                                            | ■ AN ファイル③.png                                                                                                    | 2020-07-28 11:37:46 | 6.8KB             |
| ◆ お毎に3 り                                                           | □ d ファイル①.docx                                                                                                    | 2020-07-27 17:29:48 | 277.8KB           |
| DXIL()                                                             |                                                                                                    | 2020-07-27 17:29:17 |                   |
| ~fN                                                                | <ul> <li>● 50</li> <li>● 50</li> <li>○ 50</li> <li>○ 50</li> <li>○ 50</li> <li>○ 50</li> <li>○ 50</li> <li>○ 50</li> <li>○ 50</li> <li>○ 70</li> <li>○ 70</li></ul> |                     |                   |
| ©スターティアレイズ株式会社<br>https://manual.mysecuresamba.com/webshare/myhome |                                                                                                    | 契約約款など・             | - ● ●             |

②「コピーしました。」とメッセージが表示されます。

| SAMBA                       |        |                                  |                                  |        | ▲ 設定   スーパー管理者 ✔    | ♣   🛢             |
|-----------------------------|--------|----------------------------------|----------------------------------|--------|---------------------|-------------------|
| 🛉 マイフォルダ                    | ← → C  | *                                | ✔ コピーしました。 ×                     |        |                     | <b>▼</b> Q        |
| 🚢 バブリックフォルダ                 | +フォルダ作 | 転                                | □開く ▲ダウンロード ✔名称変更 20コピー 3×移動 倉削除 | ▼もっと見る | 更新日時                | ■ <b>■</b><br>サイズ |
| 🛓 ダウンロードリンク                 |        | <ul> <li>名称変更テスト.doc:</li> </ul> | x                                |        | 2020-07-28 11:54:02 | 16.9KB            |
| < マイシェア                     |        | AN ファイル③.png                     |                                  |        | 2020-07-28 11:37:46 | 6.8KB             |
| <ul> <li>◆ お気に入り</li> </ul> |        | a ファイル①.docx                     |                                  |        | 2020-07-27 17:29:48 | 277.8KB           |
|                             |        | <b>ゴ</b> フォルダ①                   |                                  |        | 2020-07-27 17:29:17 |                   |
|                             |        |                                  |                                  |        |                     |                   |
| ©スターティアレイズ株式会社              |        |                                  |                                  |        | 契約約款など ● 日          | 日本語 🔻             |

③ 貼り付け先のフォルダを開き、「貼り付け」をクリックします。

| SAMBA          |                                                                | 📽 設定 📔 スーパー管理者 🗙 🍴 🌉 |
|----------------|----------------------------------------------------------------|----------------------|
| 🖞 マイフォルダ       | <ul> <li>         ・ ・ で 者          ・ アオルダ①         </li> </ul> | · Q                  |
| 🔹 パブリックフォルダ    | +フォルダ作成 ▲ アップロード 10 話り付け<br>□ ファイル名                            | 更新日時 サイズ             |
| 🛓 ダウンロードリンク    | ファイルは                                                          | ありません                |
| < マイシェア        |                                                                |                      |
| ★ お気に入り        |                                                                |                      |
| ■ ゴミ箱          |                                                                |                      |
|                |                                                                |                      |
|                |                                                                |                      |
|                |                                                                |                      |
|                |                                                                |                      |
|                |                                                                |                      |
|                |                                                                |                      |
|                |                                                                |                      |
| ©スターティアレイズ株式会社 |                                                                | 契約約款など 💿 日本語 💌       |

④「貼り付けました。」とメッセージが表示されて、コピーしたファイル・フォルダが保存されます。

| SAMBA          |                            | 📽 設定 📔 スーパー管理者 🗸 🍴 🕹 📔 曼  |
|----------------|----------------------------|---------------------------|
| 🛉 マイフォルダ       | ← ⇒ C 合 → フォルダ① ✓ 貼り付けました。 |                           |
| 🔹 バブリックフォルダ    | + フォルダ作成  ▲ アップロード  ファイル名  | ■ ■ サイズ                   |
| 🛓 ダウンロードリンク    | □ <b>ネ゙</b> ファイル③.png      | 2020-07-28 12:00:13 6.8KB |
| < マイシェア        |                            |                           |
| ★ お気に入り        |                            |                           |
|                |                            |                           |
| _              |                            |                           |
|                |                            |                           |
|                |                            |                           |
|                |                            |                           |
|                |                            |                           |
|                |                            |                           |
|                |                            |                           |
| ©スターティアレイズ株式会社 |                            | 契約約款など 🔹 日本語 💌            |

ファイル・フォルダを移動します。

※マイフォルダからパブリックフォルダへの移動、パブリックフォルダからマイフォルダへの移動はできません。

① 対象のファイルをクリック又は右クリックして、「移動」をクリックします。

| SAMBA                                                                                         |                                                                                                    |                                                                                                    | 📽 設定 📔 スーパー管理者 🖌 🍐                                                                                                    | ♣   🛢                             |
|-----------------------------------------------------------------------------------------------|----------------------------------------------------------------------------------------------------|----------------------------------------------------------------------------------------------------|----------------------------------------------------------------------------------------------------|-----------------------------------|
| 掌 マイフォルダ                                                                                      |                                                                                                    |                                                                                                    |                                                                                                    | <b>▼</b> Q                        |
| <ul> <li>ペリンパクフォルダ</li> <li>ダウンロードリンク</li> <li>マイシェア</li> <li>★ お気に入り</li> <li>ゴミ箱</li> </ul> | +フォルダ中波       ●アップレード         ファイル名          ・       ・         ・       ・         ・       ・         ・       ・         ・       ・         ・       ・         ・       ・         ・       ・         ・       ・         ・       ・         ・       ・         ・       ・         ・       ・         ・       ・         ・       ・         ・       ・         ・       ・         ・       ・         ・       ・         ・       ・         ・       ・         ・       ・         ・       ・         ・       ・         ・       ・         ・       ・         ・       ・         ・       ・         ・       ・         ・       ・         ・       ・         ・       ・         ・       ・         ・       ・         ・       ・         ・      < | ○開く ▲グウンロード ✔名物変更 ②コピー 保存物 倉府縣 ▼もつと見る ○ 開く<br>▲グウシロード<br>→ 名称変更<br>④ コピー<br>● 新冬<br>● 分野<br>● オクシロードリンク<br>< シェア<br>★ 表気に入り<br>● タグ<br>● ノー・ジョン<br>● ファイル/原用 | 更新日時<br>2020-07-28 11:54:02<br>2020-07-28 11:54:02<br>2020-07-28 11:37:46<br>2020-07-27 17:29:48<br>2020-07-28 14:01:08<br>2020-07-27 17:29:17 | サイズ<br>16.9KB<br>6.8KB<br>277.8KB |
| ©スターティアレイズ株式会社                                                                                |                                                                                                    |                                                                                                    | 契約約款など・                                                                                                    | 日本語 🔻                             |

②「コピーしました。」とメッセージが表示されます。

| SAMBA          |                             |              | 📽 設定 📔 スーパー管理者 🗸 🍐  | ❹   🛢   |
|----------------|-----------------------------|--------------|---------------------|---------|
| 🛉 マイフォルダ       | < → C #                     | ✓ ⊐ピーしました。 × |                     | - Q     |
|                | +フォルダ作成 ▲ アップロード<br>□ ファイル名 |              | っと見る 更新日時           | サイズ     |
| 🛓 ダウンロードリンク    | <ul> <li></li></ul>         | 2X           | 2020-07-28 11:54:02 | 16.9KB  |
| マイシェア          | ☑ 💦ファイル③.png                |              | 2020-07-28 11:37:46 | 6.8KB   |
| ◆ お気に入り        | □ <b>₫</b> ファイル①.docx       |              | 2020-07-27 17:29:48 | 277.8KB |
|                | □                           |              | 2020-07-28 14:01:08 |         |
| ■ □ 二相         | □ <b>]</b> フォルダ①            |              | 2020-07-27 17:29:17 |         |
|                |                             |              |                     |         |
|                |                             |              |                     |         |
|                |                             |              |                     |         |
|                |                             |              |                     |         |
|                |                             |              |                     |         |
|                |                             |              |                     |         |
|                |                             |              |                     |         |
|                |                             |              |                     |         |
| ©スターティアレイズ株式会社 |                             |              | 契約約款など • 日本         | tia 🔻   |

③ 移動先のフォルダを開き、「貼り付け」をクリックします。

| SAMBA          |                 | 📽 設定 📔 スーパー管理者 🖌 🎽 |
|----------------|-----------------|--------------------|
| 掌 マイフォルダ       | ◆ ⇒ C 会 > フォルダ② |                    |
| 🔹 バブリックフォルダ    |                 | 更新日時     サイズ       |
| 🛓 ダウンロードリンク    | ファイルはあ          | ちりません              |
| < マイシェア        |                 |                    |
| ★ お気に入り        |                 |                    |
| ■ ゴミ箱          |                 |                    |
|                |                 |                    |
|                |                 |                    |
|                |                 |                    |
|                |                 |                    |
|                |                 |                    |
|                |                 |                    |
|                |                 |                    |
| ©スターティアレイズ株式会社 |                 | 契約約款など 🔸 日本語 💌     |

④「貼り付けました。」とメッセージが表示されて、ファイル・フォルダが移動します。

| SAMBA          |                                  | 🤹 設定 📔 スーパー管理者 🗸 🏾 🌙 🗎 🍔              |
|----------------|----------------------------------|---------------------------------------|
| 🛉 マイフォルダ       | ◆ ○ ● フォルダ②     ✓ 貼り付けました。     × | ▼ Q                                   |
| 🎂 パブリックフォルダ    | +フォルダ焼成 ▲アップロード □ ファーグル名         | ■ ■ ■ ■ ■ ■ ■ ■ ■ ■ ■ ■ ■ ■ ■ ■ ■ ■ ■ |
| 🛓 ダウンロードリンク    | <ul> <li>Aň ファイル③.png</li> </ul> | 2020-07-29 14:56:26 6.8KB             |
| く マイシェア        |                                  |                                       |
| ★ お気に入り        |                                  |                                       |
| ゴミ箱            |                                  |                                       |
|                |                                  |                                       |
|                |                                  |                                       |
|                |                                  |                                       |
|                |                                  |                                       |
|                |                                  |                                       |
|                |                                  |                                       |
|                |                                  |                                       |
| ©スターティアレイズ株式会社 |                                  | 契約約款など 🔸 日本語 💌                        |

ファイル・フォルダを削除します。

① 対象のファイルをクリック又は右クリックして、「削除」をクリックします。

| SAMBA          |                                 |                                                                                                    | 📽 設定 📔 スーパー管理者 🗸 📔 🈂                                 |
|----------------|---------------------------------|----------------------------------------------------------------------------------------------------|------------------------------------------------------|
| 🐈 マイフォルダ       | ← → C ∰                         |                                                                                                    |                                                      |
| 😩 バブリックフォルダ    | +フォルダ作成 ▲アップロード □ ファイル名         | □同く ▲グウンロード /名林変更 ②コピー 矢移動 倉前版 ¥も                                                                             | 支見る         目         III           更新日時         サイズ |
| 🛓 ダウンロードリンク    | <ul> <li>名称変更テスト.doc</li> </ul> | X                                                                                                    | 2020-07-28 11:54:02 16.9KB                           |
| < マイシェア        | □ <b>₫</b> ファイル①.docx           | <ul> <li>         ・ ダウンロード     </li> </ul>                                                                    | 2020-07-27 17:29:48 277.8KB                          |
| ◆ お気に入り        | □ <b> </b>                      | ✓ 名称変更<br>む コピー                                                                                               | 2020-07-28 14:01:08                                  |
|                | □ <b> </b>                      | 2: 移動                                                                                                    | 2020-07-27 17:29:17                                  |
| 11×L 0         |                                 | <ul> <li>▲ ダウンロードリンク</li> <li>ミンア</li> <li>★ お気に入り</li> <li>◆ タグ</li> <li>リパージョン</li> <li>● ファイル爆発</li> </ul> |                                                      |
| ©スターティアレイズ株式会社 |                                 |                                                                                                    | 契約約款など 🔸 日本語 💌                                       |

② 確認画面が表示されるので、「削除」ボタンをクリックします。

| P SAMBA                              |                          |                                        | 🥵 設定 📔 スーパー管理者 🛩    | 4 2      |
|--------------------------------------|--------------------------|----------------------------------------|---------------------|----------|
| * マイフォルダ                             | € ÷ C #                  |                                        |                     | - Q      |
| 👛 パブリックフォルダ                          | +フォルダ作成<br>ローファイル名       | □□< ▲ダウンロード ▶名称変更 役コピー 家 移動 倉用除 ▼もっと見る |                     | <b>1</b> |
| 🛓 ダウンロードリンク                          | d 名称変更テスト.docx           |                                        |                     |          |
| <b>&lt; R</b> ( <b>D</b> ) <b>IP</b> |                          | 削除                                     |                     |          |
| お気に入り                                | ロ 📑 フォルダロ                | この項目を削除しますか?                           | 2020-07-28 14:01:08 |          |
|                                      | □ <b>2</b> <i>π</i> 1/30 |                                        |                     |          |
| ロスターティアレイズ株式会社                       |                          |                                        | 契約新設など・             | 日本語 👻    |

③「削除しました。」とメッセージが表示されて、ファイルが削除されます。

| SAMBA          |                       |           | 📽 設定 📔 スーパー管理者      | ~   🕭   🛢                 |
|----------------|-----------------------|-----------|---------------------|---------------------------|
| 貸 マイフォルダ       | ← → C #               | ✔ 削除しました。 | ×                   | - Q                       |
| 🛎 パブリックフォルダ    | +フォルダ作成 ▲アップロード       |           | 重新日時                | ■ <b>■</b>                |
| 🛓 ダウンロードリンク    | □ <b>i</b> ファイル①.docx |           | 2020-07-27 17:29:48 | 277.8KB                   |
| < マイシェア        | □ ■フォルダ②              |           | 2020-07-28 14:01:08 |                           |
| 🛧 お気に入り        | □                     |           | 2020-07-27 17:29:17 |                           |
| ■ ゴミ箱          |                       |           |                     |                           |
|                |                       |           |                     |                           |
|                |                       |           |                     |                           |
|                |                       |           |                     |                           |
|                |                       |           |                     |                           |
|                |                       |           |                     |                           |
| ©スターティアレイズ株式会社 |                       |           | 契約約款など              | <ul> <li>日本語 ▼</li> </ul> |

#### 2.8. ダウンロードリンク

ファイルのダウンロード用 URL を発行して、メールで配布することができます。 ※複数ファイルのダウンロードリンク作成も可能です。

複数選択できるファイルは50まで、総容量は5GBまでの制限があります。

① 作成するファイルを右クリックして、「ダウンロードリンク」ボタンをクリックします。

| SAMBA                                      |         |                                                                                                    |                                   | デモユ                                        | –ザ– ✔    | ♣   🛢        |
|--------------------------------------------|---------|----------------------------------------------------------------------------------------------------|-----------------------------------|--------------------------------------------|----------|--------------|
| 貸 マイフォルダ                                   | < > 0   | C &                                                                                                    |                                   |                                            |          | <b>-</b> Q   |
| 🔹 パブリックフォルダ                                | +フォルダ   | 7作成 🌢 アップロード 🗋 開く 🖡                                                                                              | ▲ダウンロード 🖌 名称変更 🛛 コピー 🛛 😪 移動 💧 會削除 | ▼もっと見る                                     |          |              |
| 🛓 ダウンロードリンク                                | □ 名i    | 前<br>                                                                                                    |                                   | ▲ダウンロードリンク                                 | 3:53:04  | サイズ<br>2.3KB |
| マイシェア                                      |         | ipg.jp ▲ ダウンロード                                                                                                  |                                   | ★お気に入り                                     | 3:53:03  | 10.7KB       |
| 🛨 お気に入り                                    |         | ■ jpeg.j む コピー                                                                                                   |                                   | ● タグ                                       | 3:53:01  | 12.3KB       |
|                                            |         | s≪ 移動<br>■ gif.gif <sub>自</sub> 削除                                                                               |                                   | <ul> <li>シハーション</li> <li>ファイル情報</li> </ul> | 3:52:59  | 2.9KB        |
| <ul> <li>コニメ相</li> <li>メールアドレス帳</li> </ul> |         | <ul> <li>● ダウンロードリンク</li> <li>◆ ダウア</li> <li>◆ オ気に入り</li> <li>◆ タグ</li> <li>③ パージョン</li> <li>④ ファイル情報</li> </ul> |                                   | 2021-12-0                                  | 13:52:57 | 245.2KB      |
| ©Chatworkストレージテクノロジ                        | ジーズ株式会社 | t                                                                                                    |                                   | 契約約                                        | 款など • F  | 日本語 ▼        |

#### ② ダウンロードリンクの作成画面が表示されます。

| SAMBA                                                                                                    |         |              |                                                                                                    |             | 8   2                                                                                                    |
|----------------------------------------------------------------------------------------------------|---------|--------------|----------------------------------------------------------------------------------------------------|-------------|----------------------------------------------------------------------------------------------------|
| 常 マイフォルダ                                                                                                    | ♦ ⇒ C # | ダウンロードリンクの作成 | ×                                                                                                    |             | <b>-</b> Q                                                                                               |
| <ul> <li>■ パブリックフォルダ</li> <li>▲ ダウンロードリンク</li> <li>マイシェア</li> <li>☆ お気に入り</li> <li>ゴ ご箱</li> <li>ゴ メールアドレス様</li> </ul> |         |              | prg.png         20211201 - ダウンロードリンク作成         2022-01-01         第2がない場合は (1ヶ月泡) が確定されます。         ●         報意用しの場合、10) を入力してください。         ● 利用する         ● 利用する         ●         ●         ●         ●         ●         ●         ●         ●         ●         ●         ●         ●         ●         ●         ●         ●         ●         ●         ●         ●         ●         ●         ●         ●         ●         ●         ●         ●         ●         ●         ●         ●         ●         ●         ●         ●         ●         ●         ●         ●         ●         ●         ●         ●         ●         ● <th></th> <th>977Х           2 3КВ           10.7КВ           12.3КВ           2.9КВ           2.9КВ           245.2КВ</th> |             | 977Х           2 3КВ           10.7КВ           12.3КВ           2.9КВ           2.9КВ           245.2КВ |
| ©Chatworkストレージテクノロジ                                                                                                    |         |              |                                                                                                    | 契約約款など • 日本 | iā 🔻                                                                                                    |

| 項目                  | 説明                                            | 入力制限        |
|---------------------|-----------------------------------------------|-------------|
| ファイル名               | ダウンロードリンクを作成するファイル名を表示します。                    | -           |
| タイトル                | ダウンロード画面で表示されるタイトルを入力します。                     | -           |
| メモ                  | ダウンロード画面で表示されるメッセージを入力します。                    | -           |
| 专动期限                | ダウンロードリンクの有効期限を設定します。                         | カレンダーより選択、も |
| 有効期限                | 初期設定は1ヵ月後です。                                  | しくは直接入力します。 |
| ダウンロード許可回           | ダウンロードリンクからダウンロードが可能な回数を設定します。                | 数值          |
| 数                   | 制限なしの場合は、「0」を入力します。                           |             |
|                     | ダウンロード認証用のパスワードを設定します。                        | パスワード生成ボタ   |
|                     | ・強ルール:半角数字、半角小文字、半角大文字、半角記号に                  | ンで簡単に強ルール   |
| パフロード               | 4 種類に含む&桁数は 12 桁以上(12 桁含む)                    | のパスワードが作成   |
|                     | ・中ルール:半角数字、半角小文字、半角大文字、半角記号に                  | できます。       |
|                     | 2又は3種類に含む&桁数は8桁以上(8桁含む)                       |             |
|                     | <ul> <li>・弱ルール:強と中以外の場合は弱として処理します。</li> </ul> |             |
| パスワード(確認用)          | 確認用にもう一度パスワードを入力します。                          | _           |
|                     | 作成したダウンロードリンクをメールで送信することができます。                | -           |
|                     | 【送信する】                                        |             |
|                     | 送信先メールアドレス宛にメールを送信します。                        |             |
| メール送信設定             | ・ダウンロードリンクのお知らせメール                            |             |
|                     | ・パスワード通知メール                                   |             |
|                     | 【送信しない】                                       |             |
|                     | ダウンロードリンクの作成のみ行います。                           |             |
| ノ」ー、プリト             | ダウンロードリンク作成で送られるメールの内容を編集でき                   | -           |
| х— <i>и</i> ) ууд—г | ます。                                           |             |
|                     | ダウンロードリンクの送信先メールアドレスを入力します。                   | _           |
| メールアドレス             | ※複数のメールアドレスを入力する場合                            |             |
|                     | 入力後にエンターキーを押すと下欄に入力されたメールアドレスが                |             |
|                     | 移動するので、次のメールアドレスを入力してください。                    |             |
|                     | 【オン】※専用アプリ限定機能                                | -           |
|                     | 対象ユーザーに対して、専用アプリからダウンロードリンクが                  |             |
| PUSH 通知でお知ら         | 作成されたことが通知されます。                               |             |
| せ                   | ・送信先に設定したメールアドレスが、セキュア SAMBA のユー              |             |
|                     | ザー情報に登録されていること                                |             |
|                     | ・上記ユーザーが専用アプリにログインしていること                      |             |
|                     | ダウンロードリンクよりファイルがダウンロードされたこと                   |             |
|                     | を通知するかしないかを設定します。                             |             |
| ダウンロードの通知           | 【無効】                                          |             |
|                     | 通知なし。                                         |             |
| <b>改</b> 化          | 【有効】                                          |             |
|                     | ダウンロードリンクよりファイルがダウンロードされた際に、                  |             |
|                     | メールにて通知します。                                   |             |

| 項目          | 説明                               | 入力制限 |
|-------------|----------------------------------|------|
|             | ※作成者のメールアドレスはデフォルトで入力されています。     |      |
| ノーマドレフ      | ダウンロードリンクからファイルがダウンロードされたことをお    | -    |
|             | 知らせする、通知先メールアドレスを入力します。          |      |
|             | 【オン】※専用アプリ限定機能                   | -    |
|             | 対象ユーザーに対して、専用アプリからダウンロードリンクが     |      |
| PUSH 通知でお知ら | ダウンロードされたことが通知されます。              |      |
| せ           | ・送信先に設定したメールアドレスが、セキュア SAMBA のユー |      |
|             | ザー情報に登録されていること                   |      |
|             | ・上記ユーザーが専用アプリにログインしていること         |      |

## ③ 各項目を入力して、「作成」ボタンをクリックします。

| 2 SAMBA                                                                                                    |           |                                                                                                    |                                                                                                    |   | <i>7</i> €1- <i>9</i> - ♥ | 6   8                                                  |
|----------------------------------------------------------------------------------------------------|-----------|----------------------------------------------------------------------------------------------------|----------------------------------------------------------------------------------------------------|---|---------------------------|--------------------------------------------------------|
| ¥ マイフォルダ                                                                                                    | + + C #   | ダウンロードリンクの作成                                                                                                    | ×                                                                                                    | 1 |                           | - Q                                                    |
| <ul> <li>■ パブリックフォルダ</li> <li>▲ ダウンロードリンク</li> <li>ペイシェア</li> <li>★ お友に入り</li> <li>■ ゴミ湾</li> <li>■ メールアドレス順</li> </ul> | ->+XXi11x | 33         ファイル名           33         タイトル<br>メモ           日本         タイトル           ガンロード許可説数<br>パスワード利用<br>パスワード         パスワード利用<br>パスワード           ノスワード(確認用)         メール送産設定<br>グランロード連続設定 | png png<br>20211201 - ダウンロードリンク作成<br>2022-01-01<br>まながらい低品に パッ月泡 が完まされます。<br>の<br>時間にの広島、 パロ ミルガンでとださい。<br>・<br>利用する 利用しない<br>の<br>「バンワード住法」<br>通信する ● 送信しない<br>予約 ● 送信 |   |                           | 977X<br>2,3KB<br>10,7KB<br>12,3KB<br>2,9KB<br>2,45,2KB |
| 100 kolumb 7 k) au 2027 11                                                                                              |           |                                                                                                    | 「キャンセル<br>予成                                                                                                    |   | Application in the second |                                                        |

④「ダウンロードリンクを作成しました。」とメッセージが表示され、ダウンロードリンクの作成が完了します。

| 2 SAMBA                 |                 |                                                         |                    |
|-------------------------|-----------------|---------------------------------------------------------|--------------------|
| * 212729                | ( ) C ( )       |                                                         | - a                |
| は パブリックフォルダ             | ◆フォルが作品 ▲アップロード | ダウンロードリンク ×                                             |                    |
| ▲ ダウンロードリンク             |                 | ダウンロードリングを作成しました。                                       |                    |
|                         |                 | ダウンロードリングURL https://**********securesamba.com/dlin コピー |                    |
| A 281-10                | D peg ipeg      | ファイル名 png.png                                           |                    |
|                         | Ci 🗖 of gr      | 有效期限 2022-01-01                                         |                    |
| - 1.2.M                 | 🗇 🚽 bmp bmp     | ダウンロード許可回数 0(「0」が指定された場合は無刺順になります)                      |                    |
| ▶ メールアドレス唯              |                 | パスワード                                                   |                    |
|                         |                 |                                                         |                    |
|                         |                 | MCa                                                     |                    |
|                         |                 |                                                         |                    |
|                         |                 |                                                         |                    |
|                         |                 |                                                         |                    |
| BChabook (2) (1-ST (2)) |                 |                                                         | Sectors 4 . Data + |

# 【メールテンプレートの編集方法】

①「編集」ボタンをクリックします。

| P SAMBA                                                 |            |                                                     |                                                                                                  |               | デモユーザー 🗸 | ▲   豊                                     |
|---------------------------------------------------------|------------|-----------------------------------------------------|--------------------------------------------------------------------------------------------------|---------------|----------|-------------------------------------------|
| <b>∦</b> マイフォルダ                                         | ← → C #    | ダウンロードリンクの作成                                        |                                                                                                  | ×             |          | <b>→</b> Q                                |
| <ul> <li>・・・・・・・・・・・・・・・・・・・・・・・・・・・・・・・・・・・・</li></ul> |            | ダウンロード杵可回数<br>パスワード利用<br>パスワード<br>パスワード(倖認用)        | 0<br>制度目しの増急、「0」を入力してください。<br>④ 利用する ① 利用しない<br>「「「」」<br>「「」」<br>「」」<br>「」」<br>「」」<br>「」」<br>「」」 |               |          | サイズ<br>2.3KB<br>10.7KB<br>12.3KB<br>2.9KB |
| <ul> <li>ゴミ油</li> <li>メールアドレス糖</li> </ul>               | D Dmp bmp. | メール送信設定<br>メールテンブレート<br>2011 メールアドレス<br>PUSH通知でお知らせ | <ul> <li>・送信する ご送信しない</li> <li>選集</li> <li>Q</li> <li>・オン 、オフ</li> </ul>                         | ×             |          | 245.2KB                                   |
|                                                         |            | ダウンロード通知設定                                          | ○有効 ● 無効                                                                                         | 、<br>キャンセル 作成 |          |                                           |
| ©ChatworkストレージテクノロS                                     | ジーズ株式会社    |                                                     |                                                                                                  |               | 契約約款など・  |                                           |

② メールのタイトルと本文の一部の編集が可能で、「プレビュー」ボタンを利用して事前に内容の確認ができます。

|  | メールテンプレート                |                                                                                                    | ×     |  |
|--|--------------------------|----------------------------------------------------------------------------------------------------|-------|--|
|  | ダウンロードリン                 | クのメールテンプレートの日本語版を入力してください。 HTMLは利用できません。                                                                                                    | プレビュー |  |
|  | 97.52-493<br>97.56<br>*X | 【セキュアSAMBA】ダウンロードリンク共有のお知らせ<br>【セキュアSAMBA】ダウンロードリンク共有のお知らせ<br>ネメールはオンラインストレージ【セキュアSAMBA】からお思りしています。<br>デモューザー歌う<br>あなたへれれしたいファイルをセキュアSAMBAへを送扱いりしています。<br>ダウンロードリンクヘアクセズし、ファイルをダウンロードしてください。<br>[低信音] (predotfmall)<br>(ダウンロードリンク・アクセズし、ファイルをダウンロードしてください。<br>[低信音] (freedotfmall)<br>(ダウンロードリンク・アクセズし、ファイルをダウンロードしてください。<br>「ひつ」「ドレン」<br>(ダウンロードリンク・アクセズし、ファイルをダウンロードしてください。<br>[低音] (freedotfmall)<br>(ダウンロードロンク・アンク・レージ<br>(ビーク)<br>(タンロードは、服メールにを選びています。<br>・) (スワードは、服メートング語ので自分がります。<br>・) (スワードは、服メートング語ので自分がります。<br>・) (スワードは、服メートング語ので自分のります。<br>・) (スワードは、服メートングを認定で自分のした。<br>「低合」 | 94    |  |
|  |                          |                                                                                                    |       |  |

# 【メールアドレス検索方法】

#### 方法 1: メールアドレスを入力します。

| 2 SAMBA                 |                                 |                                                       |                                                              |          | 701-9- ¥  | 8     |
|-------------------------|---------------------------------|-------------------------------------------------------|--------------------------------------------------------------|----------|-----------|-------|
| * マイフォルダ                | € ⇒ Ç <b>6</b>                  | ダウンロードリンクの作成                                          |                                                              | ×        |           | - Q   |
| 🛓 パブリックフォルダ             | +フォルダ作紙 <b>ム</b> アップロード<br>白 名振 | ダウンロード許可回数                                            | 0                                                            |          |           | 94X   |
| 🛓 ダウンロードリンク             | 2 Prig prig                     | パスワード利用                                               | 制限業しの場合、「0」を入力してください。<br>利用する ○利用しない                         |          |           |       |
| マイシエア                   |                                 | バスワード                                                 |                                                              |          |           |       |
|                         |                                 | バスワード(確認用)                                            | ·····································                        |          |           |       |
| <ul> <li>ゴ之間</li> </ul> | g md gmd                        | メール送信設定                                               | <ul> <li>送信する 〇 送信しない</li> </ul>                             |          |           |       |
|                         |                                 | メー (テノンレード<br>スー レアドレス<br>PUSH 都町で約知らせ<br>グウン コード通知改定 | ISB<br>Q down<br>のか<br>のか<br>がつンロード<br>download@issample.com | × (1)    |           |       |
|                         |                                 |                                                       | _                                                            | キャンセル 作成 |           |       |
| Charworkストレージテクノロ       | 9- <b>38</b> 868                |                                                       |                                                              |          | standard. | 118 m |

方法 2: メールアドレス入力欄の右側のアイコンをクリックし、必要なメールアドレスを探して追加します。

| 2 SAMBA                                                                                                    |                                                                                                    |
|----------------------------------------------------------------------------------------------------|----------------------------------------------------------------------------------------------------|
| ★ マイフォルダ + + C ★     ダウンロードリンクの作名     メ     ×                                                                                                    | - Q                                                                                                    |
| P / ビジリックフィルダ     ・ ディルグ化 クラップロード     ・ ディルグ化 クラップロード     ・ ディルグ化 クラップロード     ・ ディングドレス 名前 会社名 単純語書 メモ     ・ ゲーングドレス 名前 会社名 単純語書 メモ     ・ ゲーングドレス 名前 会社名 単純語書 メモ     ・ ゲーングドレス 名前 会社名 単純語書 メモ     ・ ゲーングドレス 名前 会社名 単純語     ・ ゲーングレン 第二 パージョー ・ ・ ・ ・ ・ ・ ・ ・ ・ ・ ・ ・ ・ ・ ・ ・ ・ ・ ・ | 201-12.01         13.62.05         2.94.7.2           2021-12.01         13.63.05         10.746           2021-12.01         13.63.05         10.746           2021-12.01         13.62.90         2.945           2021-12.01         13.62.97         2.945           2021-12.01         13.62.97         2.45.248 |
| #Chalmentストレージスクノロジーズ株式会社                                                                                                    | 外防約100など • 日本語 •                                                                                                    |

【ダウンロード方法】

ダウンロードリンクへアクセスしファイルのダウンロードを実施します。

① ダウンロードリンク URL をクリックします。

| 2 SAMBA            |                            |                                                                                                    |                      |    | ≠€1-9- ×            | 4 2          |
|--------------------|----------------------------|----------------------------------------------------------------------------------------------------|----------------------|----|---------------------|--------------|
| マイフォルダ             | F 9 C #                    |                                                                                                    |                      |    |                     | - Q          |
| ホプリックフォルダ          | + フォルジ(1%) <b>ヘ</b> アップロード | ダウンロードリンク                                                                                                    |                      | ×  |                     |              |
| 🛓 Ø950-K959        | Ci 🔒 🔤 pog. pog            | ダウンロードリンクを作成しました                                                                                                    |                      |    | 2021-12-01 13:53:04 |              |
| K Riszr            | Ci eqipa 🔤                 | ダウンロードリングURL https://                                                                                                    | securesamba.com/dlin |    |                     |              |
| 書 お気に入り            | D projpro                  | ファイル名 png.pr                                                                                                    | 9                    |    |                     |              |
| Tan .              | Ci pror                    | 有効期限 2022-0                                                                                                    | 1-01                 |    |                     |              |
| -                  | 🗆 🔤 bmp bmp                | ダウンロード許可回数 0(「0」                                                                                                    | が指定された場合は無制限になります)   |    |                     |              |
|                    |                            | 700-4<br>5<br>7<br>100-4<br>10<br>100-4<br>10<br>100-4<br>100-4<br>10 |                      |    |                     |              |
|                    |                            |                                                                                                    | 58                   | 60 |                     |              |
|                    |                            |                                                                                                    |                      |    |                     |              |
| BChatworkストレージアクノロ | 5—又用式会社                    |                                                                                                    |                      |    | Minimuz .           | 943 <b>-</b> |

#### ② ダウンロードリンク画面が表示されます。

| SAMBA                    |               |                      |         |
|--------------------------|---------------|----------------------|---------|
| ダウンロードリンク                |               |                      |         |
| ファイル                     |               | png.png (2.33 KB)    |         |
| 作成日本                     |               | 2021-12-01 17:46:49  |         |
| 现新日常                     |               | 2021-12-01 17:47:03  |         |
| タイトル                     |               | 20211201・ダウンロードリンク作成 |         |
| FK                       |               |                      |         |
| オプション                    | 有効期限<br>パスワード | 2022-01-01<br>設定あり   |         |
| ダウンロード回該                 |               | 0                    |         |
|                          |               |                      |         |
| パスワート                    |               |                      |         |
|                          |               | <i>9</i> 920-F       |         |
| ©2019 Startiaraise, Inc. |               |                      | • 日本語 👻 |

③ パスワードを入力して、「ダウンロード」ボタンをクリックします。

| <b>P</b> SAMBA           |                                                                                                    |                                                                                                    |                         |
|--------------------------|----------------------------------------------------------------------------------------------------|----------------------------------------------------------------------------------------------------|-------------------------|
| ダウンロードリンク                |                                                                                                    |                                                                                                    |                         |
|                          | 作成日付     見新日付     見新日付     の     チイトル     メッセージ     ダウンロードオブション     ファイル     の     の     の     ノバスワード     ノバスワード     ノ     ノバスワード     ノ     ノ     ノ     パスワード     ノ     パスワード     パスワード     パスペノ     パスワード     パスワード     パスワード     パスペノ     パスペノ     パスペノ     パスパー     パスパー     パスパー     パスパー     パー     パスパー     パスパー     パスパー     パスパー     パスパー     パスパー     パスパー     パー     パ | 2020-07-07 16:59:25<br>2020-07-07 16:59:47<br>ファイル-0<br>ご確認お馴い致しまず。<br>育効期間 起定なし<br>パスワード 設定あり<br>ファイル-0 docx (277.76 KB)<br>0 |                         |
| ©2019 Startiaraise, Inc. |                                                                                                    |                                                                                                    | <ul> <li>日本語</li> </ul> |

④ 保存場所を指定して、「保存」ボタンをクリックします。

| 💿 名前を付                    | けて保存                            |             |             |        |     |           |       | ×      |
|---------------------------|---------------------------------|-------------|-------------|--------|-----|-----------|-------|--------|
| $\leftarrow \rightarrow $ | * 个 🕹 > PC > ダウンロード             |             |             |        | √ Č | ダウンロードの検索 |       | 2      |
| 整理 ▼                      | 新しいフォルダー                        |             |             |        |     |           |       | ?      |
| 名前                        | ^                               | 更新日時        | 種類          | サイズ    |     |           |       |        |
|                           |                                 | 検           | 索条件に一致する項目は | ありません。 |     |           |       |        |
|                           |                                 |             |             |        |     |           |       |        |
|                           |                                 |             |             |        |     |           |       |        |
|                           |                                 |             |             |        |     |           |       |        |
|                           |                                 |             |             |        |     |           |       |        |
|                           |                                 |             |             |        |     |           |       |        |
|                           |                                 |             |             |        |     |           |       |        |
|                           |                                 |             |             |        |     |           |       |        |
|                           |                                 |             |             |        |     |           |       |        |
|                           |                                 |             |             |        |     |           |       |        |
| ידר                       | イル名(N): <mark>ファイル①.docx</mark> |             |             |        |     |           |       | ~      |
| ファイルの                     | の種類(T): Microsoft Word Docume   | nt (*.docx) |             |        |     |           |       | $\sim$ |
| ヘ フォルダー                   | の非表示                            |             |             |        |     | 保存(S)     | キャンセル | ,      |

⑤ 指定場所にファイルがダウンロードされます。

| ↓ PC > ダウンロード     | ~ | Ö |
|-------------------|---|---|
| <b>W</b><br>ファイル① |   |   |

#### 【お知らせメール】

メール送信設定が「有効」の場合、下図のようなメールが送信されます。

ダウンロードリンクよりパスワードを入力して、ファイルのダウンロードを行います。

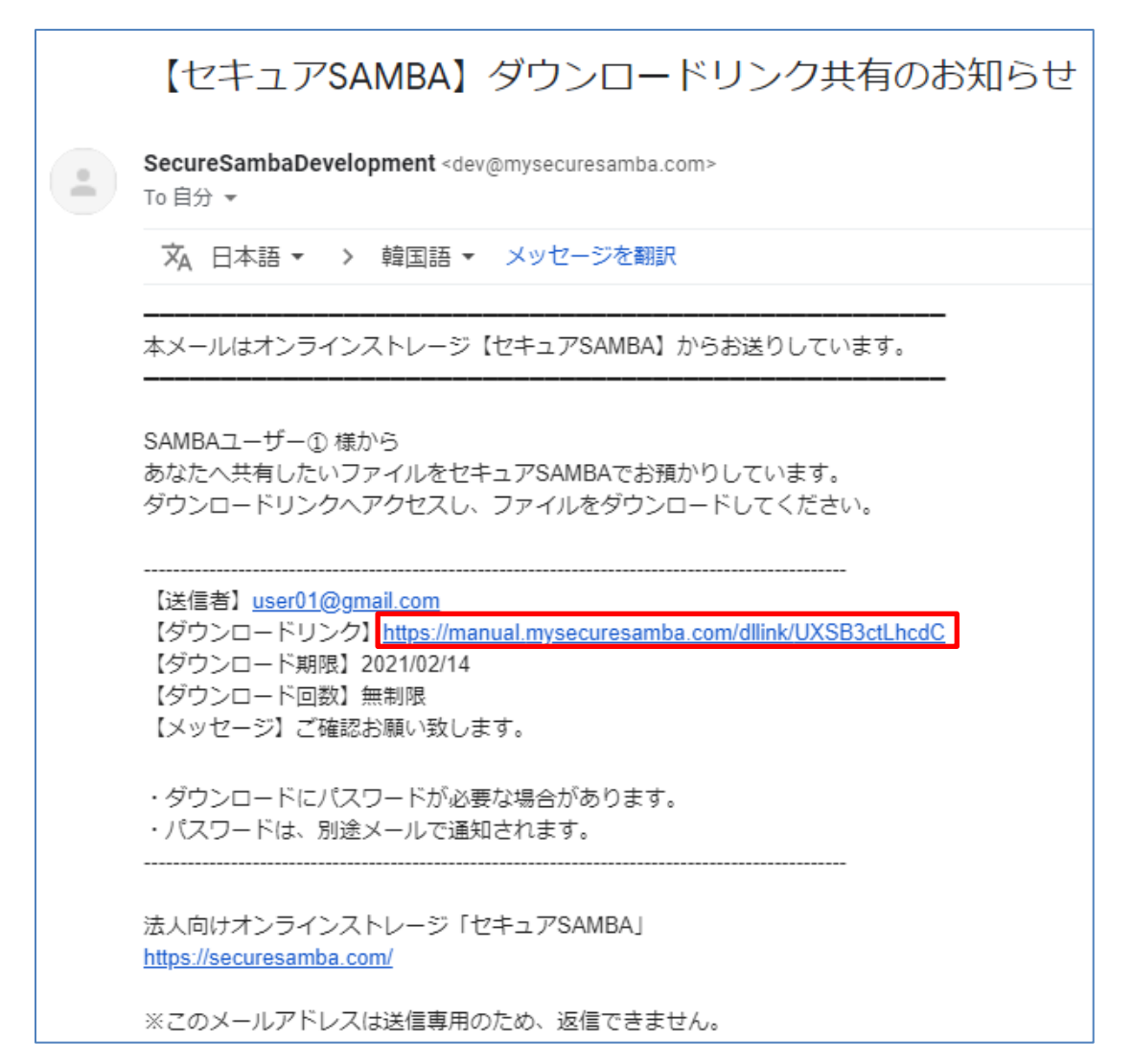

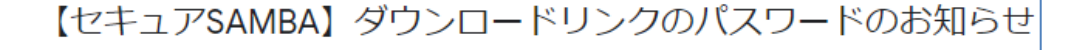

SecureSambaDevelopment <dev@mysecuresamba.com> To 自分 マ

文 日本語 ▼ > 韓国語 ▼ メッセージを翻訳

先ほど送付したダウンロードリンクのパスワードは以下のとおりです。

ダウンロードリンクのパスワード

パスワード 925ngcRHF]%]

◇このメールにご返信いただいても、お問い合わせにお答えできません。 ◇このメールはクラウドファイルサーバー「セキュアSAMBA」よりお送りしています。

#### 2.9. シェア

マイフォルダ内のファイル・フォルダを別のセキュア SAMBA ユーザーへ共有します。 ※マイフォルダでのみ利用可能な機能で、共有したファイル・フォルダはマイシェアで観覧ができ、 ファイルはダウンロードも可能です。

① シェアするファイル・フォルダを右クリックして、「シェア」ボタンをクリックします。

| SAMBA                                                                                                    |                                                                                                    | <b>\$</b> 2000 - 2000 - 2000 - 2000 - 2000 - 2000 - 2000 - 2000 - 2000 - 2000 - 2000 - 2000 - 2000 - 2000 - 2000 - 2000              | スーパー管理者 🗸 📔 🕹 📔 😂                                                   |
|----------------------------------------------------------------------------------------------------|----------------------------------------------------------------------------------------------------|----------------------------------------------------------------------------------------------------|---------------------------------------------------------------------|
| 🐈 マイフォルダ                                                                                                    |                                                                                                    |                                                                                                    | ▼ Q                                                                 |
| <ul> <li>         ・ パブリックフォルダ         ・ ダウンロードリンク         ・ マイシェア         ・ お気に入り         ・ ゴミ箱         ・ ゴミ箱         ・         ・         ・</li></ul> | +フォルダ船弦       ▲アップロード       ●開く       ▲ダウンロード       ●名称変更       ④コピー       ●         ●       ●       フォルダの       ●       ●       ●       ●       ●       ●       ●       ●       ●       ●       ●       ●       ●       ●       ●       ●       ●       ●       ●       ●       ●       ●       ●       ●       ●       ●       ●       ●       ●       ●       ●       ●       ●       ●       ●       ●       ●       ●       ●       ●       ●       ●       ●       ●       ●       ●       ●       ●       ●       ●       ●       ●       ●       ●       ●       ●       ●       ●       ●       ●       ●       ●       ●       ●       ●       ●       ●       ●       ●       ●       ●       ●       ●       ●       ●       ●       ●       ●       ●       ●       ●       ●       ●       ●       ●       ●       ●       ●       ●       ●       ●       ●       ●       ●       ●       ●       ●       ●       ●       ●       ●       ●       ●       ●       ●       ● | <ul> <li>▼ もっと見る</li> <li>◆ ダウンロードリンク</li> <li>&lt; シェア</li> <li>★ お気に入り</li> <li>◆ タグ</li> <li>③ バージョン</li> <li>④ ファイル情報</li> </ul> | )時 サイズ<br>7-27 17:29:48 277.8KB<br>07-28 14:01:08<br>07-27 17:29:17 |
| ©スターティアレイズ株式会社                                                                                                    |                                                                                                    |                                                                                                    | 契約約款など ● 日本語 ▼                                                      |

② シェアするユーザーの選択画面が表示されます。

| SAMBA                        |                               |         |                           |                            |                          |                                                 |     |         | 8             |     |
|------------------------------|-------------------------------|---------|---------------------------|----------------------------|--------------------------|-------------------------------------------------|-----|---------|---------------|-----|
| ¥ マイフォルダ                     | <b>ファイルシェア</b><br>ファイルの場所     | ロァイル    | .docx                     |                            |                          |                                                 | ×   |         |               | • Q |
| <ul> <li>コンロードリンク</li> </ul> | ー<br>PUSH通知でお知らせ<br>シェアするメンバー |         | <ul><li>●オン ○オフ</li></ul> |                            |                          |                                                 | - 2 |         | サイズ<br>277.8K | iB  |
| マイシェア ま気に入り                  | ユーザーID、氏名、                    | メールアドレス | スでフィルターする                 | ユーザーロ、氏名                   | 3、メールアドレスでご<br><b>++</b> | フィルターする                                         | 2   |         |               |     |
| ■ ゴミ前                        | ユーザーロ                         | 氏名      | メールアドレス                   | ユーザーID<br>user01<br>user02 | 氏名                       | メールアドレス<br>user01@gmail.com<br>user02@gmail.com |     |         |               |     |
|                              |                               |         |                           |                            |                          | キャンセル                                           | 確認  |         |               |     |
|                              |                               |         |                           |                            |                          |                                                 |     | 約約款など • | 日本語 🔻         |     |

| 項目          | 説明                                             |
|-------------|------------------------------------------------|
| ファイルの場所     | シェアするファイルのパスを表示します。                            |
| フォルダの場合     | シェアするフォルダのパスを表示します。                            |
|             | 【オン】※専用アプリ限定機能                                 |
| PUSH 通知でお知ら | 対象ユーザーに対して、専用アプリからシェアが作成されたことが通知されます。          |
| せ           | ・送信先に設定したメールアドレスが、セキュア SAMBA のユーザー情報に登録されていること |
|             | ・上記ユーザーが専用アプリにログインしていること                       |
|             | シェアするメンバーを選択できます。                              |
|             |                                                |
|             | 【左リスト】                                         |
|             | シェア済みのメンバーまたは追加でシェアするメンバーのリストを表示しています。         |
|             | 右リストのメンバーを選択して デボタンをクリックすると、選択したユーザーは左リストに移動さ  |
| シェアするメンバー   | れ、シェアの対象となります。                                 |
|             |                                                |
|             | 【右リスト】                                         |
|             | シェアされていないメンバーのリストです。シェア済みのユーザーは表示されていません。      |
|             | 左リストのメンバーを選択して 💎 ボタンをクリックすると、選択したユーザーは右リストに移動  |
|             | され、シェア対象外となります。                                |

③ 右リストからシェアするユーザーを選択して、 <</li>

※シェアから除外したいユーザーは、左リストから ジボタンをクリックして右リストに移動させてください。

| <b>Р замва</b>                                   |                                        |             |                            |                  |                                                 |                            |                |
|--------------------------------------------------|----------------------------------------|-------------|----------------------------|------------------|-------------------------------------------------|----------------------------|----------------|
| ♥ マイフォルダ                                         | <b>ファイルシェア</b><br>ファイルの場所 <i>I</i> ファイ | イル①.docx    |                            |                  |                                                 | ×                          | - Q            |
| <ul> <li>ボブリックフォルダ</li> <li>ダウンロードリンク</li> </ul> | PUSH通知でお知らせ                            | ●オン ○オフ     |                            |                  |                                                 | 27 17:29:48                | サイズ<br>277.8KB |
| マイシェア                                            | シェアするメンハー                              | ドレスでフィルターする | ユーザーロ、氏名                   | ム、メールアドレスで<br>++ | フィルターする                                         | 28 14:01:08<br>27 17:29:17 |                |
|                                                  | ユーザーロ 氏名                               | メールアドレス     | ユーザーID<br>user01<br>user02 | 氏名               | メールアドレス<br>user01@gmail.com<br>user02@gmail.com |                            |                |
|                                                  |                                        |             |                            |                  | キャンセル                                           | 確認                         |                |
| ©スターティアレイズ株式会社                                   |                                        |             |                            |                  |                                                 |                            | 日本語 🔻          |

④ 選択したユーザーが左側に移動されるので、「確認」ボタンをクリックします。

| SAMBA                                            |                                |           |                                                 |           |                                      |                  |             | 8              |
|--------------------------------------------------|--------------------------------|-----------|-------------------------------------------------|-----------|--------------------------------------|------------------|-------------|----------------|
| <b>¥</b> マイフォルダ                                  | <b>ファイルシェア</b><br>ファイルの場所      | /ファイル①.dc | сх                                              |           |                                      |                  | ×           | - Q            |
| <ul> <li>ボブリックフォルダ</li> <li>ダウンロードリンク</li> </ul> | PUSH通知でお知らせ<br>シェアするメンバー       |           | <ul><li>● オン ○ オフ</li></ul>                     |           |                                      |                  | 27 17:29:48 | サイズ<br>277.8KB |
| <ul> <li>マイシェア</li> <li>★ お気に入り</li> </ul>       | ユーザーD、氏名、メールアドレスでフィルターする<br>→→ |           |                                                 | ユーザーID、氏谷 | ユーザーD、氏名、メールアドレスでフィルターする<br><b> </b> |                  |             |                |
| <b>ा</b> यहेला                                   | ユーザーID<br>user01<br>user02     | 氏名        | メールアドレス<br>user01@gmail.com<br>user02@gmail.com | ユーザーロ     | 氏名                                   | X-ルアドレス<br>キャンセル | ЖШ          |                |
| ©スターティアレイズ株式会社                                   |                                |           |                                                 |           |                                      |                  | 契約約款など・     | 日本語 🔻          |

⑤「保存しました。」とメッセージが表示され、シェアが完了します。

シェアされたファイル・フォルダは、名前の右側にシェアアイコンが表示されます。

| SAMBA          |                                                                  |                                 | 📽 設定 📔 スーパー管理者 🖌 💧  | ♣   🛢             |
|----------------|------------------------------------------------------------------|---------------------------------|---------------------|-------------------|
| 賞 マイフォルダ       | < → C #                                                          | ✔ 保存しました。 ×                     |                     | <b>▼</b> Q        |
| 🎂 パブリックフォルダ    | +フォルダ作成 ▲ アップロード                                                 | □開く ▲タワンロード /名称変史 20コピー 数移動 會削除 | ¥もっと見る<br>更新日時      | ■ <b>Ⅱ</b><br>サイズ |
| 🛓 ダウンロードリンク    | ☑ _ ファイル①.docx                                                   |                                 | 2020-07-27 17:29:48 | 277.8KB           |
| < マイシェア        | コンパン コンパン コンパン コンパン コンパン コンパン マンパン コンパン マンパン コンパン マンパン マ         |                                 | 2020-07-28 14:01:08 |                   |
| ◆ お気に入り        | コンパン コンパン コンパン コンパン コンパン (1) (1) (1) (1) (1) (1) (1) (1) (1) (1) |                                 | 2020-07-27 17:29:17 |                   |
| ■ ゴミ箱          |                                                                  |                                 |                     |                   |
| ©スターティアレイズ株式会社 |                                                                  |                                 | 契約約款など・             | 日本語 🔻             |
※シェアされたユーザーはマイシェアに赤いバッジが付き、シェアされたことを確認できます。

| P SAMBA            |                                      | user01 🗸   🕹   曼 |
|--------------------|--------------------------------------|------------------|
| 賞 マイフォルダ           | ♦ → C ★                              | ▼ Q              |
| 🔹 バブリックフォルダ        | +フォルダ発液 ▲アップロード     □ ファイル名     更新日時 | サイズ              |
| 🛓 ダウンロードリンク        | ファイルはありません                           |                  |
| <b>く</b> マイシェア 🛛 🕚 |                                      |                  |
| ★ お気に入り            |                                      |                  |
| ■ ゴミ箱              |                                      |                  |
|                    |                                      |                  |
|                    |                                      |                  |
|                    |                                      |                  |
|                    |                                      |                  |
|                    |                                      |                  |
|                    |                                      |                  |
|                    |                                      |                  |
| ©スターティアレイズ株式会社     | 契約                                   | 約款など ● 日本語 ▼     |

#### 2.10. お気に入り設定・解除

お気に入りに設定すると、一覧から設定したファイル・フォルダへ素早くアクセスすることができます。 マイフォルダとパブリックフォルダ内のファイル・フォルダが対象です。

#### 【お気に入り設定】

① お気に入りに設定するファイル・フォルダを右クリックして、「お気に入り」をクリックします。

| P SAMBA                                                                                                    |         | 📽 設定   スーパー管理者 🗸   🕹   🍔                                                                                                    |
|----------------------------------------------------------------------------------------------------|---------|----------------------------------------------------------------------------------------------------|
| 🐈 マイフォルダ                                                                                                    | ♦ → C ∯ | □ ▼ Q                                                                                                    |
| <ul> <li>➡ ノ(ブリックフォルダ</li> <li>▲ ダウンロードリンク</li> <li>&lt; マイシェア <li>★ お気に入り     <li>              ゴミ箱      </li> </li></li></ul> |         | <ul> <li>              ◆ ちつと見る          </li> <li>             ふ ダウンロードリンク                 ◆ 大方気(入り)          </li> <li>               * 大方気(二人り)               7-28 14:01:08               Øグ             07-27 17:29:17          </li> <li>             Øグ             07-27 17:29:17         </li> <li>             Ø/「「ジョン             </li> <li>             ファイル/南報         </li> </ul> |
| ©スターティアレイズ株式会社                                                                                                    |         | 契約約款など • 日本語 ▼                                                                                                    |

②「保存しました。」とメッセージが表示され、お気に入り設定が完了します。

お気に入りに設定されたファイル・フォルダは、名前の右側に星アイコンが表示されます。

| SAMBA          |                  |                                 | <b>\$\$</b> ;設注 | を 📔 スーパー管理者 🛩 🗎     | -          |
|----------------|------------------|---------------------------------|-----------------|---------------------|------------|
| ∦ マイフォルダ       | < → C A          | ✔ 保存しました。 ×                     |                 |                     | <b>-</b> Q |
| 🔹 バブリックフォルダ    | +フォルダ作成 ▲ アップロード | □開く ▲ダウンロード ▲名称変更 20コピー 象移動 倉削除 | ∀もっと見る          | 更新日時                | ■ =        |
| 🛓 ダウンロードリンク    | ☑                |                                 | *               | 2020-07-27 17:29:48 | 277.8KB    |
| < マイシェア        | □ <b>■</b> フォルダ② |                                 |                 | 2020-07-28 14:01:08 |            |
| ◆ お気に入り        | □ 📑 フォルダ①        |                                 |                 | 2020-07-27 17:29:17 |            |
| ■ ゴミ箱          |                  |                                 |                 |                     |            |
| ©スターティアレイズ株式会社 |                  |                                 |                 | 契約約款など・             | 日本語 🔻      |

## 【お気に入り解除】

① お気に入り解除するファイル・フォルダを右クリックして、「お気に入り解除」をクリックします。

| SAMBA                                                                   |                                                                                                    |                                                                                                    | <b>48</b> 設定                                                                                                    | スーパー管理者 🗸   📣   😂                                                  |
|-------------------------------------------------------------------------|----------------------------------------------------------------------------------------------------|----------------------------------------------------------------------------------------------------|----------------------------------------------------------------------------------------------------|--------------------------------------------------------------------|
| 🐈 マイフォルダ                                                                | < → C #                                                                                                    |                                                                                                    |                                                                                                    | ▼ Q                                                                |
| <ul> <li>マイフォルダ</li> <li>・・・・・・・・・・・・・・・・・・・・・・・・・・・・・・・・・・・・</li></ul> | <ul> <li>◆ フォルダ角載</li> <li>▲ アップロード</li> <li>□ ファイル名。</li> <li>□ ゴ ファイル ①.docx</li> <li>□ □ フォルダ②</li> <li>□ □ フォルダ③</li> </ul> | ▲ダウンロード ▲名称変更 役つご な移動 倉耕除 ● 第 ▲ ダウンロード ▲ ダウンロード ▲ ダウンロード ▲ 名称変更 ④ コピー ④ コピー ● 第 ● 第 </th <th><ul> <li>▼ もっと見る</li> <li>▲ ダウンロードリンク</li> <li>&lt; シェア</li> <li>★ お気に入り解除</li> <li>&gt; タグ</li> <li>③ バージョン</li> <li>③ ファイル/情報</li> </ul></th> <th> 時 サイズ<br/>07-27 17:29:48 277.8KB<br/>7-28 14:01:08<br/>07-27 17:29:17</th> | <ul> <li>▼ もっと見る</li> <li>▲ ダウンロードリンク</li> <li>&lt; シェア</li> <li>★ お気に入り解除</li> <li>&gt; タグ</li> <li>③ バージョン</li> <li>③ ファイル/情報</li> </ul> | 時 サイズ<br>07-27 17:29:48 277.8KB<br>7-28 14:01:08<br>07-27 17:29:17 |
| ©スターティアレイズ株式会社                                                          |                                                                                                    |                                                                                                    |                                                                                                    | 契約約款など • 日本語 マ                                                     |

「保存しました。」とメッセージが表示され、お気に入り解除が完了します。
 お気に入りが解除されたファイル・フォルダは、星アイコンが非表示になります。

| <b>β</b> SAMBA |                         |                                 |        | ◎ 設定   スーパー管理者 >    | ♣   🛢      |
|----------------|-------------------------|---------------------------------|--------|---------------------|------------|
| 賞 マイフォルダ       | ♦ → C ♣                 | ✔ 保存しました。 ×                     |        |                     | <b>▼</b> Q |
| 🔹 バブリックフォルダ    | +フォルダ作成 ▲アップロード □ ファイル名 | □開く ▲ダウンロード ▲名称変更 20コピー を移動 會利除 | ★もっと見る | 更新日時                | サイズ        |
| 🛓 ダウンロードリンク    | ☑                       |                                 |        | 2020-07-27 17:29:48 | 277.8KB    |
| < マイシェア        | □ <b> </b>              |                                 |        | 2020-07-28 14:01:08 |            |
| ◆ お気に入り        | □ 📑 フォルダ①               |                                 |        | 2020-07-27 17:29:17 |            |
| ■ JS箱          |                         |                                 |        |                     |            |
| ©スターティアレイズ株式会社 |                         |                                 |        | 契約約款など・             | 日本語 🔻      |

#### 2.11. タグ設定・削除

ファイルにタグを設定することで、「タグ検索」からファイルを探すことが可能となります。 設定したタグが検索ワードに含まれていた場合に、検索結果として表示されます。

## 【タグ設定】

① タグを設定するファイルを右クリックして、「タグ」をクリックします。

| SAMBA                          |                                                                                                    |                                                                                                    | 《設定                                                                                                    | スーパー管理者 🗸 📔 🕹 📔 😂                                                                                                    |
|--------------------------------|----------------------------------------------------------------------------------------------------|----------------------------------------------------------------------------------------------------|----------------------------------------------------------------------------------------------------|----------------------------------------------------------------------------------------------------|
| 🖞 マイフォルダ                       |                                                                                                    |                                                                                                    |                                                                                                    | <b>▼</b> Q                                                                                                    |
| <ul> <li> </li> <li></li></ul> | <ul> <li>◆フォルダ作城 ▲アップロード ①酬く ▲ダウンロード</li> <li>○ ファイル名</li> <li>② 値 ファイル④.docx</li> <li>○ @ フォルダ②</li> <li>○ ② フォルダ③</li> </ul> | ◆名称変更 20コピー 9×移動 6 所除 ○ 第 ▲ ダウンロード → 名称変更 ④ コピー ※ 移動 ● 相除 ● ダウンロードリンク < シェア ・ お客っまか ● タグ ○ パージョン ● ファイル情報 | <ul> <li>×もっと見る</li> <li>▲ ダウンロードリンク</li> <li>&lt; シェア</li> <li>★ お気に入り</li> <li>◆ タグ</li> <li>③ バージョン</li> <li>⑥ ファイル情報</li> </ul> | <ul> <li>マス</li> <li>単</li> <li>サイズ</li> <li>07-27 17:29:48 277.8KB</li> <li>07-28 14:01:08</li> <li>07-27 17:29:17</li> </ul> |
| ©スターティアレイズ株式会社                 |                                                                                                    |                                                                                                    |                                                                                                    | 契約約款など • 日本語 マ                                                                                                    |

#### ② タグを入力して、「保存」ボタンをクリックします。

| <b>P SAMBA</b>                                                     |                                                                             |                     | 4                                     |
|--------------------------------------------------------------------|-----------------------------------------------------------------------------|---------------------|---------------------------------------|
| 🝟 マイフォルダ                                                           | ♦ ⇒ C #                                                                     |                     | • Q                                   |
| <ul> <li>ま パブリックフォルダ</li> <li>ま ダウンロードリンク</li> </ul>               | ◆フォルダ科派 ▲アップロード □ 開く ▲ダウンロード ▶名時変更 ④コピー 象 移動 倉 崩除 ▼もっと見る ファイル名 □ ファイルD.doex |                     | <ul><li>サイズ</li><li>277.8KB</li></ul> |
| <br><b>く</b> マイシェア                                                 | □ ■フォルダ② タヴ ×                                                               | 2020-07-28 14:01:08 |                                       |
| <ul> <li>         お気に入り      <li>         ゴミ箱     </li> </li></ul> |                                                                             | 2020-07-27 17:29:17 |                                       |
|                                                                    |                                                                             | 契約約款など ● 日          | 沐語 ▼                                  |

③ 「保存しました。」とメッセージが表示され、タグ設定が完了します。 タグを設定されたファイルは、ファイル名の右側にタグアイコンが表示されます。

| SAMBA                                                              |       |              |                                     | <b>0</b> \$ | 設定 📔 スーパー管理者 🗸      | -          |
|--------------------------------------------------------------------|-------|--------------|-------------------------------------|-------------|---------------------|------------|
| 貸 マイフォルダ                                                           | ← → C | *            | ✔ 保存しました。 ×                         |             |                     | <b>▼</b> Q |
| 🔹 バブリックフォルダ                                                        | +フォルダ | R成           | □開く ▲ダウンロード /名称変更 20コピー 】 新移動   倉削除 | ♥もっと見る      | 更新日時                | サイズ        |
| 🛓 ダウンロードリンク                                                        |       | o ファイル①.docx |                                     |             | 2020-07-27 17:29:48 | 277.8KB    |
| < マイシェア                                                            |       | 📹 フォルダ②      |                                     |             | 2020-07-28 14:01:08 |            |
| ◆ お気に入り                                                            |       | 📹 フォルダ①      |                                     |             | 2020-07-27 17:29:17 |            |
| ■ ゴミ箱                                                              |       |              |                                     |             |                     |            |
| ©スターティアレイズ株式会社<br>https://manual.mysecuresamba.com/webshare/myhome |       |              |                                     |             | 契約約款など・             | 日本語 🔻      |

## 【タグ削除】

## ① タグを削除するファイルを右クリックして、「タグ」をクリックします。

| SAMBA                                                                                                    |                                                                                                   |                                                                                                    |                                               | <b>\$</b> 2000 - 1000 - 10000 - 10000 - 1000 - 1000 - 1000 - 1000 - 1000 - 1000 - 100 | スーパー管理者 🖌                                                | ♣   🛢                 |
|----------------------------------------------------------------------------------------------------|---------------------------------------------------------------------------------------------------|----------------------------------------------------------------------------------------------------|-----------------------------------------------|----------------------------------------------------------------------------------------------------|----------------------------------------------------------|-----------------------|
| 🛉 マイフォルダ                                                                                                    | ← → C #                                                                                           |                                                                                                    |                                               |                                                                                                    |                                                          | <b>-</b> Q            |
| <ul> <li>¥ マイフォルダ</li> <li>⇒ パブリックフォルダ</li> <li>■ ダウンロードリンク</li> <li>&lt; マイシェア</li> <li>★ お気に入り</li> <li>              ゴミ箱      </li> </ul> | + フォルダ作派     ▲ アップロード       ファイル名     ■ ファイル④       ■ フォルダ②     ■ フォルダ②       ■ フォルダ③     ■ フォルダ④ | ●■< 4ダウンロード 2名称変更 2<br>4 ダ<br>4 ダ<br>4 3<br>2<br>3<br>3<br>4<br>4<br>4<br>3<br>3<br>3<br>4<br>3<br>3<br>5<br>5<br>5<br>5<br>7<br>5<br>7<br>5<br>7<br>7<br>7<br>7<br>7 | コピー         9: 移動         會州絵           ウンロード | <ul> <li>▼ちっと見る</li> <li>▲ ダウンロードリンク</li> <li>◆ シェア     <li>★ お気に入り</li> <li>◆ タグ</li> <li>③ パージョン</li> <li>④ ファイル/情報</li> </li></ul>                                                                                                    | ]時<br>07-27 17:29:48<br>07-28 14:01:08<br>07-27 17:29:17 | 世 部<br>サイズ<br>277.8KB |
| ©スターティアレイズ株式会社                                                                                                    |                                                                                                   |                                                                                                    |                                               |                                                                                                    | 契約約款など・                                                  | 日本語 🔻                 |

## ②「削除」ボタンをクリックします。

| SAMBA                                                                                             |                                                                                                    |                                                                           | ❹   ≣               |
|---------------------------------------------------------------------------------------------------|----------------------------------------------------------------------------------------------------|---------------------------------------------------------------------------|---------------------|
| 🐈 マイフォルダ                                                                                          | < → C #                                                                                                    |                                                                           | * Q                 |
| <ul> <li>■ パブリックフォルダ</li> <li>▲ ダウンロードリング</li> <li>ペイシエア</li> <li>☆ お気に入り</li> <li>ゴミ油</li> </ul> | ◆フォルメ作品         ▲フックロード         ○面く         ▲グランロード         学名称文史         役つビー         公司会会会会会会会会会会会会会会会会会会会会会会会会会会会会会会会会会会会会 | 更新日時<br>2020-07-27 17:29:48<br>2020-07-28 14:01:08<br>2020-07-27 17:29:17 | 世<br>サイズ<br>277.8KB |
| 0スターティアレイズ株式会社                                                                                    |                                                                                                    | 契約約款など ・6                                                                 | 1本語 💌               |

③ 「保存しました。」とメッセージが表示され、タグ削除が完了します。 タグが削除されたファイルは、タグアイコンが非表示になります。

| SAMBA                     |                                           |                                | 📽 設定 📔 スーパー管理者 🗸    | 🛃   🥃             |
|---------------------------|-------------------------------------------|--------------------------------|---------------------|-------------------|
| 🛉 マイフォルダ                  | ↔ ♂ <b>#</b>                              | ✓ 削除しました。 ×                    |                     | <b>-</b> Q        |
| 🖶 バブリックフォルダ               | +フォルダ作成 ▲アップロード <ul> <li>ファイル名</li> </ul> | □問< ▲ダウンロード ✔名称変更 ④コピー ★移動 會剤除 | ¥もっと見る 更新日時         | ■ <b>■</b><br>サイズ |
| 🛓 ダウンロードリンク               | ☑ 💼 ファイル①.docx                            |                                | 2020-07-27 17:29:48 | 277.8KB           |
| < マイシェア                   | フォルダ②                                     |                                | 2020-07-28 14:01:08 |                   |
| ◆ お気に入り                   | □ ■ フォルダ①                                 |                                | 2020-07-27 17:29:17 |                   |
| <ul> <li>■ ゴミ和</li> </ul> |                                           |                                |                     |                   |
| ©スターティアレイズ株式会社            |                                           |                                | 契約約款など(             | • 日本語 🔻           |

ファイルのバージョンを管理します。

任意のバージョンのダウンロードや元に戻すことが可能です。

① ファイルを右クリックして「バージョン」をクリックします。

| <ul> <li>・パブリックフォルダ</li> <li>・ ファイルダ</li> <li>・ ファイル</li> <li>・ ファイル</li> <li>・ ファイル</li> <li>・ マイシェア</li> <li>・ オスルダダ</li> <li>・ マイシェア</li> <li>・ オスルダダ</li> <li>・ マイシェア</li> <li>・ オスルダダ</li> <li>・ マイシェア</li> <li>・ マイシェア</li> <li>・ マイション</li> <li>・ マイシェア</li> <li>・ マイレ ロー</li> <li>・ マイレ ロー</li></ul> | マイフォルダ                                           | < → C < #                  |                                                                                                    |                                                                    |
|----------------------------------------------------------------------------------------------------|--------------------------------------------------|----------------------------|----------------------------------------------------------------------------------------------------|--------------------------------------------------------------------|
|                                                                                                    | ノ(プリックフォルダ<br>ダウンロードリンク<br>マイシェア<br>お気に入り<br>ゴミ箱 | <ul> <li>+フォルダ作誌</li></ul> | <ul> <li>● ■</li> <li>▲ ダウンロード</li> <li>▲ ダウンロード</li> <li>▲ ダウンロード</li> <li>▲ ダウンロード</li> <li>※ 各称変更</li> <li>④ コピー</li> <li>※ 移動</li> <li>● 周時</li> <li>● ダウンロードリンク</li> <li>&lt; シェア</li> <li>★ さ気に入り</li> <li>▲ タガ</li> <li>● パージョン</li> <li>● プワイル酒報</li> </ul> | 比- 秋移動 育解除 すちと見る ● ダウンロードリンク<br>くシェア ロイ・ジョン ● タグ ● ノバージョン ● ファイル債報 |

② ファイルバージョンダイアログが表示されて、バージョン履歴の確認ができます。

 この
 2010-100
 この
 この
 この
 この
 この
 この
 この
 この
 この
 この
 この
 この
 この
 この
 この
 この
 この
 この
 この
 この
 この
 この
 この
 この
 この
 この
 この
 この
 この
 この
 この
 この
 この
 この
 この
 この
 この
 この
 この
 この
 この
 この
 この
 この
 この
 この
 この
 この
 この
 この
 この
 この
 この
 この
 この
 この
 この
 この
 この
 この
 この
 この
 この
 この
 この
 この
 この
 この
 この
 この
 この
 この
 この
 この
 この
 この
 この
 この
 この
 この
 この
 この
 この
 この
 この
 この
 この
 この
 この
 この
 この
 この
 この
 この
 この
 この
 この
 この
 この
 この
 この
 この
 この
 この
 この
 この
 この
 この
 この
 この

※最大10世代まで表示されます。

③「ダウンロード」ボタンをクリックすると、該当バージョンのファイルを PC 端末にダウンロードできます。
 「元に戻す」ボタンをクリックすると、該当バージョンにファイルを戻すことができます。

| SAMBA                                                                                                    |                      |                  |                         |                           |                         |                                                    |                        |              |   |                                                    | 8     |
|----------------------------------------------------------------------------------------------------|----------------------|------------------|-------------------------|---------------------------|-------------------------|----------------------------------------------------|------------------------|--------------|---|----------------------------------------------------|-------|
| ¥ マイフォルダ                                                                                                    |                      | ファイルバージョ         | ン                       |                           |                         |                                                    |                        |              | × |                                                    | - Q   |
| <ul> <li>・ パブリックフォルダ</li> <li>・ ダウンロードリンク</li> <li>・ マイシェア</li> <li>              お気に入り          </li> <li>             ゴミ猫         </li> </ul> | + フォルタ4<br>□ 名前<br>□ | ノ(ージョン<br>1<br>2 | 作成者<br>user01<br>user01 | ファイル名<br>ファイル 0<br>ファイル 0 | サイズ<br>16.9KB<br>16.9KB | 作成日時<br>2021-01-15 12:27:07<br>2021-01-15 12:17:29 | ₩f<br>Ø9>л-к<br>Ø9>л-к | 元に戻す<br>元に戻す |   | 更新目時<br>2021-01-15 12:27:07<br>2020-10-02 14:01:14 | 97X   |
|                                                                                                    |                      |                  |                         |                           |                         |                                                    |                        |              |   |                                                    |       |
| ©スターティアレイズ株式会社                                                                                                    |                      |                  |                         |                           |                         |                                                    |                        |              |   | 契約約款など •                                           | 日本語 🔻 |

ファイルサイズや権限等、ファイルの諸情報を確認できます。

① ファイル情報を確認するファイルを右クリックし、「ファイル情報」をクリックします。

| SAMBA          |                            |                                                                                                    | 📽 設定              | スーパー管理者 🗸      | 🕭   🛢      |
|----------------|----------------------------|----------------------------------------------------------------------------------------------------|-------------------|----------------|------------|
| ┆ マイフォルダ       | ← → C ∰                    |                                                                                                    |                   |                | <b>-</b> Q |
| 🔹 パブリックフォルダ    | +フォルダ作成  ▲ アップロード<br>ファイル名 | □ 開く ▲ダウンロード ✔名称変更 20 コピー 矢移動 倉削除                                                                                                    | ★もっと見る            | 時              | ■ 〓 サイズ    |
| 🛓 ダウンロードリンク    | ☑ 📑 ファイル①.docx             | Dat                                                                                                    | ▲ ダウンロードリンク ▲ シェア | 07-27 17:29:48 | 277.8KB    |
| < マイシェア        | □ <b>□ □ </b>              | ▲ ダウンロード<br>▲ タ炉応用                                                                                                    | ★ お気に入り           | 07-28 14:01:08 |            |
| ★ お気に入り        | □                          | <ul> <li>2019年2月</li> <li>2017年1</li> </ul>                                                                                                    | ► タグ ⑦ バージョン      | 07-27 17:29:17 |            |
| ■ ゴミ箱          |                            | <ul> <li>※ 移動</li> <li>音 期除</li> <li>▲ グウンロードリンク</li> <li>&lt; シェア</li> <li>★ お気に入り</li> <li>&gt; タグ</li> <li>&gt; ス(-ション)</li> <li>● ファイル債報</li> </ul> | ⑦ ファイル情報          | ]              |            |
| ©スターティアレイズ株式会社 |                            |                                                                                                    |                   | 契約約款など・        | 日本語 🔻      |

#### ② ファイル情報ダイアログが表示されます。「閉じる」ボタンをクリックするとダイアログが閉じます。

| 2 SAMBA                                                                                     |                                                                                                    |                                                                                        |                                                                                               |          |       |                                                                           | ぬ   ⊜           |
|---------------------------------------------------------------------------------------------|----------------------------------------------------------------------------------------------------|----------------------------------------------------------------------------------------|-----------------------------------------------------------------------------------------------|----------|-------|---------------------------------------------------------------------------|-----------------|
| 常 マイフォルダ                                                                                    | < > C #                                                                                                  |                                                                                        |                                                                                               |          |       |                                                                           | * Q             |
| <ul> <li>ボブリックフォルダ</li> <li>ダウンロードリンク</li> <li>マイシエア</li> <li>お気に入り</li> <li>ゴミ箱</li> </ul> | <ul> <li>◆ フォルダ和成 ▲アップロード</li> <li>□ ファイル名</li> <li>□ ファイル3</li> <li>□ フォルダ④</li> <li>□ マオルダ●</li> </ul> | ファイル店報         ファイル名:         場所:         サイズ:         権限:         作成日時;         更新日時; | ファイル①.docx<br>/ファイル①.docx<br>277.8KB<br>読取/書込許可<br>2020-07-27 17:29:34<br>2020-07-27 17:29:48 | X<br>NCS | 5243C | 更新日時<br>2020-07-27 17:29:48<br>2020-07-28 14:01:08<br>2020-07-27 17:29:17 | 9-7X<br>277.8KB |
| のスターティアレイズ株式会社                                                                              |                                                                                                    |                                                                                        |                                                                                               |          |       | 契約約款など。・                                                                  | 日本語 💌           |

#### 2.14. フォルダ作成

新しいフォルダを作成します。

パブリックフォルダの直下や権限がないフォルダでは作成できません。 ※1 つのフォルダ内に保存できるファイル・フォルダ数は合計 1000 までです。

① 「フォルダ作成」をクリックします。

| <b>β</b> SAMBA |                       | 🤹 設定 📔 スーパー管理者 🖌 🍐  | ❹   曼             |
|----------------|-----------------------|---------------------|-------------------|
| 🛉 マイフォルダ       | ♦ < <                 |                     | <b>-</b> Q        |
| 🔹 バブリックフォルダ    | +フォルタ作成 ▲アップロード       | 更新日時                | ■ <b>■</b><br>サイズ |
| 🛓 ダウンロードリンク    | □ <b>₫</b> ファイル③.docx | 2020-07-27 17:29:48 | 277.8KB           |
| < マイシェア        | □ = フォルダ②             | 2020-07-28 14:01:08 |                   |
| ◆ お気に入り        | □ <b>■</b> フォルダ①      | 2020-07-27 17:29:17 |                   |
| िं <i>⊐</i> ≳≋ |                       |                     |                   |
| ©スターティアレイズ株式会社 |                       | 契約約款など・             | 日本語 🔻             |

② 「フォルダ名」を入力し、エンターキーを押します。

| SAMBA          |                                                                                                    | ◇      ◇      ◇      ◇      ◇      ◇      ◇      ◇      ◇      ◇      ◇      ◇      ◇      ◇      ◇      ◇      ◇      ◇      ◇      ◇      ◇      ◇      ◇      ◇      ◇      ◇      ◇      ◇      ◇      ◇      ◇      ◇      ◇      ◇      ◇      ◇      ◇      ◇      ◇      ◇      ◇      ◇      ◇      ◇      ◇      ◇      ◇      ◇      ◇      ◇      ◇      ◇      ◇      ◇      ◇      ◇      ◇     ◇      ◇      ◇     ◇      ◇     ◇      ◇     ◇      ◇     ◇      ◇     ◇     ◇     ◇     ◇     ◇     ◇     ◇     ◇     ◇     ◇     ◇     ◇     ◇     ◇     ◇     ◇     ◇     ◇     ◇     ◇     ◇     ◇     ◇     ◇     ◇     ◇     ◇     ◇     ◇     ◇     ◇     ◇     ◇     ◇     ◇     ◇     ◇     ◇     ◇     ◇     ◇     ◇     ◇     ◇     ◇     ◇     ◇     ◇     ◇     ◇     ◇     ◇     ◇     ◇     ◇     ◇     ◇     ◇     ◇     ◇     ◇     ◇     ◇     ◇     ◇     ◇     ◇     ◇     ◇     ◇     ◇     ◇     ◇     ◇     ◇     ◇     ◇     ◇     ◇     ◇     ◇     ◇     ◇     ◇     ◇     ◇     ◇     ◇     ◇     ◇     ◇     ◇     ◇     ◇     ◇     ◇     ◇     ◇     ◇     ◇     ◇     ◇     ◇     ◇     ◇     ◇     ◇     ◇     ◇     ◇     ◇     ◇     ◇     ◇     ◇     ◇     ◇     ◇     ◇     ◇     ◇     ◇     ◇     ◇     ◇     ◇     ◇     ◇     ◇     ◇     ◇     ◇     ◇     ◇     ◇     ◇     ◇     ◇     ◇     ◇     ◇     ◇     ◇     ◇     ◇     ◇     ◇     ◇     ◇     ◇     ◇     ◇     ◇     ◇     ◇     ◇     ◇     ◇     ◇     ◇     ◇     ◇     ◇     ◇     ◇     ◇     ◇     ◇     ◇     ◇     ◇     ◇     ◇     ◇     ◇     ◇     ◇     ◇     ◇     ◇     ◇     ◇     ◇     ◇     ◇     ◇     ◇     ◇     ◇     ◇     ◇     ◇     ◇     ◇     ◇     ◇     ◇     ◇     ◇     ◇     ◇     ◇     ◇     ◇     ◇     ◇     ◇     ◇     ◇     ◇     ◇     ◇     ◇     ◇     ◇     ◇     ◇     ◇     ◇     ◇     ◇     ◇     ◇     ◇     ◇     ◇     ◇     ◇     ◇     ◇     ◇     ◇     ◇     ◇     ◇     ◇     ◇     ◇     ◇     ◇     ◇     ◇     ◇     ◇     ◇     ◇     ◇     ◇     ◇     ◇     ◇     ◇     ◇     ◇     ◇     ◇     ◇     ◇     ◇     ◇     ◇     ◇ | ♣   🛢      |
|----------------|----------------------------------------------------------------------------------------------------|----------------------------------------------------------------------------------------------------|------------|
| 🛉 マイフォルダ       |                                                                                                    |                                                                                                    | <b>▼</b> Q |
| 🔹 パブリックフォルダ    | +フォルダ作品                                                                                                    | 西东口時                                                                                                    |            |
| 🛓 ダウンロードリンク    | □ 0771/03<br>□ @ ファイル①.docx                                                                                                    | 2020-07-27 17:29:48                                                                                                    | 277.8KB    |
| < マイシェア        | □ <b><sup><b>i</b></sup> <b><sup>i</sup> <sup>i</sup> <b><sup>i</sup> <sup>i</sup> <sup><i>i</i> <b><sup>i</sup> <sup>i</sup> <sup>i</sup> <sup>i</sup> <sup>i</sup> <sup>i</sup> <sup>i</sup> <sup>i</sup> <sup>i</sup> <sup>i</sup> <sup>i</sup> <sup>i</sup> <sup></sup></b></sup></b></b></b> | 2020-07-28 14:01:08                                                                                                    |            |
| 🚖 お気に入り        |                                                                                                    | 2020-07-27 17:29:17                                                                                                    |            |
| ■ ゴミ箱          | <u>レダ③</u>                                                                                                    |                                                                                                    |            |
| -              |                                                                                                    |                                                                                                    |            |
|                |                                                                                                    |                                                                                                    |            |
|                |                                                                                                    |                                                                                                    |            |
|                |                                                                                                    |                                                                                                    |            |
|                |                                                                                                    |                                                                                                    |            |
|                |                                                                                                    |                                                                                                    |            |
|                |                                                                                                    |                                                                                                    |            |
| ©スターティアレイズ株式会社 |                                                                                                    | 契約約款など・                                                                                                    | 日本語 ▼      |

③「保存しました。」とメッセージが表示され、フォルダ作成が完了します。

| •   🕹   🥃         |
|-------------------|
| <b>▼</b> Q        |
| ■ <b>■</b><br>サイズ |
| 277.8KB           |
|                   |
|                   |
|                   |
|                   |
|                   |
|                   |
|                   |
|                   |
|                   |
|                   |
|                   |
|                   |
| • 日本語 🔻           |
|                   |

フォルダの情報が確認できます。

① 右クリックメニュー又はタスクバーから「フォルダ情報」をクリックします。

| SAMBA                                                                                                    |         | 📽 2022   lee 🗸   📤   曼                      |
|----------------------------------------------------------------------------------------------------|---------|---------------------------------------------|
| 👔 マイフォルダ                                                                                                    |         | - Q                                         |
| <ul> <li>マインスルグ</li> <li>⇒ パブブリックフィルダ</li> <li>⇒ グウンロードリンク</li> <li>マイシェア</li> <li>★ お気に入り</li> <li>ゴミ箱</li> <li>ゴメールアドレス様</li> </ul> |         | 夏新日時 サイズ<br>夏新日時 サイズ<br>2022-01-14 11:36 21 |
| ©Chatworkストレージテクノロ:                                                                                                    | シーズ株式会社 | 契約約款など ● 日本語 ▼                              |

## フォルダの情報が確認できます。

| SAMBA                                                                                                    |         |                                                                                                    |                                                                                                    |   |  | <b>48</b> izte   <b>OO</b> ~ | 4   2 |
|----------------------------------------------------------------------------------------------------|---------|----------------------------------------------------------------------------------------------------|----------------------------------------------------------------------------------------------------|---|--|------------------------------|-------|
| 常 マイフォルダ                                                                                                    | < → C # |                                                                                                    |                                                                                                    |   |  |                              | - Q   |
| <ul> <li>マイフォルダ</li> <li>⇒ パブリックフォルダ</li> <li>⇒ パウンロードリンク</li> <li>マイシェア</li> <li>★ お気に入り</li> <li>ゴミ車</li> <li>×ールアドレス橋</li> </ul> |         | 大氏的         日本的           フォルダ店         日本           フォルダ店         日本           増売         日本           作点日時         更新日時 | <ul> <li>マオルダ情報経訪用フォルダ<br/>(フォルダ情報経訪用フォルダ</li> <li>(フォルダ情報経訪用フォルダ</li> <li>(D21-12-0116-27-49<br/>2022-01-14 11:36:21</li> </ul> | × |  |                              | 912   |
|                                                                                                    |         |                                                                                                    |                                                                                                    |   |  |                              |       |
| ©Chatworkストレージテクノロ:                                                                                                    |         |                                                                                                    |                                                                                                    |   |  | 契約約款など・                      | 日本語 👻 |

- 3. 画面操作
- 3.1. マイフォルダ

## マイフォルダはあなた専用のフォルダです。

作成途中のファイルの一時保管場所や、外出先での確認用フォルダとして自由に使用することができます。 マイフォルダはあなたと管理者の方しか見ることができません。

① メニューより「マイフォルダ」をクリックします。

| SAMBA                                                              |                  | user01 🗸            | - ●   ●    |
|--------------------------------------------------------------------|------------------|---------------------|------------|
| 🛉 マイフォルダ                                                           | ♦ → C #          |                     | <b>▼</b> Q |
| 🔹 バブリックフォルダ                                                        | +フォルダ作成 ▲ アップロード | 更新日時                | ■ ■        |
| 🛓 ダウンロードリンク                                                        | □                | 2020-07-30 15:37:02 | 16.9KB     |
| < マイシェア                                                            | □ <b>■</b> フォルダ① | 2020-07-30 15:36:43 |            |
| 🚖 お気に入り                                                            |                  |                     |            |
| <ul> <li>ゴミ箱</li> </ul>                                            |                  |                     |            |
| -                                                                  |                  |                     |            |
|                                                                    |                  |                     |            |
|                                                                    |                  |                     |            |
|                                                                    |                  |                     |            |
|                                                                    |                  |                     |            |
|                                                                    |                  |                     |            |
|                                                                    |                  |                     |            |
| ©スターティアレイズ株式会社<br>https://manual.mysecuresamba.com/webshare/myhome |                  | 契約約款など・             | 日本語 🔻      |

#### ② マイフォルダが表示されます。

| SAMBA          |                           | user01 🗸            | 🕹   🛢             |
|----------------|---------------------------|---------------------|-------------------|
| 🐈 マイフォルダ       |                           |                     | <b>-</b> Q        |
| 🛎 バブリックフォルダ    | +フォルタ術成 ▲アップロード □ □ ファイル名 | 更新日時                | ■ <b>■</b><br>サイズ |
| 🛓 ダウンロードリンク    | □ d ファイルD.docx            | 2020-07-30 15:37:02 | 16.9KB            |
| マイシェア          | □ <b>]</b> フォルダ①          | 2020-07-30 15:36:43 |                   |
| ◆ お気に入り        |                           |                     |                   |
|                |                           |                     |                   |
|                |                           |                     |                   |
|                |                           |                     |                   |
|                |                           |                     |                   |
|                |                           |                     |                   |
|                |                           |                     |                   |
|                |                           |                     |                   |
|                |                           |                     |                   |
|                |                           |                     |                   |
| ©スターティアレイズ株式会社 |                           | 契約約款など・             | 日本語 🔻             |

③ 右クリック又は上段ボタンで各種操作を行います。
 ※各種操作については「2. 基本操作」を参照してください。

【ファイル】

| SAMBA                                                                                                    |                                                   |                                                                                                    |                                                                                                    | user01 🗸   🕹   曼                    |
|----------------------------------------------------------------------------------------------------|---------------------------------------------------|----------------------------------------------------------------------------------------------------|----------------------------------------------------------------------------------------------------|-------------------------------------|
| 🐈 マイフォルダ                                                                                                    | < ⇒ C <b>∦</b>                                    |                                                                                                    |                                                                                                    | <b>▼</b> Q                          |
| <ul> <li>・ パブリックフォルダ</li> <li>・ ダウンロードリンク</li> <li>・ マイシェア</li> <li>          ・ お気に入り      </li> <li>          ゴミ箱      </li> </ul> | <ul> <li>         ・         ・         ・</li></ul> | ● 開く ▲ ダウンロード ● 名称変更 ④ コピー ● x 移動 倉 前除 ● 日く ▲ ダウンロード ● 名称変更 ④ コピー ※ 移動 ● 間除 ● ダウンロードリンク ● シェア ● さなに入り ● ダグ ③ パージョン ● ファイル環報 | <ul> <li>▼ もっと見る</li> <li>▲ ダウンロードリンク</li> <li>&lt; シェア</li> <li>★ お気に入り</li> <li>◆ タグ</li> <li>③ パージョン</li> <li>④ ファイル/情報</li> </ul> | ・30 15:37:02 16.9KB<br>-30 15:36:43 |
| ©スターティアレイズ株式会社                                                                                                    |                                                   |                                                                                                    |                                                                                                    | 契約約款など 🔸 日本語 👻                      |

# 【フォルダ】

| SAMBA                                                                                                  |                                                                                                    |                     | user01 🕶   🐣   曼                                                                              |
|----------------------------------------------------------------------------------------------------|----------------------------------------------------------------------------------------------------|---------------------|-----------------------------------------------------------------------------------------------|
| 賞 マイフォルダ                                                                                               | < ⇒ C #                                                                                                    |                     |                                                                                               |
| <ul> <li>⇒ パブリックフォルダ</li> <li>⇒ ダウンロードリンク</li> <li>&lt; マイシェア</li> <li>★ お気に入り</li> <li>ゴミ油</li> </ul> | ◆ファイル名       □ 胡く 26%変更 2010 ※移動 含用         □ ファイル3.       ■ ファイル3.docx         2       ■ ファイル3.         □ コレー       ※移動         □ 割除       ● シェア         ■ 割除       ● シェア         ● お気に入り | <ul> <li></li></ul> | <ul> <li>更新日時 サイズ</li> <li>2020-07-30 15:37:02 16.9KB</li> <li>2020-07-30 15:36:43</li> </ul> |
| ©スターティアレイズ株式会社                                                                                         |                                                                                                    |                     | 契約約款など 🔹 日本語 💌                                                                                |

パブリックフォルダは他のユーザーの方と共有されているフォルダです。 取引先とのファイルの受け渡しや共同作業用フォルダとしてご利用ください。 ※サーバー管理者より、「読取書込」または「読取専用」権限を付与されたフォルダを表示します。

① メニューより「パブリックフォルダ」をクリックします。

| SAMBA                                                              |                              | user01 🗸            | ♣   🛢      |
|--------------------------------------------------------------------|------------------------------|---------------------|------------|
| 🛉 マイフォルダ                                                           |                              |                     | <b>▼</b> Q |
| 🔹 パブリックフォルダ                                                        |                              | 重新口時                | <b>*</b>   |
| 🛓 ダウンロードリンク                                                        | □                            | 2020-07-30 15:37:02 | 16.9KB     |
| く マイシェア                                                            | □ <b>]</b> → <b>1//3</b> (1) | 2020-07-30 15:36:43 |            |
| ★ お気に入り                                                            |                              |                     |            |
| ゴミ箱                                                                |                              |                     |            |
| _                                                                  |                              |                     |            |
|                                                                    |                              |                     |            |
|                                                                    |                              |                     |            |
|                                                                    |                              |                     |            |
|                                                                    |                              |                     |            |
|                                                                    |                              |                     |            |
|                                                                    |                              |                     |            |
| ©スターティアレイズ株式会社<br>https://manual.mysecuresamba.com/webshare/myhome |                              | 契約約款など • E          | 日本語 ▼      |

② パブリックフォルダが表示され、権限のあるフォルダが確認できます。

| SAMBA          |                                | user01 🗸   🕹   曼      |
|----------------|--------------------------------|-----------------------|
| 业 マイフォルダ       | ↔ → C #                        |                       |
| 😩 バブリックフォルダ    | <u>п 7г/18</u>                 | 更新日時     サイズ          |
| 🛓 ダウンロードリンク    | <ul> <li>ご 読取書込フォルダ</li> </ul> | 2020-07-30 15:48:19   |
| < マイシェア        |                                | 8 2020-07-30 15:48:01 |
| ★ お気に入り        |                                |                       |
| ■ ゴミ箱          |                                |                       |
|                |                                |                       |
|                |                                |                       |
|                |                                |                       |
|                |                                |                       |
|                |                                |                       |
|                |                                |                       |
|                |                                |                       |
| ©スターティアレイズ株式会社 |                                | 契約約款など 🔸 日本語 💌        |

③ 右クリックして各種操作を行います。
 ※各種操作については「2.基本操作」を参照してください。

【フォルダ(第一階層 読取書込)】※第一階層はフォルダ作成と移動ができません。

| SAMBA          |                                |         |                                           |   | user01 🗸            | 🕭   🛢     |
|----------------|--------------------------------|---------|-------------------------------------------|---|---------------------|-----------|
| ¥ マイフォルダ       | < ⇒ C <b>∦</b>                 |         |                                           |   |                     | - Q       |
| 🛎 パブリックフォルダ    | □ 開く ▲名称変更 ④ □ビー 倉削除 □ □ ファイルタ | ★もっと見る  |                                           |   | 再新口時                | <b>==</b> |
| 🛓 ダウンロードリンク    | 2 <b>ご</b> 読取書込フォルダ            | ★ お気に入り | DH                                        |   | 2020-07-30 15:48:19 | 912       |
| <b>く</b> マイシェア | 🗋 💼 読取専用フォルダ                   |         | □ 用ヽ<br>✓ 名称変更<br>の コピ                    | 8 | 2020-07-30 15:48:01 |           |
| ★ お気に入り        |                                |         | 10 JC-<br>3× 移動                           |   |                     |           |
| ■ ゴミ箱          |                                |         | <ul> <li>■ 前床</li> <li>★ お気に入り</li> </ul> |   |                     |           |
|                |                                |         |                                           |   |                     |           |
|                |                                |         |                                           |   |                     |           |
|                |                                |         |                                           |   |                     |           |
|                |                                |         |                                           |   |                     |           |
|                |                                |         |                                           |   |                     |           |
|                |                                |         |                                           |   |                     |           |
|                |                                |         |                                           |   |                     |           |
| ©スターティアレイズ株式会社 |                                |         |                                           |   | 契約約款など・             | 日本語 🔻     |

## 【フォルダ(第一階層 読取専用)】※第一階層はフォルダ作成と移動ができません。

| SAMBA          |                                    | user01 🗸   🕹   曼      |
|----------------|------------------------------------|-----------------------|
| 业 ふくしょう        | < → C #                            | □ ▼ Q                 |
| 💩 バブリックフォルダ    | □開く ▲谷豚変更 役コピー 倉削除 ¥もっと見る<br>ファイル名 | <                     |
| 🛓 ダウンロードリンク    | □ ■ 読取書込フォルダ                       | 2020-07-30 15:48:19   |
| < マイシェア        | 2                                  | 8 2020-07-30 15:48:01 |
| ★ お気に入り        |                                    |                       |
| ■ ゴミ箱          | ○ (55)<br>合 消除<br>◆ 大変(53)         |                       |
|                |                                    | J                     |
|                |                                    |                       |
|                |                                    |                       |
|                |                                    |                       |
|                |                                    |                       |
|                |                                    |                       |
|                |                                    |                       |
| ©スターティアレイズ株式会社 |                                    | 契約約款など 🔸 日本語 💌        |

## 【ファイル(第二階層以下 読取書込)】

| SAMBA               |                                               | user01 🗸   🕹     | 9 |
|---------------------|-----------------------------------------------|------------------|---|
| <ul> <li></li></ul> |                                               | viser01 マ        |   |
| ©スターティアレイズ株式会社      | <ul> <li>● ロック新聞</li> <li>● ファイル関税</li> </ul> | 契約約款など (• 日本語 ▼) |   |

# 【ファイル(第二階層以下 読取専用)】

| SAMBA          |                                                                                                    |                                                  | user01 🗸   🕹   😂      |
|----------------|----------------------------------------------------------------------------------------------------|--------------------------------------------------|-----------------------|
| 掌 マイフォルダ       | ← → C                                                                                                    |                                                  | ▼ Q                   |
| 🚢 パプリックフォルダ    | +フォルダ作品 ▲アップロード □ 開く ▲ダウンロード ■名称変更 役 コピー (9) 移動 倉 前除     □ 名前                                                                          | ×もっと見る                                           | 10 サイズ                |
| 🛓 ダウンロードリンク    | <ul> <li>☑ iii 読取専用ファイル①.docx</li> <li>□ ■</li> </ul>                                                                                  | <ul> <li>▲ ダウンロードリンク</li> <li>★ お気に入り</li> </ul> | 01-30 15:56:12 16.9KB |
| <b>く</b> マイシェア | □ ■読取専用フォルダ① ▲ ダウンロード                                                                                                    | <ul> <li>● タヴ</li> <li>○ バーン</li> </ul>          | 01-30 15:55:51        |
| ★ お気に入り        | <ul> <li>22-</li> <li>3&lt; 部約</li> </ul>                                                                                              | <ul> <li>シハージョン</li> <li>シファイル情報</li> </ul>      |                       |
| <b>菅</b> ゴミ箱   | <ul> <li>○ 用除</li> <li>▲ ダウンロードリング</li> <li>★ お気に入り</li> <li>&gt; ダグ</li> <li>&gt; パージョン</li> <li>▲ ロック所除</li> <li>● ファイル構築</li> </ul> |                                                  |                       |
|                |                                                                                                    |                                                  |                       |
| ©スターティアレイズ株式会社 |                                                                                                    |                                                  | 契約約款など 🔸 日本語 💌        |

#### 3.3. ダウンロードリンク

作成したダウンロードリンクの編集や削除を行うことができます。

パスワードや有効期限の変更、ダウンロードされた履歴も確認することができます。

① メニューより「ダウンロードリンク」をクリックします。

| SAMBA                                                              |                                            | user01 🗸            | 🕹   🋢       |
|--------------------------------------------------------------------|--------------------------------------------|---------------------|-------------|
| 貸 マイフォルダ                                                           |                                            |                     | <b>-</b> Q  |
| 😩 バブリックフォルダ                                                        | +フォルダ作成 ▲ アップロード                           | 雨好口時                | <b>IIII</b> |
| 🛓 ダウンロードリンク                                                        | □ <b>g</b> <i>JP T I L</i> <b>D</b> . docx | 2020-07-30 15:37:02 | 16.9KB      |
| 🗲 マイシェア                                                            | □ <b>]</b> → <b>1</b> (ダ)                  | 2020-07-30 15:36:43 |             |
| ★ お気に入り                                                            |                                            |                     |             |
| ゴミ箱                                                                |                                            |                     |             |
|                                                                    |                                            |                     |             |
|                                                                    |                                            |                     |             |
|                                                                    |                                            |                     |             |
|                                                                    |                                            |                     |             |
|                                                                    |                                            |                     |             |
|                                                                    |                                            |                     |             |
|                                                                    |                                            |                     |             |
| ©スターティアレイズ株式会社<br>https://manual.mysecuresamba.com/webshare/myhome |                                            | 契約約款など・             | 日本語 🔻       |

② 作成済みのダウンロードリンクの一覧が表示されます。

| SAMBA                                                                                                    |                 |                     |                                                                                                    |             |                             | user01 🗸   🛃                                               | 9   |
|----------------------------------------------------------------------------------------------------|-----------------|---------------------|----------------------------------------------------------------------------------------------------|-------------|-----------------------------|------------------------------------------------------------|-----|
| <ul> <li>★ マイフォルダ</li> <li>⇒ パブリックフォルダ</li> <li>▲ ダウンロードリンク</li> <li>&lt; マイシェア</li> <li>☆ お気に入り</li> <li>ゴミ箱</li> </ul> | タイトル<br>フォルダ®ダウ | ファイル名<br>ファイル②.docx | URL<br>https://manual.mysecuresamba.com/dllink/MPouyvtsF                                                                                                    | ステータス<br>成功 | タイトル、<br>有効期限<br>2020-08-30 | <u>user01</u><br>ファイル名で検索<br>作成日時 :<br>2020-07-30 15:58:34 |     |
|                                                                                                    |                 |                     | <ul> <li></li> <li></li> <li>&lt;</li></ul> | ,           |                             | 1 件中 1 - 1                                                 | を表示 |
| ©スターティアレイズ株式会社                                                                                                    |                 |                     |                                                                                                    |             | 契約約                         | ■款など ● 日本語 ▼                                               |     |

③ ダウンロードリンクを選択すると操作メニューが表示されます。

| SAMBA          |                    |                                           |          |            | user01 🗸   🕹   曼    |
|----------------|--------------------|-------------------------------------------|----------|------------|---------------------|
| ℊ マイフォルダ       |                    |                                           |          | タイトル       | 、ファイル名で検索 Q         |
|                | タイトル ファイル名         | URL                                       | ステータス    | 有効期限       | 作成日時 🛊              |
| 礕 パブリックフォルダ    | フォルダ①ダウ ファイル①.docx | https://manual.mysecuresamba.com/dllink/M | 成功       | 2020-08-30 | 2020-07-30 15:58:34 |
| 🛓 ダウンロードリンク    |                    | 1 2                                       |          |            |                     |
| < マイシェア        |                    |                                           |          |            |                     |
| ★ お気に入り        |                    |                                           |          |            |                     |
| ■ ゴミ箱          |                    |                                           |          |            |                     |
|                |                    |                                           |          |            |                     |
|                |                    |                                           |          |            |                     |
|                |                    |                                           |          |            |                     |
|                |                    |                                           |          |            |                     |
|                |                    |                                           |          |            |                     |
|                |                    | ⓒ ⓒ  1ページ中 1 ページ目   彡 ≫ 25                | <b>~</b> |            | 1 件中 1 - 1 を表示      |
| ©スターティアレイズ株式会社 |                    |                                           |          | 契約         | 約款など ● 日本語 ▼        |

| No. | 説明                               |
|-----|----------------------------------|
| 1   | ダウンロードリンクの URL をクリップボードヘコピーします。  |
| 2   | ダウンロードリンク作成時に作成された QR コードを表示します。 |
|     | 例)                               |
|     | ダウンロード用QR Code ×                 |
|     |                                  |
|     | 閉じる                              |

④ ダウンロードリンクを右クリックすると操作メニューが表示されます。

| SAMBA                                                                                                    |                                                 |                              |                                        | user01 🗸   🛃   曼                                                                          |
|----------------------------------------------------------------------------------------------------|-------------------------------------------------|------------------------------|----------------------------------------|-------------------------------------------------------------------------------------------|
| <ul> <li>★ マイフォルダ</li> <li>⇒ パブリックフォルダ</li> <li>▲ ダウンロードリンク</li> <li>&lt; マイシェア</li> <li>★ お気に入り</li> <li>ゴミ箱</li> </ul> | ✔ 経業 ● 所除<br>タイトル ファイル名<br>フォルダ ③ ダウ ファイル ③.doc | x NtDs://manualTysec<br>全 相除 | ステー<br>.resamba.com/dlink/MPouyvtsF 成功 | タイトル、ファイル名で検索     Q       夕ス     有効期限     作成日時 ÷       2020-08-30     2020-07-30 15:58:34 |
|                                                                                                    |                                                 |                              |                                        |                                                                                           |
| ©スターティアレイズ株式会社                                                                                                    |                                                 | <u>د د ۱</u> ۳–۶۹            | <u>1</u> ∧->1 ) 25 v                   | 1件中1-1を表示<br>契約約款など • 日本语 •                                                               |

| No. | 項目 | 説明                                |
|-----|----|-----------------------------------|
| 1   | 編集 | 作成済みのダウンロードリンクを編集します。編集画面が表示されます。 |
| 2   | 削除 | 作成済みのダウンロードリンクを削除します。             |

## 【編集】

① 対象のダウンロードリンクを右クリックして、「編集」をクリックします。

| SAMBA               |                     |                                                                          | user01 🗸                                                                          | 🕭   🛢        |
|---------------------|---------------------|--------------------------------------------------------------------------|-----------------------------------------------------------------------------------|--------------|
| <ul> <li></li></ul> | <ul> <li></li></ul> | URL<br>https://manual-mysecuresamba.com/dlink/MPouyvtsF<br>> स⊈<br>8 सा№ | タイトル、ファイル名       ステータス     有効期限     作成日時 =       成功     2020-08-30     2020-07-30 | で検索 Q        |
|                     |                     | < ()   1ページ中 1 ページ目   > ● 25 ·                                           | <b>`</b> 1                                                                        | 件中 1 - 1 を表示 |
| ©スターティアレイズ株式会社      |                     |                                                                          | 契約約款など・                                                                           | 日本語 🔻        |

## ② ダウンロードリンク編集画面を表示します。

|                | ダウンロードリンク 編集                                                            |                                                                                                    | × | user01 🗸 📔 😂 🇴                                                                    |
|----------------|-------------------------------------------------------------------------|----------------------------------------------------------------------------------------------------|---|-----------------------------------------------------------------------------------|
|                | ファイル名<br>URL<br>送信者<br>メール送信設定<br>タイトル<br>ダウシロードの通知<br>リンクのロック<br>メッセージ | ファイル①.docx<br>https://manual.mysecuresamba.com/dllink/MPouyvtsF6AZ<br>user01<br>○ 送信する ● 送信しない<br>フォルダ①ダウンロードリンク<br>● 無効 ● 有効<br>ダウンロードリンクです。 |   | タイトル、ファイル名で検索     Q       有効期限     作成目時:       2020-08-30     2020-07-30 15:58:34 |
|                | 作成日時<br>更新日時<br>ダウンロードオプション<br>有効期限                                     | 2020-07-30 15:58:34<br>2020-07-30 15:58:47<br>2020-08-30                                                                                      |   |                                                                                   |
|                | 回該制限<br>パスワード<br>パスワード(確認用)<br>                                         | 1800                                                                                                    |   | 1 併中 1 - 1 を表示                                                                    |
| ©スターティアレイズ株式会社 | No.                                                                     | 日付                                                                                                    |   | 契約約款など ● 日本語 ▼                                                                    |

## ※各入力項目については、「<u>2.9. ダウンロードリンク</u>」を参照してください。

## また編集画面の下方に、このリンクの「ダウンロード履歴」を確認できます。

| 2 2020-07-30 17:15:45 |
|-----------------------|
| 3 2020-07-30 17:16:02 |
| 3 2020-07-30 17:16:02 |

③ 内容を編集し「更新」ボタンをクリックすると、「更新が完了しました。」のメッセージが表示されます。

| SAMBA                     |         |            |            |                                                            |       |            | user01 🗸   斗        | 9   |
|---------------------------|---------|------------|------------|------------------------------------------------------------|-------|------------|---------------------|-----|
| ♥ マイフォルダ                  |         |            | ✔ 更新が完了しまし | rteo 🗙                                                     |       | タイトル       | ファイル名で検索            | Q   |
| ●● パブロックフォルズ              | タイトル    | ファイル名      |            | URL                                                        | ステータス | 有効期限       | 作成日時 🛊              |     |
| ••• 10 0 0 0 0 0 0 1 10 0 | フォルダ①ダウ | ファイル①.docx |            | https://manual.mysecuresamba.com/dllink/MPouyvtsF          | . 成功  | 2020-08-30 | 2020-07-30 15:58:34 |     |
| 🛓 ダウンロードリンク               |         |            |            |                                                            |       |            |                     |     |
| 🗲 マイシェア                   |         |            |            |                                                            |       |            |                     |     |
| 🚖 お気に入り                   |         |            |            |                                                            |       |            |                     |     |
| ■ ゴミ箱                     |         |            |            |                                                            |       |            |                     |     |
|                           |         |            |            |                                                            |       |            |                     |     |
|                           |         |            |            |                                                            |       |            |                     |     |
|                           |         |            |            |                                                            |       |            |                     |     |
|                           |         |            |            |                                                            |       |            |                     |     |
|                           |         |            |            |                                                            |       |            |                     |     |
|                           |         |            |            |                                                            |       |            |                     |     |
|                           |         |            |            | <ul> <li>()  1ページ中</li> <li>1ページ目</li> <li>) 25</li> </ul> | ~     |            | 1 件中 1 - 1          | を表示 |
| ©スターティアレイズ株式会社            |         |            |            |                                                            |       | 契約約        | ■款など ● 日本語 ▼        |     |

## ■【削除】

① 対象のダウンロードリンクを右クリックして、「削除」をクリックします。

| SAMBA          |                                  |                                                          |             | user01 🗸   🕹   曼                                         |
|----------------|----------------------------------|----------------------------------------------------------|-------------|----------------------------------------------------------|
| ♥ マイフォルダ       | ✔ 編集 ■ 削除                        |                                                          |             | タイトル、ファイル名で検索 Q                                          |
| 👛 バブリックフォルダ    | タイトル ファイル名<br>フォルダ①ダウ ファイル①.docx | URL<br>https://manual.mysecuresamba.com/dllink/MPouyvtsF | ステータス<br>成功 | 有効期限     作成日時 ⇒       2020-08-30     2020-07-30 15:58:34 |
| 🛓 ダウンロードリンク    |                                  | 合判除                                                      |             |                                                          |
| < マイシェア        |                                  |                                                          |             |                                                          |
| 🚖 お気に入り        |                                  |                                                          |             |                                                          |
| ■ ゴミ箱          |                                  |                                                          |             |                                                          |
|                |                                  |                                                          |             |                                                          |
|                |                                  |                                                          |             |                                                          |
|                |                                  |                                                          |             |                                                          |
|                |                                  |                                                          |             |                                                          |
|                |                                  |                                                          |             |                                                          |
|                |                                  |                                                          |             |                                                          |
|                |                                  | 《 (  1ページ中 1 ページ目   ) 》 25 、                             |             | 1 件中 1 - 1 を表示                                           |
| ©スターティアレイズ株式会社 |                                  |                                                          |             | 契約約款など 🔸 日本語 🔻                                           |

確認画面が表示されるので「削除」をクリックします。
 ※「キャンセル」をクリックすると、削除せずに前の画面に戻ります。

| 2 SAMBA                                                  |                                |                                      |  | user01 🗙 📔 🤷 💧  |     |
|----------------------------------------------------------|--------------------------------|--------------------------------------|--|-----------------|-----|
| <b> <b> </b> </b>                                        | ✓ 福祉 ● Mike<br>タイトル<br>フォルダ①ダウ |                                      |  |                 | α   |
| <ul> <li>&lt; マイシェア</li> <li>☆ お気に入り</li> <li></li></ul> |                                | 解除 ×<br>ダウンロードリンクを削除しますか<br>キャンセル 解除 |  |                 |     |
|                                                          |                                | < ○ 1ページ中 1 ページ目 > > 25 →            |  | 1 供中 1 - 1      | を表示 |
| ロスターティアレイス株式会社                                           |                                |                                      |  | 9款など (• 日本語 • ) |     |

③「削除しました。」とメッセージが表示されて、ダウンロードリンクの削除が完了します。

| SAMBA           |            |           |                           |       | user01 🗸   🕹   曼                                      |
|-----------------|------------|-----------|---------------------------|-------|-------------------------------------------------------|
| <b>¥</b> マイフォルダ | タイトル ファイル名 | ✔ 削除しました。 | ×                         | ステータス | タイトル、ファイル名で検索         Q           有効期限         作成日時 ± |
| 🔹 バブリックフォルダ     |            |           | ファイルはありません                |       |                                                       |
| 🛓 ダウンロードリンク     |            |           |                           |       |                                                       |
| <b>く</b> マイシェア  |            |           |                           |       |                                                       |
| ★ お気に入り         |            |           |                           |       |                                                       |
| ■ ゴミ箱           |            |           |                           |       |                                                       |
|                 |            |           |                           |       |                                                       |
|                 |            |           |                           |       |                                                       |
|                 |            |           |                           |       |                                                       |
|                 |            |           |                           |       |                                                       |
|                 |            |           |                           |       |                                                       |
|                 |            |           |                           |       |                                                       |
|                 |            |           | ● ●  1ページ中 1 ページ目   ● ● 2 | 25 🗸  | 表示するレコードがありません                                        |
| ©スターティアレイズ株式会社  |            |           |                           |       | 契約約款など 🔸 日本語 💌                                        |

#### 3.4. マイシェア

シェアしたファイル・フォルダとシェアされたファイル・フォルダを確認することができます。 マイフォルダ内のファイル・フォルダを他のユーザーと共有したい時に、シェア機能を使用することができます。

① メニューより「マイシェア」をクリックします。

| SAMBA                                                               |                            | user01 🗸            | 🕹   🛢      |
|---------------------------------------------------------------------|----------------------------|---------------------|------------|
| 🛉 マイフォルダ                                                            | ← ⇒ C ∰                    |                     | <b>-</b> Q |
| 🔹 バブリックフォルダ                                                         | +フォルダ作成 ▲ アップロード □ □ ファイル名 | 更新日時                | ■ ■        |
| 🛓 ダウンロードリンク                                                         | □ d ファイルD.docx             | 2020-07-30 15:37:02 | 16.9KB     |
| <b>く</b> マイシェア                                                      | □ <b> </b>                 | 2020-07-30 15:36:43 |            |
| ★ お気に入り                                                             |                            |                     |            |
| ゴミ箱                                                                 |                            |                     |            |
| -                                                                   |                            |                     |            |
|                                                                     |                            |                     |            |
|                                                                     |                            |                     |            |
|                                                                     |                            |                     |            |
|                                                                     |                            |                     |            |
|                                                                     |                            |                     |            |
|                                                                     |                            |                     |            |
| のフターティアリノブサームセ                                                      |                            | ま刀約1約1きやナンビ         |            |
| し入ソーティアレイス体工の安在<br>https://manual.mysecuresamba.com/webshare/myhome |                            | 天利利款はこ              |            |

#### ② 登録済みのシェアファイル・フォルダの一覧が表示されます。

| SAMBA             |                                                                    |           |            | user01 🗸   🕹   曼          |
|-------------------|--------------------------------------------------------------------|-----------|------------|---------------------------|
| <b> </b> <i> </i> | < → C #                                                            |           |            | シェア元ユーザー名、名前で検: Q         |
| 🔹 バブリックフォルダ       | □ 名前                                                               | كت<br>الا | ア元ユーザー名    | ナイズ 作成日時                  |
| 🛓 ダウンロードリンク       | -<br>-<br>-<br>-<br>-<br>-<br>-<br>-<br>-<br>-<br>-<br>-<br>-<br>- | user      | 01 1       | 6.9KB 2020-08-17 15:47:17 |
| < マイシェア           | □ 💼 フォルダ①                                                          | userC     | 01         | 2020-10-02 14:01:20       |
| ★ お気に入り           |                                                                    |           |            |                           |
| ■ ゴミ箱             |                                                                    |           |            |                           |
|                   |                                                                    |           |            |                           |
|                   |                                                                    |           |            |                           |
|                   |                                                                    |           |            |                           |
|                   |                                                                    |           |            |                           |
|                   |                                                                    |           |            |                           |
|                   |                                                                    |           |            |                           |
|                   |                                                                    | ≪         | ; <b>v</b> | 2 件中 1 - 2 を表示            |
| ©スターティアレイズ株式会社    | t                                                                  |           |            | 契約約款など 🔸 日本語 🔻            |

③ シェアファイル・フォルダを右クリックして各種操作を行います。
 ※「共有先を編集する」以外の各種操作については「2. 基本操作」を参照してください。

【ファイル】

| SAMBA           |     |                       |                                                  |                           |           |        | user01 🗸   🕭        | 9        |
|-----------------|-----|-----------------------|--------------------------------------------------|---------------------------|-----------|--------|---------------------|----------|
| <b>省</b> マイフォルダ | ~ > | C #                   |                                                  |                           |           | (シェア7  | モユーザー名、名前で検:        | Q        |
| 🔹 パブリックフォルダ     |     | く / 共有先を編集する /・<br>品前 | ▲ダウンロード ┃ @ シェア!                                 | 解除                        | シェア元ユーザー名 | サイズ    | 作成日時                |          |
| 🛓 ダウンロードリンク     | •   | ₫ ファイル①.docx          |                                                  | _                         | user01    | 16.9KB | 2020-08-17 15:47:17 |          |
| <b>く</b> マイシェア  | 0   | <b>ゴ</b> フォルダ®        | <ul> <li>✓ 共有先を編集する</li> <li>★ ダウンロード</li> </ul> |                           | user01    |        | 2020-10-02 14:01:20 |          |
| ★ お気に入り         |     |                       | 自 シェア解除                                          |                           |           |        |                     |          |
| ■ ゴミ箱           |     |                       |                                                  |                           |           |        |                     |          |
|                 |     |                       |                                                  |                           |           |        |                     |          |
|                 |     |                       |                                                  |                           |           |        |                     |          |
|                 |     |                       |                                                  |                           |           |        |                     |          |
|                 |     |                       |                                                  |                           |           |        |                     |          |
|                 |     |                       |                                                  |                           |           |        |                     |          |
|                 |     |                       |                                                  |                           | S S 25    |        | 2.//:中中 4 - 2       | たまこ      |
|                 |     |                       |                                                  | (3)(3)(1)(x-2)(1)(x-2)(1) | 20 4      |        | 2 ++++ 1 - 2        | 72.4967K |
| ©スターティアレイズ株式会社  |     |                       |                                                  |                           |           | 契約     | 的款など 🔹 日本語 👻        |          |

# 【フォルダ】

| SAMBA          |                       |                       |                           |          | user01 🗸   🕹   😂    |
|----------------|-----------------------|-----------------------|---------------------------|----------|---------------------|
| 掌 マイフォルダ       | € → C #               |                       |                           | >±7      | ▽元ユーザー名、名前で検: Q     |
| 🔹 バブリックフォルダ    | □開く ★有先を編集する ● ○ 名前   | シェア解除                 | シェア元コ                     | ーザー名 サイズ | 作成日時                |
| 🛓 ダウンロードリンク    | □ <b>₫</b> ファイル①.docx |                       | user01                    | 16.9KB   | 2020-08-17 15:47:17 |
| < マイシェア        | 2 🧃 フォルダ①             | D                     | user01                    |          | 2020-10-02 14:01:20 |
| 🚖 お気に入り        |                       | ✔ 共有先を編集する<br>自 シェア解除 |                           |          |                     |
| ゴミ箱            |                       |                       |                           |          |                     |
|                |                       |                       |                           |          |                     |
|                |                       |                       |                           |          |                     |
|                |                       |                       |                           |          |                     |
|                |                       |                       |                           |          |                     |
|                |                       |                       |                           |          |                     |
|                |                       |                       |                           |          |                     |
|                |                       | (*) (*)               | 1ページ中 1 ページ目   () () 25 🗸 |          | 2 件中 1 - 2 を表示      |
| ©スターティアレイズ株式会社 |                       |                       |                           | Ş        | 図約約款など ● 日本語 ▼      |

※別のユーザーからシェアされたファイル・フォルダは、共有先を編集できません。

① 対象のシェアファイル・フォルダを右クリックして、「共有先を編集する」をクリックします。

| SAMBA           |                                          |                            |            | user01 🗸   💽   曼    |
|-----------------|------------------------------------------|----------------------------|------------|---------------------|
| <b>掌</b> マイフォルダ |                                          |                            | 1          | シェア元ユーザー名、ファ・ Q     |
| 🔹 パブリックフォルダ     | □ 照く / 共有先を編集する よダウンロード 會 削除 ○ ファイル24    | シェア <sup>5</sup>           | ニューザー名 サイズ | 更新日時                |
| 🛓 ダウンロードリンク     | ■ ファイル①.docx                             | user01                     | 16.9KB     | 2020-07-30 17:21:39 |
| < マイシェア         | <ul> <li>共有先を継</li> <li>ダウンロー</li> </ul> | 集する<br>ド                   |            |                     |
| ★ お気に入り         | @ 削除                                     |                            |            |                     |
| ■ ゴミ箱           |                                          |                            |            |                     |
|                 |                                          |                            |            |                     |
|                 |                                          |                            |            |                     |
|                 |                                          |                            |            |                     |
|                 |                                          |                            |            |                     |
|                 |                                          |                            |            |                     |
|                 |                                          |                            |            |                     |
|                 |                                          | ● ●  1ページ中 1 ページ目   > ● 25 | v          | 1 件中 1 - 1 を表示      |
| ©スターティアレイズ株式会社  |                                          |                            | ļ          | 契約約款など ● 日本語 ▼      |

② 登録内容、シェアメンバーを変更します。

※項目の説明や操作については「2.10. シェア」を参照してください。

| 2 SAMBA                                    |                         |                   |                                     |                  |           |                             | user01 🗸 🔒                  |
|--------------------------------------------|-------------------------|-------------------|-------------------------------------|------------------|-----------|-----------------------------|-----------------------------|
| <ul> <li></li></ul>                        | <b>ファイルシェア</b><br>ファイル名 | ファイル①.d           | locx                                |                  |           |                             | ×<br>ェア元ユーザー名、ファ・           |
| <ul> <li>ダウンロードリンク</li> </ul>              | PUSH通知でお知ら<br>シェアするメンバー | t                 | ●オン ○オフ                             |                  |           |                             | 更新日時<br>2020-07-30 17:21:39 |
| <ul> <li>マイシェア</li> <li>★ お気に入り</li> </ul> | ユーザーID、氏                | 名、メールアドレスでご<br>→→ | フィルターする                             | ユーザーID、氏         | 名、メールアドレ: | スでフィルターする                   |                             |
| 👕 ाइमा                                     | ユーザーID<br>s-admin       | 氏名                | メールアドレス<br>raise010honban@gmail.con | ユーザーID<br>user02 | 氏名        | メールアドレス<br>user02@gmail.com |                             |
|                                            |                         |                   |                                     |                  |           |                             |                             |
|                                            |                         |                   |                                     |                  |           | キャンセル                       | 確認                          |
|                                            |                         |                   |                                     | 1ページ中 1          |           | ≥) 25 🗸                     | 1 件中 1 - 1                  |
|                                            |                         |                   |                                     |                  |           |                             | 契約約款など • 日本語 マ              |

## ③ 「確認」をクリックします。

| 2 SAMBA        |                   |               |                                              |          |           |           |      | user01 🗸   🕹   🛢 |
|----------------|-------------------|---------------|----------------------------------------------|----------|-----------|-----------|------|------------------|
|                | ファイルシェア           |               |                                              |          |           |           | ×    | ア元ユーザー名、ファ・ 🛕    |
| ¥ 7777119      | ファイル名             | ファイル①.do      | ocx                                          |          |           |           |      |                  |
| 🚢 パブリックフォルダ    |                   |               |                                              |          |           |           | - 1  |                  |
| 🛓 ダウンロードリンク    | 2-777-(2)(-       |               |                                              |          |           |           | - 1  |                  |
| < マイシェア        | ユーザーID、氏名、        | メールアドレスでフ     | イルターする                                       | ユーザーID、氏 | 名、メールアドレス | でフィルターする  |      |                  |
| 🚖 お気に入り        |                   | <b>&gt;</b> > |                                              |          | *         | ÷         |      |                  |
|                | ユーザーID            | 氏名            | メールアドレス                                      | ユーザーID   | 氏名        | メールアドレス   |      |                  |
| _ J ≈ 40       | s-admin<br>user02 | スーパー管理者       | raise010honban@gmail.com<br>user02@gmail.com |          |           | (THE REAL |      |                  |
|                |                   | _             |                                              | 1 ~~~~~~ | ~_~~      | 25        | PLOO |                  |
|                |                   |               |                                              |          |           | 20 4      |      |                  |
| ©スターティアレイズ株式会社 |                   |               |                                              |          |           |           |      | 約款など ・日本語 ・      |

④ 「保存しました。」とメッセージが表示され、変更内容が保存されます。

| SAMBA          |                |           |                                                               |           |        | user01 🗸   🕹   曼    |
|----------------|----------------|-----------|---------------------------------------------------------------|-----------|--------|---------------------|
|                | ♦ २ ♣          | ✔ 保存しました。 |                                                               | ×         | Ì      | ア元ユーザー名、ファ・ 🔍       |
| 🔹 パブリックフォルダ    | □ ファイル名        |           |                                                               | シェア元ユーザー名 | サイズ    | 更新日時                |
| 🛓 ダウンロードリンク    | □ ₫ ファイル①.docx |           |                                                               | user01    | 16.9KB | 2020-07-30 17:21:39 |
| < マイシェア        |                |           |                                                               |           |        |                     |
| ★ お気に入り        |                |           |                                                               |           |        |                     |
| ■ ゴミ箱          |                |           |                                                               |           |        |                     |
|                |                |           |                                                               |           |        |                     |
|                |                |           |                                                               |           |        |                     |
|                |                |           |                                                               |           |        |                     |
|                |                |           |                                                               |           |        |                     |
|                |                |           |                                                               |           |        |                     |
|                |                |           |                                                               |           |        |                     |
|                |                |           | <ul> <li>&lt;  1ページ中</li> <li>1ページ申</li> <li>1ページ目</li> </ul> | > > 25 🗸  |        | 1 件中 1 - 1 を表示      |
| ©スターティアレイズ株式会社 |                |           |                                                               |           | 契約     | 約款など 🔸 日本語 🔻        |

## お気に入り登録されているファイル・フォルダの一覧を確認できます。

一覧から素早く目的のファイル・フォルダにアクセスできます。

① メニューより「お気に入り」をクリックします。

| SAMBA                                                              |                                                          | user01 🗸            | ♣   曼      |
|--------------------------------------------------------------------|----------------------------------------------------------|---------------------|------------|
| 🖞 マイフォルダ                                                           |                                                          |                     | ▼ Q        |
| 🔹 パブリックフォルダ                                                        | <ul> <li>+ フォルダ作成 ● アップロード</li> <li>□ □ ファイル名</li> </ul> | 更新日時                | ■ ■<br>サイズ |
| 🛓 ダウンロードリンク                                                        | □ <b>d</b> ファイル①.docx                                    | 2020-07-30 15:37:02 | 16.9KB     |
| マイシェア                                                              | □ <b><sup><b></b></sup><b></b></b>                       | 2020-07-30 15:36:43 |            |
| ★ お気に入り                                                            |                                                          |                     |            |
| 👕 ाञ्स                                                             |                                                          |                     |            |
| ©スターティアレイズ株式会社<br>https://manual.mysecuresamba.com/webshare/myhome |                                                          | 契約約款など 🔸            | 日本語 🔻      |

#### ② 登録済みのお気に入りファイル・フォルダの一覧が表示されます。

| SAMBA          |              |           | user01 🗸   🕹   曼           |
|----------------|--------------|-----------|----------------------------|
| 🖞 マイフォルダ       | < ⇒ C #      |           |                            |
| 😩 バブリックフォルダ    | 名前           | ファイルの場所   | 更新日時 サイズ                   |
| 🛓 ダウンロードリンク    | ₫ ファイル①.docx | マイフォルダ    | 2020-08-03 15:24:55 16.9KB |
| < マイシェア        | ■読取書込フォルダ    | パブリックフォルダ | 2020-07-30 15:48:19        |
| 🚖 お気に入り        |              |           |                            |
| <b>盲</b> ゴミ箱   |              |           |                            |
|                |              |           |                            |
|                |              |           |                            |
|                |              |           |                            |
|                |              |           |                            |
|                |              |           |                            |
|                |              |           |                            |
|                |              |           |                            |
| ©スターティアレイズ株式会社 |              |           | 契約約款など 🔹 日本語 👻             |

3 お気に入りファイル・フォルダを右クリックして各種操作を行います。
 ※各種操作については「2. 基本操作」を参照してください。

## 【ファイル】

## ※複数ファイルのお気に入り解除も可能です。

| SAMBA                                                    |                           |                                                                          |                                                                                        |                        | user01 🗸                    | 🕹   🛢         |
|----------------------------------------------------------|---------------------------|--------------------------------------------------------------------------|----------------------------------------------------------------------------------------|------------------------|-----------------------------|---------------|
| <b>省</b> マイフォルダ                                          | そうで合 日間く よダウンロード ノ名称変更    | * 右っと見る                                                                  |                                                                                        | -                      |                             |               |
| ボブリックフォルダ メグウンロードリンク                                     | 名前<br><b>ロ</b> ファイル①.docx | ●ダウンロードリンク<br><シェア                                                       | > 11 (1)                                                                               | フ:<br>イルの場所<br>ア- フォルダ | 更新日時<br>2020-08-03 15:24:55 | サイズ<br>16.9KB |
| <ul> <li>&lt; マイシェア</li> <li>★ お気に入り</li> <li></li></ul> | ■ 読取書込フォルダ                | <ul> <li>★お気に入り解除</li> <li>タグ</li> <li>ブバージョン</li> <li>ファイル情報</li> </ul> | ▲ ダウンロード<br>→ 名称変更<br>④ ダウンロードリンク<br>< シェア<br>★ お気に入り解除<br>● タグ<br>③ パージョン<br>⑥ ファイル満報 | C <sup>1</sup> リックフォルダ | 2020-07-30 15:48:19         |               |
| ©スターティアレイズ株式会社                                           | £                         |                                                                          |                                                                                        |                        | 契約約款など・                     | 日本語 💌         |

# 【フォルダ】

| SAMBA                                                              |                                                                          |                 |                     |                   | user01 🗸                    | 🕹   🛢         |
|--------------------------------------------------------------------|--------------------------------------------------------------------------|-----------------|---------------------|-------------------|-----------------------------|---------------|
| 🖞 マイフォルダ                                                           | ← → C                                                                    |                 |                     |                   |                             |               |
| <ul> <li>ボブリックフォルダ</li> <li>ダウンロードリンク</li> </ul>                   | <ul> <li>□ 開く ▲グウンロード ✔名称変更</li> <li>名前</li> <li>■ ファイル①.docx</li> </ul> | ¥もっと見る ★お気に入り解除 |                     | ファイルの場所<br>マイフォルダ | 更新日時<br>2020-08-03 15:24:55 | サイズ<br>16.9KB |
| <b>、</b> マイシェア                                                     | 📷 読取書込フォルダ                                                               |                 |                     | バブリックフォルダ         | 2020-07-30 15:48:19         |               |
| <ul> <li>         お気に入り     </li> <li>         ゴミ箱     </li> </ul> |                                                                          |                 | <ul> <li></li></ul> |                   |                             |               |
| -                                                                  |                                                                          |                 |                     |                   |                             |               |
|                                                                    |                                                                          |                 |                     |                   |                             |               |
|                                                                    |                                                                          |                 |                     |                   |                             |               |
|                                                                    |                                                                          |                 |                     |                   |                             |               |
|                                                                    |                                                                          |                 |                     |                   |                             |               |
| ©スターティアレイズ株式会社                                                     |                                                                          |                 |                     |                   | 契約約款など 🌘                    | 日本語 🔻         |

#### 3.6. ゴミ箱

# マイフォルダやパブリックフォルダで削除したファイル・フォルダの一覧を確認できます。 削除前の状態に復元することが可能です。

① メニューより「ゴミ箱」をクリックします。

| SAMBA                                                              |                               | user01 🗸            | 🕹   🛢  |
|--------------------------------------------------------------------|-------------------------------|---------------------|--------|
| ┆ マイフォルダ                                                           |                               |                     | ▼ Q    |
| 🔹 バブリックフォルダ                                                        | + フォルダ作成 ▲ アップロード     コーファイル名 | 更新日時                | サイズ    |
| 🛓 ダウンロードリンク                                                        | □ a ファイル③.docx                | 2020-07-30 15:37:02 | 16.9KB |
| マイシェア                                                              | □ ■ フォルダ③                     | 2020-07-30 15:36:43 |        |
| 🚖 お気に入り                                                            |                               |                     |        |
|                                                                    |                               |                     |        |
| -                                                                  |                               |                     |        |
|                                                                    |                               |                     |        |
|                                                                    |                               |                     |        |
|                                                                    |                               |                     |        |
|                                                                    |                               |                     |        |
|                                                                    |                               |                     |        |
|                                                                    |                               |                     |        |
|                                                                    |                               |                     |        |
| ©スターティアレイズ株式会社<br>https://manual.mysecuresamba.com/webshare/myhome |                               | 契約約款など・             | 日本語 🔻  |

#### ② 削除済みのファイル・フォルダの一覧が表示されます。

| SAMBA          |   |                       |  |   |                 |     | user01 🗸                    | 🕹     |    |
|----------------|---|-----------------------|--|---|-----------------|-----|-----------------------------|-------|----|
| ¥ マイフォルダ       | 0 | 「三箱を空にする              |  |   |                 | 100 | 12 PT0+                     |       |    |
| 👛 パブリックフォルダ    |   | ファイル名<br>直 ファイル①.docx |  | 7 | COJ場所<br>マイフォルダ | 20  | 练⊟¤≩ ≎<br>20-08-03 15:03:26 | 16.9  | KB |
| ▲ ダウンロードリンク    | D | <b>ゴ</b> フォルダ①        |  | 5 | マイフォルダ          | 20  | 20-08-03 15:03:26           |       |    |
| く マイシェア        |   |                       |  |   |                 |     |                             |       |    |
| ★ お気に入り        |   |                       |  |   |                 |     |                             |       |    |
| 盲 ゴミ箱          |   |                       |  |   |                 |     |                             |       |    |
|                |   |                       |  |   |                 |     |                             |       |    |
|                |   |                       |  |   |                 |     |                             |       |    |
|                |   |                       |  |   |                 |     |                             |       |    |
|                |   |                       |  |   |                 |     |                             |       |    |
|                |   |                       |  |   |                 |     |                             |       |    |
|                |   |                       |  |   |                 |     |                             |       |    |
|                |   |                       |  |   |                 |     |                             |       |    |
| ©スターティアレイズ株式会社 |   |                       |  |   |                 |     | 契約約款など 🤄                    | 日本語 🔻 |    |

# 【ゴミ箱を空にする】 ゴミ箱内のすべてのファイル・フォルダを完全に削除します。 ゴミ箱から削除したファイル・フォルダは、復元することができません。

① 「ゴミ箱を空にする」をクリックします。

| SAMBA          |   |                |  |  |        | user01 🗸            | 🕹   🛢  |
|----------------|---|----------------|--|--|--------|---------------------|--------|
| Ŷ マイフォルダ       |   |                |  |  |        | will fint .         |        |
| 🔹 パブリックフォルダ    |   | ファイル3.docx     |  |  | マイフォルダ | 2020-08-03 15:03:26 | 16.9KB |
| - ダウンロードリンク    | 0 | <b>ゴ</b> フォルダ① |  |  | マイフォルダ | 2020-08-03 15:03:26 |        |
| く マイシェア        |   |                |  |  |        |                     |        |
| ★ お気に入り        |   |                |  |  |        |                     |        |
| (二) 三箱         |   |                |  |  |        |                     |        |
|                |   |                |  |  |        |                     |        |
|                |   |                |  |  |        |                     |        |
|                |   |                |  |  |        |                     |        |
|                |   |                |  |  |        |                     |        |
|                |   |                |  |  |        |                     |        |
|                |   |                |  |  |        |                     |        |
|                |   |                |  |  |        |                     |        |
| ©スターティアレイズ株式会社 |   |                |  |  |        | 契約約款など・             | 日本語 🔻  |

# 確認メッセージが表示されるので、「削除」をクリックします。 ※ゴミ箱から削除したファイル・フォルダは、復元することができません。

| SAMBA          |    |              |          |             |          |        | *   <b>&amp;</b>   S |
|----------------|----|--------------|----------|-------------|----------|--------|----------------------|
| 🛉 マイフォルダ       | 01 | 三箱を空にする      |          |             |          |        |                      |
| 👛 パブリックフォルダ    |    | ₫ ファイル⊙.docx |          |             |          | マイフォルダ | 16.9KB               |
| 🛓 ダウンロードリンク    |    | 🗃 フォルダ①      |          |             |          | マイフォルダ |                      |
| <b>4</b> 74917 |    |              | 削除       |             | ×        |        |                      |
| 🚖 お気に入り        |    |              | 全てのファイル・ | ・フォルダを削除しても | よろしいですか? |        |                      |
| 👕 I=#          |    |              |          | キヤ          | ンセル 前除   |        |                      |
|                |    |              |          |             |          |        |                      |
|                |    |              |          |             |          |        |                      |
|                |    |              |          |             |          |        |                      |
|                |    |              |          |             |          |        |                      |
|                |    |              |          |             |          |        |                      |
|                |    |              |          |             |          |        |                      |
|                |    |              |          |             |          |        |                      |
|                |    |              |          |             |          |        | • B## ¥              |

③「削除しました。」とメッセージが表示され、ゴミ箱のファイル・フォルダがすべて削除されます。

| SAMBA          |         |           |           | user01 | ~   📤   🛢 |
|----------------|---------|-----------|-----------|--------|-----------|
| ♥ マイフォルダ       | □ ファイル名 | ✔ 削除しました。 | ×<br>元の場所 | 削除日時 ♦ | サイズ       |
| 🛎 バブリックフォルダ    |         | ファイルはありま  | せん        |        |           |
| 🛓 ダウンロードリンク    |         |           |           |        |           |
| < マイシェア        |         |           |           |        |           |
| ★ お気に入り        |         |           |           |        |           |
| 盲 ゴミ箱          |         |           |           |        |           |
|                |         |           |           |        |           |
|                |         |           |           |        |           |
|                |         |           |           |        |           |
|                |         |           |           |        |           |
|                |         |           |           |        |           |
|                |         |           |           |        |           |
|                |         |           |           |        |           |
| ©スターティアレイズ株式会社 |         |           |           | 契約約款など | ● 日本語 ▼   |

#### 【完全に削除】

ゴミ箱内のファイル・フォルダを選択して完全に削除します。 ゴミ箱から削除したファイル・フォルダは、復元することができません。

ファイル・フォルダを選択した状態で右クリックして、「完全に削除」をクリックします。
 ※複数選択することで複数のファイル・フォルダを完全に削除することもできます。

| <b>Р</b> замва |   |                    |            |        | user01 🛩            |        |
|----------------|---|--------------------|------------|--------|---------------------|--------|
| マイフォルズ         | 0 | ゴミ箱を空にする 💼 完全に削除 🗗 | 復元         |        |                     |        |
|                | 0 | ファイル名              |            | 元の場所   | 削除日時↓               | サイズ    |
| 🔹 バブリックフォルダ    | • | ₫ ファイル①.docx       | 6 ±0/-2010 | マイフォルダ | 2020-08-03 15:03:26 | 16.9KB |
| 🛓 ダウンロードリンク    |   | <b>ゴ</b> フォルダ①     | 日元主に削除     | マイフォルダ | 2020-08-03 15:03:26 |        |
| <b>く</b> マイシェア |   |                    |            |        |                     |        |
| 🚖 お気に入り        |   |                    |            |        |                     |        |
| 盲 ゴミ箱          |   |                    |            |        |                     |        |
|                |   |                    |            |        |                     |        |
|                |   |                    |            |        |                     |        |
|                |   |                    |            |        |                     |        |
|                |   |                    |            |        |                     |        |
|                |   |                    |            |        |                     |        |
|                |   |                    |            |        |                     |        |
|                |   |                    |            |        |                     |        |
| ©スターティアレイズ株式会社 |   |                    |            |        | 契約約款など・             | 日本語 🔻  |

2 確認メッセージが表示されるので、「削除」をクリックします。
 ※ゴミ箱から削除したファイル・フォルダは、復元することができません。
 ※フォルダの削除は、配下のファイル・フォルダすべてを含みます。

| SAMBA          |                     |                              |         | 4 2   |
|----------------|---------------------|------------------------------|---------|-------|
| 🖞 マイフォルダ       | ●ゴミ相を空にする<br>章式全に利用 | <b>4</b> 2 也元                |         | = =   |
| -              | ローファイル名             |                              |         |       |
|                |                     |                              |         |       |
| 🛓 ダウンロードリンク    |                     |                              |         |       |
| <b>4</b> RADIT |                     | 創除                           |         |       |
| 🚖 お気に入り        |                     | 選択されたファイル・フォルダを削除してもよろしいですか? |         |       |
| 11月前           |                     | キャンセル 削除                     |         |       |
|                |                     |                              |         |       |
|                |                     |                              |         |       |
|                |                     |                              |         |       |
|                |                     |                              |         |       |
|                |                     |                              |         |       |
|                |                     |                              |         |       |
|                |                     |                              |         |       |
| 0スターディアレイス株式会社 |                     |                              | 翌約約款など・ | 日本語 🔻 |

③「選択されたデータが削除されました。」とメッセージが表示され、選択されたファイル・フォルダが削除されます。

| SAMBA          |                                                           |                       |        | user01 🗸            | ♣   🛢            |
|----------------|-----------------------------------------------------------|-----------------------|--------|---------------------|------------------|
| ♥ マイフォルダ       | <ul> <li>         ・・・・・・・・・・・・・・・・・・・・・・・・・・・・・</li></ul> | ✔ 選択されたデータが削除されました。 * | 元の場所   | 削除日時 ≑              | <b>ヨー</b><br>サイズ |
| 🔹 パブリックフォルダ    | -<br>-<br>フォルダ①                                           |                       | マイフォルダ | 2020-08-03 15:09:24 |                  |
| 🛓 ダウンロードリンク    |                                                           |                       |        |                     |                  |
| < マイシェア        |                                                           |                       |        |                     |                  |
| ★ お気に入り        |                                                           |                       |        |                     |                  |
| ■ ゴミ箱          |                                                           |                       |        |                     |                  |
|                |                                                           |                       |        |                     |                  |
|                |                                                           |                       |        |                     |                  |
|                |                                                           |                       |        |                     |                  |
|                |                                                           |                       |        |                     |                  |
|                |                                                           |                       |        |                     |                  |
|                |                                                           |                       |        |                     |                  |
| ©スターティアレイズ株式会社 |                                                           |                       |        | 契約約款など・             | 日本語 🔻            |

削除前に保存していたフォルダにファイル・フォルダを復元します。

 復元するファイル・フォルダを右クリックして、「復元」ボタンをクリックします ※複数を選択して復元はできません。

| SAMBA          |                         |                 |        | user01 🗸                      | 🕹   🛢         |
|----------------|-------------------------|-----------------|--------|-------------------------------|---------------|
| Ŷ マイフォルダ       | 「ミ箱を空にする 🏾 🏛 完全に削除 🗗 復万 | <del>z.</del>   |        |                               |               |
| ポブリックフォルダ      | ファイル名<br>「ファイル①.docx    |                 | 元の場所   | 創原日時 ♀<br>2020-08-03 15:03:26 | サイス<br>16.9KB |
| ▲ ダウンロードリンク    | <b>ゴ</b> フォルダ①          | 合 完全に削除<br>● 復元 | マイフォルダ | 2020-08-03 15:03:26           |               |
| マイシェア          |                         |                 |        |                               |               |
| ★ お気に入り        |                         |                 |        |                               |               |
| (1) ゴミ箱        |                         |                 |        |                               |               |
|                |                         |                 |        |                               |               |
|                |                         |                 |        |                               |               |
|                |                         |                 |        |                               |               |
|                |                         |                 |        |                               |               |
|                |                         |                 |        |                               |               |
|                |                         |                 |        |                               |               |
|                |                         |                 |        |                               |               |
| ©スターティアレイズ株式会社 |                         |                 |        | 契約約款など・                       | 日本語 🔻         |

#### ② 「復元する」ボタンをクリックします。

| SAMBA                    |                                                                                        |                  |        |                     | 6      |
|--------------------------|----------------------------------------------------------------------------------------|------------------|--------|---------------------|--------|
| 🕈 マイフォルダ                 | <ul> <li>▲ゴミ南を空にする</li> <li>●完全に用称</li> <li>● ファイル名</li> <li>■ ファイル(A) docx</li> </ul> |                  |        |                     | 16.9KB |
| 🛓 ダウンロードリンク              | □ <b>■</b> フォルダ®                                                                       |                  | マイフォルタ | 2020-08-03 15:09:24 |        |
| <b>&lt;</b> <i>RADIP</i> | 復元                                                                                     | ×                |        |                     |        |
| ★ お気に入り                  | 選択したフ                                                                                  | アイル・フォルダを復元しますか? |        |                     |        |
|                          |                                                                                        | キャンセル 復元する       |        |                     |        |
|                          |                                                                                        |                  |        |                     |        |
|                          |                                                                                        |                  |        |                     |        |
|                          |                                                                                        |                  |        |                     |        |
|                          |                                                                                        |                  |        |                     |        |
|                          |                                                                                        |                  |        |                     |        |
|                          |                                                                                        |                  |        |                     |        |
|                          |                                                                                        |                  |        | 親新新教など・             | 846 ¥  |

③ 「選択されたファイル・フォルダは復元されました。」とメッセージが表示され、選択されたファイル・フォルダが復元されます。

| SAMBA          |                      |                           |                  | user01 🗸   🕹   曼    |
|----------------|----------------------|---------------------------|------------------|---------------------|
| ∲ マイフォルダ       | ■ゴミ箱を空にする<br>□ ファイル名 | ✔ 選択されたファイル・フォルダは復元されました。 | <b>×</b><br>元の場所 | ■ <b>■</b><br>副除日時  |
| 🔹 パブリックフォルダ    | □ <b></b>            |                           | マイフォルダ           | 2020-08-03 15:09:24 |
| 🛓 ダウンロードリンク    |                      |                           |                  |                     |
| < マイシェア        |                      |                           |                  |                     |
| ★ お気に入り        |                      |                           |                  |                     |
| (二) 三有         |                      |                           |                  |                     |
|                |                      |                           |                  |                     |
|                |                      |                           |                  |                     |
|                |                      |                           |                  |                     |
|                |                      |                           |                  |                     |
|                |                      |                           |                  |                     |
|                |                      |                           |                  |                     |
|                |                      |                           |                  |                     |
| ©スターティアレイズ株式会社 |                      |                           |                  | 契約約款など • 日本語 マ      |

※復元の際、フォルダの状況に応じて追加の設定が必要な場合があります。

- ・復元場所に同じ名称のファイルが存在している場合
- ・復元場所のフォルダが無い場合

【復元場所に同じ名称のファイルが存在している場合】

① 復元するファイル・フォルダを右クリックして、「復元」をクリックします

| SAMBA          |                    |           |            | user01 🗸            | 🕹   🛢  |
|----------------|--------------------|-----------|------------|---------------------|--------|
| 掌 マイフォルダ       | ゴミ箱を空にする 命完全に削除 日の | 复元        | 一一月二       | 8000 Clat -         |        |
| 🔹 バブリックフォルダ    | ■ ファイル①.docx       |           | <br>マイフォルダ | 2020-08-03 15:03:26 | 16.9KB |
| 🛓 ダウンロードリンク    | 📹 フォルダ①            | ● 京永(二部)時 | マイフォルダ     | 2020-08-03 15:03:26 |        |
| ー<br>く マイシェア   |                    |           |            |                     |        |
| ★ お気に入り        |                    |           |            |                     |        |
| 1 ゴミ箱          |                    |           |            |                     |        |
|                |                    |           |            |                     |        |
|                |                    |           |            |                     |        |
|                |                    |           |            |                     |        |
|                |                    |           |            |                     |        |
|                |                    |           |            |                     |        |
|                |                    |           |            |                     |        |
|                |                    |           |            |                     |        |
| ©スターティアレイズ株式会社 |                    |           |            | 契約約款など・             | 日本語 🔻  |

## ② 「復元する」ボタンをクリックします。

| P SAMBA                                                                                            |                                                                                                    |                | user01 🗸   🔕   🛢                          |
|----------------------------------------------------------------------------------------------------|----------------------------------------------------------------------------------------------------|----------------|-------------------------------------------|
| ↑ マイフォルダ   ▲ バブリックフォルダ                                                                             | <ul> <li>ごに温を空にする</li> <li>ごた温を空にする</li> <li>ごたる</li> <li>ごたる</li> <li>ごたる</li> <li>ごろ</li> <li>ごろ</li> <li></li></ul> |                | 開除日時 - りイズ     2020-08-03 15:16:14 16:9KB |
| <ul> <li>▲ ダウンロードリンク</li> <li>ペ マイシェア</li> <li>★ お気に入り</li> <li>              ゴミ鞘      </li> </ul> | □ ■フオルダの<br>塩元 ×<br>選択したファイル・フォルダを復元しますか?<br>■キャンセル 進元する                                                                                                    | <i>₹171</i> 14 | 2020-08-03 15:09:24                       |
| ©スターティアレイズ株式会社                                                                                     |                                                                                                    |                | 契約約数など ・ 日本語 ・                            |

③ 名称変更ダイアログが表示されるので、名称を変更して「復元」ボタンをクリックします。

| SAMBA             |    |                      |                                          |        |                     | 4 8 |
|-------------------|----|----------------------|------------------------------------------|--------|---------------------|-----|
| 🛉 হনতন্যাওঁ       | 81 | に前を空にする。<br>「前を全に明瞭」 | <b>₫</b> 1@76                            |        | 削除日時。               | 97X |
| 🔹 バブリックフォルタ       |    | ₫ ファイル① docx         |                                          |        |                     |     |
| 🛓 ダウンロードリンク       |    | 📹 フォルダシ              |                                          | マイフォルダ | 2020-08-03 15:09:24 |     |
| <b>&lt;</b> 74517 |    |                      | 名称変更 ×                                   |        |                     |     |
| 🚖 お気に入り           |    |                      | 回し場所に回名ファイルフォルダが存在しているため、別名をご指<br>定ください。 |        |                     |     |
| 盲 ゴミ箱             |    |                      |                                          |        |                     |     |
|                   |    |                      | キャンセル 復元する                               |        |                     |     |
|                   |    |                      |                                          |        |                     |     |
|                   |    |                      |                                          |        |                     |     |
|                   |    |                      |                                          |        |                     |     |
|                   |    |                      |                                          |        |                     |     |
|                   |    |                      |                                          |        |                     |     |
|                   |    |                      |                                          |        | 契約的数など ・            |     |
④ 「選択されたファイル・フォルダは復元されました。」とメッセージが表示されて、変更した名称で復元されます。

| SAMBA                                                              |                       |                             |        | user01 🗸 📔          | ♣   🛢 |
|--------------------------------------------------------------------|-----------------------|-----------------------------|--------|---------------------|-------|
| Ҟ マイフォルダ                                                           | <ul> <li></li></ul>   | ✔ 選択されたファイル・フォルダは復元されました。 * | 元の場所   | 削除日時⇔               | サイズ   |
| 🔹 パブリックフォルダ                                                        | _<br>□ <b>_</b> フォルダ① |                             | マイフォルダ | 2020-08-03 15:09:24 |       |
| 🛓 ダウンロードリンク                                                        |                       |                             |        |                     |       |
| < マイシェア                                                            |                       |                             |        |                     |       |
| ★ お気に入り                                                            |                       |                             |        |                     |       |
| 盲 ゴミ箱                                                              |                       |                             |        |                     |       |
|                                                                    |                       |                             |        |                     |       |
|                                                                    |                       |                             |        |                     |       |
|                                                                    |                       |                             |        |                     |       |
|                                                                    |                       |                             |        |                     |       |
|                                                                    |                       |                             |        |                     |       |
|                                                                    |                       |                             |        |                     |       |
|                                                                    |                       |                             |        |                     |       |
| ©スターティアレイズ株式会社<br>https://manual.mysecuresamba.com/webshare/myhome |                       |                             |        | 契約約款など • E          | ■本語 ▼ |

#### 【復元場所のフォルダが無い場合】

① 復元するファイル・フォルダを右クリックして、「復元」をクリックします。

| SAMBA                                   |   |                       |             |         | user01 🗸                   | 🕹   🛢         |
|-----------------------------------------|---|-----------------------|-------------|---------|----------------------------|---------------|
| <b> </b> <i> </i>                       |   | ゴミ箱を空にする 💼 完全に削除 🗗 復元 |             |         |                            | = ==          |
| ・・ パブロックフォルダ                            |   | ファイル名                 |             | 元の場所    | 削陈日時 ↓ 2020-08-03 15-03-26 | サイス<br>16.9KB |
| A 1000000000000000000000000000000000000 | - |                       | ○ 完全に削除     | 7/7/10  | 2020-00-03 45-00-00        | TO. OND       |
| 🛓 ダウンロードリンク                             | - | JAN90                 | <b>₽</b> 復元 | x1J7/09 | 2020-08-03 15:03:26        |               |
| < マイシェア                                 |   |                       |             |         |                            |               |
| ★ お気に入り                                 |   |                       |             |         |                            |               |
| 盲 ゴミ箱                                   |   |                       |             |         |                            |               |
|                                         |   |                       |             |         |                            |               |
|                                         |   |                       |             |         |                            |               |
|                                         |   |                       |             |         |                            |               |
|                                         |   |                       |             |         |                            |               |
|                                         |   |                       |             |         |                            |               |
|                                         |   |                       |             |         |                            |               |
|                                         |   |                       |             |         |                            |               |
|                                         |   |                       |             |         |                            |               |
| ©スターティアレイズ株式会社                          |   |                       |             |         | 契約約款など・                    | 日本語 🔻         |

### ② 「復元する」ボタンをクリックします。

| P SAMBA                                                                                                    |                                            |        | user01 🗙 📔 😂 📔 🧮                         |
|----------------------------------------------------------------------------------------------------|--------------------------------------------|--------|------------------------------------------|
| マイフォルダ     ペークションダ     マイフォルダ     マイフォルダ     マイクフォルダ     マイクションダ     マイクション     マイクション     マイ     マイクション     マイクション     マイクション     マイクション     マイクション     マイクション     マイクション     マイ     マイクション     マイクシー      マイクシー      マイ     マイ      マイ      マイ      マイ      マー      マー      マー      マイ      マー      マー      ロー      ロー      ロー      ロー      ロー      ロー      ロー      ロー      ロー      ロー      ロー      ロー      ロー      ロー      ロー      ロー      ロー      ロー      ロー      ロー      ロー      ロー      ロー      ロー      ロー      ロー      ロー      ロー      ロー      ロー      ロー      ロー      ロー      ロー      ロー      ロー       ロー      ロー | ▲ゴミ南を空にする 自光全に相称 29 現元 ファイル名 マ カフィイルQ.docx |        | Mi除日時÷ サイズ<br>2020-08-03 15:16:14 16.6KB |
| 🛓 dosa-ruso                                                                                                    | 0 777/1/30                                 | マイフォルダ | 2020-08-03 15:09:24                      |
| マイシェア ★ お気に入り                                                                                                    | <b>復元</b> ×<br>選択したファイル・フォルダを復元しますか?       |        |                                          |
| <b>1</b> 321                                                                                                    | キャンセル 復元する                                 |        |                                          |
|                                                                                                    |                                            |        |                                          |
|                                                                                                    |                                            |        |                                          |
|                                                                                                    |                                            |        |                                          |
|                                                                                                    |                                            |        |                                          |
| 0スターティアレイズ株式会社                                                                                                    |                                            |        | 類的約款など • 日本語 ▼                           |

③ フォルダ選択ダイアログが表示されるので、復元する場所を指定して「復元」ボタンをクリックします。

| SAMBA                                  |                                                               |               |            |     |            | <b>a</b>   S |
|----------------------------------------|---------------------------------------------------------------|---------------|------------|-----|------------|--------------|
| <b> <b> </b> <i> </i></b>              | <ul> <li>▲ゴミ箱を空にする。</li> <li>● ライル名</li> <li>フォルダ選</li> </ul> | 2018-         |            | ×   |            | 97X          |
|                                        | ■ <b>■</b> ファー(1, 1) <b>*</b> ■ マー                            | しません。<br>フォルダ |            | n y |            |              |
| <ul> <li>ま気に入り</li> <li>ゴミ箱</li> </ul> |                                                               |               |            |     |            |              |
|                                        |                                                               |               |            |     |            |              |
|                                        |                                                               |               | キャンセル 復元する |     |            |              |
|                                        |                                                               |               |            |     |            |              |
| 0スターティアレイス株式会社                         |                                                               |               |            |     | 双的約842 ・ 5 | 348 👻        |

④ 「選択されたファイル・フォルダは復元されました。」とメッセージが表示されて、指定した場所に復元されます。

| SAMBA           |                                                           |                           |           | user01 🗸            | ♣   🛢      |
|-----------------|-----------------------------------------------------------|---------------------------|-----------|---------------------|------------|
| <b>省</b> マイフォルダ | <ul> <li>         ・・・・・・・・・・・・・・・・・・・・・・・・・・・・・</li></ul> | ✔ 選択されたファイル・フォルダは復元されました。 | ×<br>元の場所 | 削除日時♀               | <b>ロード</b> |
| 🔹 バブリックフォルダ     | -<br>-<br>フォルダ①                                           |                           | マイフォルダ    | 2020-08-03 15:20:52 |            |
| 🛓 ダウンロードリンク     |                                                           |                           |           |                     |            |
| マイシェア           |                                                           |                           |           |                     |            |
| ★ お気に入り         |                                                           |                           |           |                     |            |
| 盲 ゴミ箱           |                                                           |                           |           |                     |            |
|                 |                                                           |                           |           |                     |            |
|                 |                                                           |                           |           |                     |            |
|                 |                                                           |                           |           |                     |            |
|                 |                                                           |                           |           |                     |            |
|                 |                                                           |                           |           |                     |            |
|                 |                                                           |                           |           |                     |            |
|                 |                                                           |                           |           |                     |            |
| ©スターティアレイズ株式会社  |                                                           |                           |           | 契約約款など・             | ■本語 ▼      |

#### 3.7. メールアドレス帳

**ダウンロードリンクで利用するメールアドレスの追加・編集・削除ができます。** ※ダウンロードリンク作成の場合に入力したメールアドレスは自動で登録されます。

① メニューより「メールアドレス帳」をクリックします。

| SAMBA               |                 | デモユーザー 🗸            | ❹   🛢      |
|---------------------|-----------------|---------------------|------------|
| 賞 マイフォルダ            |                 |                     | <b>-</b> Q |
| 🔹 パブリックフォルダ         | +フォルダ作成 ▲アップロード | 再新口時                |            |
| 🛓 ダウンロードリンク         |                 | 2021-12-01 13:53:04 | 2.3KB      |
| マイシェア               |                 | 2021-12-01 13:53:03 | 10.7KB     |
| 🚖 お気に入り             | D peg jpeg      | 2021-12-01 13:53:01 | 12.3KB     |
|                     | D git.gif       | 2021-12-01 13:52:59 | 2.9KB      |
|                     | D bmp.bmp       | 2021-12-01 13:52:57 | 245.2KB    |
| ▶ メールアドレス帳          |                 |                     |            |
|                     |                 |                     |            |
|                     |                 |                     |            |
|                     |                 |                     |            |
|                     |                 |                     |            |
|                     |                 |                     |            |
|                     |                 |                     |            |
|                     |                 |                     |            |
|                     |                 |                     |            |
| ©Chatworkストレージテクノロミ | ズ株式会社           | 契約約款など・             | 日本語 💌      |

#### ② メールアドレス帳の一覧が表示されます。

| P SAMBA            |                      |        |            |              |         |                     | 7ಕュ−ザ− ∨   🕭   曼    |
|--------------------|----------------------|--------|------------|--------------|---------|---------------------|---------------------|
| <b> </b> <i> </i>  | ● 新規   ✔ 編集          |        |            |              |         |                     | 検索キーワード Q           |
| •                  | メールアドレス              | 名前     | 会社名        | 電話番号         | жŧ      | 作成日時♀               | 更新日時                |
| 🔹 パブリックフォルダ        | download@example.com | ダウンロード | 株式会社ダウンロード | 0000000000   | ダウンロード用 | 2021-12-02 09:39:33 | 2021-12-02 09:39:33 |
| 🛓 ダウンロードリンク        |                      |        |            |              |         |                     |                     |
| マイシェア              |                      |        |            |              |         |                     |                     |
| ★ お気に入り            |                      |        |            |              |         |                     |                     |
| ■ ゴミ箱              |                      |        |            |              |         |                     |                     |
| ▶ メールアドレス帳         |                      |        |            |              |         |                     |                     |
|                    | -                    |        |            |              |         |                     |                     |
|                    |                      |        |            |              |         |                     |                     |
|                    |                      |        |            |              |         |                     |                     |
|                    |                      |        |            |              |         |                     |                     |
|                    |                      |        |            |              |         |                     |                     |
|                    |                      |        |            |              |         |                     |                     |
|                    |                      |        |            |              |         |                     |                     |
|                    | <                    |        |            |              |         |                     |                     |
|                    |                      |        | ) (»)      | 1ページ中 1 ページ目 | > ≫ 25  |                     | 1 件中 1 - 1 を表示      |
| ©Chatworkストレージテクノロ | コジーズ株式会社             |        |            |              |         |                     | 契約約款など 🔹 日本語 👻      |

### ③ メールアドレスを右クリックすると、操作メニューが表示されます。

| SAMBA                         |                                                            |                             |                   |                     |               |                               | ೯೯ユ−ザ− ∨   🕹                |     |
|-------------------------------|------------------------------------------------------------|-----------------------------|-------------------|---------------------|---------------|-------------------------------|-----------------------------|-----|
|                               | ♀ 新規 🖌 編集 💧 首 削除                                           |                             |                   |                     |               |                               | 検索キーワード                     | Q   |
| *<br>巻 パブリックフォルダ              | <ul><li>□ メールアドレス</li><li>☑ download@example.com</li></ul> | 名前<br>ダウンロード<br><b>9</b> 新規 | 会社名<br>株式会社ダウンロード | 電話番号<br>0000000000  | メモ<br>ダウンロード用 | 作成日時 ≎<br>2021-12-02 09:39:33 | 更新日時<br>2021-12-02 09:39:33 |     |
| 🛓 ダウンロードリンク<br><b>く</b> マイシェア |                                                            | ✔ 編集<br>會 削除                |                   |                     |               |                               |                             |     |
| ★ お気に入り                       |                                                            |                             |                   |                     |               |                               |                             |     |
| ゴミ箱                           |                                                            |                             |                   |                     |               |                               |                             |     |
| ▶ メールアドレス帳                    | -                                                          |                             |                   |                     |               |                               |                             |     |
|                               | 4                                                          |                             | ( ) »             | 1ページ中 1 ページ目   )) ( | » 25 🗸        |                               | 1 件中 1 - 1                  | を表示 |
| ©ChatworkストレージテクノD            | コジーズ株式会社                                                   |                             |                   |                     |               |                               | 契約約款など 🔹 日本語 🔻              |     |

### 【新規】

| SAMBA                                               |                                                         | メール | アドレス帳 /     | 新規容録        |                               | × |   |                     | テモューサー ▾ │ 🕭        |                   |
|-----------------------------------------------------|---------------------------------------------------------|-----|-------------|-------------|-------------------------------|---|---|---------------------|---------------------|-------------------|
| <b>掌</b> マイフォルダ                                     | <ul> <li>○新規</li> <li>●新規</li> <li>● メールアトレフ</li> </ul> | 必須  | メールアドレス     | 11177012234 |                               |   |   | 作成日時≎               | 検索キーワード<br>更新日時     | Q                 |
| <ul> <li>メウショックフォルタ</li> <li>よ ダウンロードリンク</li> </ul> | download (exa                                           |     | 名前          |             |                               |   |   | 2021-12-02 09:39:33 | 2021-12-02 09:39:33 |                   |
| マイシェア                                               |                                                         |     | 会社名<br>電話番号 |             |                               |   |   |                     |                     |                   |
| <ul> <li>ゴミ箱</li> <li>メールアドレス帳</li> </ul>           | _                                                       |     | メモ          |             |                               |   |   |                     |                     |                   |
|                                                     |                                                         |     |             | (キャンセル)     |                               | 1 |   |                     |                     |                   |
|                                                     | L                                                       |     |             |             |                               |   | J |                     |                     |                   |
|                                                     |                                                         |     |             |             |                               |   |   |                     |                     |                   |
|                                                     | 4                                                       |     |             |             | ⓒ ⓒ  1ページ中 [1]ページ目   ⊙ ⊙ 25 ▼ |   |   |                     | 1 仵中 1 -            | <b>・</b><br>1 を表示 |
| ©Chatworkストレージテクノロ                                  | コジーズ株式会社                                                |     |             |             |                               |   |   |                     | 契約約款など • 日本語 マ      |                   |

## 【編集】

|                    | ſ                        | r           |         |               |                                                                                                    |                   |   |                     | デモユーザー 🗸   📤   🍔    |
|--------------------|--------------------------|-------------|---------|---------------|----------------------------------------------------------------------------------------------------|-------------------|---|---------------------|---------------------|
|                    | <b>〇</b> 新期 <b>/</b> # # | メール         | アドレス帳 / | 編集            |                                                                                                    |                   | × |                     | 検索キーワード             |
| <b>¥</b> マイフォルダ    | ロメールアドレ                  |             |         |               |                                                                                                    |                   |   | 作成日時 🗧              | 更新日時                |
| 🙁 パブリックフォルダ        | download@ex              | <b>3734</b> | メールアドレス |               | download@example.com                                                                                                    |                   |   | 2021-12-02 09:39:33 | 2021-12-02 09:39:33 |
| 🛓 ダウンロードリンク        |                          |             | 名前      |               | ダウンロード                                                                                                    |                   |   |                     |                     |
| < マイシェア            |                          |             | 会社名     |               | 株式会社ダウンロード                                                                                                    |                   |   |                     |                     |
| 🚖 お気に入り            |                          |             | 電話番号    |               | 0000000000                                                                                                    |                   |   |                     |                     |
| (二) ゴミ箱            |                          |             | XŦ      |               |                                                                                                    |                   |   |                     |                     |
| ▶ メールアドレス帳         |                          |             |         |               | タリンロー下用                                                                                                    |                   |   |                     |                     |
|                    |                          |             |         |               | li li                                                                                                    |                   |   |                     |                     |
|                    | l                        |             |         | ( <b>‡</b> 7) |                                                                                                    |                   |   |                     |                     |
|                    |                          |             |         |               | <li> <li> <li> <li> </li> <li> </li> <li> </li> <li> </li> <li> </li> <li> </li> <li> </li> <li> </li> <li> </li> <li> </li> <li> </li> <li> </li> <li> </li> <li> </li> <li> </li> <li> </li> <li> </li> <li> </li></li></li></li> | 1 ページ目 ( ) ) 25 🗸 |   |                     | 1 件中 1 - 1 を表示      |
| ©Chatworkストレージテクノロ | ジーズ株式会社                  |             |         |               |                                                                                                    |                   |   |                     | 契約約款など • 日本語 マ      |

# 【削除】

| P SAMBA     |                                                          |                          |                    |      | <del>7</del> ∓ユ−ザ− ∨   🔱 |       |
|-------------|----------------------------------------------------------|--------------------------|--------------------|------|--------------------------|-------|
| 🖞 マイフォルダ    | ○新規 / 編集 首 削除                                            |                          |                    |      |                          |       |
| 🔹 パブリックフォルダ | <ul> <li>レンフトレス</li> <li>download@example.com</li> </ul> | 会社名           ダウンロード株式会社 |                    |      |                          |       |
| 🛃 ダウンロードリンク |                                                          |                          |                    |      |                          |       |
| < マイシェア     |                                                          |                          |                    |      |                          |       |
| 🚖 お気に入り     |                                                          | 削除                       | ×                  |      |                          |       |
| 盲 ゴミ箱       |                                                          | この項目を削除します               | すか?                |      |                          |       |
| ▶ メールアドレス帳  |                                                          |                          | キャンセル 削除           |      |                          |       |
|             |                                                          |                          |                    |      |                          |       |
|             |                                                          |                          |                    |      |                          |       |
|             |                                                          |                          |                    |      |                          |       |
|             |                                                          |                          |                    |      |                          |       |
|             |                                                          |                          |                    |      |                          |       |
|             |                                                          |                          |                    |      |                          |       |
|             |                                                          |                          | 1ページ中   1ページ目   () | ≫ 25 |                          | 1 を表示 |
|             |                                                          |                          |                    |      | 契約約款など 💿 日本語 👻           |       |

削除ボタンをクリックすると、該当メールアドレスは削除されます。